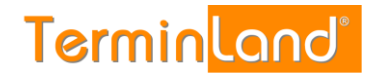

# Terminland Free / Terminland Easy Handbuch

Dokumentation:V 10.12Datum:28.09.2016

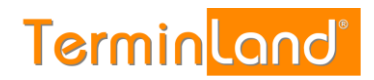

## Inhaltsverzeichnis

| 1 | Einfi | führung                                                                    |           |  |  |  |  |  |  |  |  |  |
|---|-------|----------------------------------------------------------------------------|-----------|--|--|--|--|--|--|--|--|--|
| 2 | Onli  | ne-Terminbuchung                                                           | 5         |  |  |  |  |  |  |  |  |  |
|   | 2.1   | Aufruf der Online-Terminbuchung                                            |           |  |  |  |  |  |  |  |  |  |
|   | 2.2   | Aufruf des internen Terminmanagers                                         |           |  |  |  |  |  |  |  |  |  |
|   | 2.3   | Ändern der Internet-Adresse der Online-Terminbuchung                       | 6         |  |  |  |  |  |  |  |  |  |
|   | 2.4   | Festlegen der Zeitbereiche, die bei der Online-Terminbuchung angeboten wei | rden<br>7 |  |  |  |  |  |  |  |  |  |
|   | 2.5   | Sperren von Zeitbereichen                                                  | 9         |  |  |  |  |  |  |  |  |  |
|   |       | 2.5.1 Sperren einzelner Terminslots                                        | 9         |  |  |  |  |  |  |  |  |  |
|   |       | 2.5.2 Sperren einzelner Tage                                               | 11        |  |  |  |  |  |  |  |  |  |
|   |       | 2.5.3 Sperren einer Woche                                                  | 13        |  |  |  |  |  |  |  |  |  |
|   | 2.6   | Festlegen des Zeitrasters für den Terminmanager                            | 14        |  |  |  |  |  |  |  |  |  |
|   | 2.7   | Festlegen des Zeitrasters für die Online-Terminbuchung                     | 16        |  |  |  |  |  |  |  |  |  |
|   | 2.8   | Festlegung von Fragen und Antworten für die Terminbuchung                  | 17        |  |  |  |  |  |  |  |  |  |
|   | 2.9   | Aufruf / Einbindung der Online-Terminbuchung in Ihre Webseite              | 21        |  |  |  |  |  |  |  |  |  |
|   |       | 2.9.1 Verlinkung der Online-Terminbuchung                                  | 21        |  |  |  |  |  |  |  |  |  |
|   |       | 2.9.2 Einbettung der Online-Terminbuchung in Ihre Webseite per IFrame      | 22        |  |  |  |  |  |  |  |  |  |
| 3 | Inter | ner Terminmanager                                                          | 24        |  |  |  |  |  |  |  |  |  |
|   | 3.1   | Auswahl des Terminplans                                                    |           |  |  |  |  |  |  |  |  |  |
|   | 3.2   | Register Tag, Woche und Suche                                              |           |  |  |  |  |  |  |  |  |  |
|   | 3.3   | Erfassen von Terminen                                                      |           |  |  |  |  |  |  |  |  |  |
|   | 3.4   | Drucken von Terminen                                                       | 26        |  |  |  |  |  |  |  |  |  |
|   | 3.5   | Terminsuche                                                                | 27        |  |  |  |  |  |  |  |  |  |
|   |       | 3.5.1 Erweiterte Suche                                                     | 28        |  |  |  |  |  |  |  |  |  |
|   |       | 3.5.2 Suchergebnisse bearbeiten                                            | 28        |  |  |  |  |  |  |  |  |  |
| 4 | Men   | übefehle                                                                   | 30        |  |  |  |  |  |  |  |  |  |
|   | 4.1   | Einstellungen                                                              | 30        |  |  |  |  |  |  |  |  |  |
|   |       | 4.1.1 Allgemeine Einstellungen                                             | 30        |  |  |  |  |  |  |  |  |  |
|   |       | 4.1.1.1 Firmendaten                                                        | 30        |  |  |  |  |  |  |  |  |  |
|   |       | 4.1.1.2 Terminfelder und Terminfragen                                      | 32        |  |  |  |  |  |  |  |  |  |
|   |       | 4.1.1.3 Online-Terminbuchung                                               | 35        |  |  |  |  |  |  |  |  |  |
|   |       | 4.1.1.4 Fernabsatz und Impressum                                           | 38        |  |  |  |  |  |  |  |  |  |
|   |       | 4.1.2 Terminpläne                                                          | 41        |  |  |  |  |  |  |  |  |  |
|   |       | 4.1.2.1 Register: Terminplan Allgemein                                     | 42        |  |  |  |  |  |  |  |  |  |

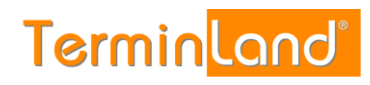

|   |                                                                            | 4.1.2.2 Register: Arbeitszeiten                                         | . 43 |  |  |  |  |
|---|----------------------------------------------------------------------------|-------------------------------------------------------------------------|------|--|--|--|--|
|   |                                                                            | 4.1.2.3 Register: Terminarten                                           | . 43 |  |  |  |  |
|   |                                                                            | 4.1.3 Online-Terminbuchung testen                                       | . 43 |  |  |  |  |
|   |                                                                            | 4.1.4 Kostenfreier Eintrag im Terminland Branchenführer                 | . 43 |  |  |  |  |
|   |                                                                            | 4.1.5 Vertragsdetails                                                   | . 43 |  |  |  |  |
|   |                                                                            | 4.1.5.1 Terminland Free                                                 | . 44 |  |  |  |  |
|   |                                                                            | 4.1.5.2 Terminland Easy                                                 | . 44 |  |  |  |  |
|   |                                                                            | 4.1.5.3 Datenfreigabe für technischen Support                           | . 44 |  |  |  |  |
|   | 4.2                                                                        | Kennwort ändern                                                         | . 45 |  |  |  |  |
|   | <ul> <li>4.1.4 Kostenfreier Eintrag im Terminland Branchenführer</li></ul> |                                                                         |      |  |  |  |  |
|   | 4.4                                                                        | Abmelden                                                                | . 46 |  |  |  |  |
| 5 | Kon                                                                        | zepte                                                                   | . 47 |  |  |  |  |
|   | 5.1                                                                        | Termin-Deadline                                                         | . 47 |  |  |  |  |
|   | 5.2                                                                        | Neue Online-Terminbuchungen überwachen                                  | . 47 |  |  |  |  |
|   |                                                                            | 5.2.1. Benachrichtigung per E-Mail bei neuen Online-Terminen einstellen | . 47 |  |  |  |  |
|   |                                                                            | 5.2.2. Neue Online-Termine suchen                                       | . 48 |  |  |  |  |
|   |                                                                            |                                                                         |      |  |  |  |  |

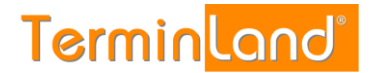

## 1 Einführung

Willkommen bei Terminland - Ihrer Online-Terminbuchung. Vielen Dank, dass Sie Terminland Free oder Terminland Easy für die Terminvereinbarung mit Ihren Kunden einsetzen möchten.

Terminland Free und Terminland Easy sind einfach zu benutzende Online-Terminbuchungen mit einem integrierten internen Terminmanager. Die beiden Versionen unterscheiden sich dadurch, dass Terminland Free kostenlos genutzt werden kann, dafür nur über einen eingeschränkten Nutzungsumfang verfügt (nur 1 Terminplan mit max. 50 Terminerfassungen pro Monat). Optional stehen für Terminland Free ebenfalls kostenpflichtige Zusatzpakete zur Verfügung, beispielsweise können Sie durch Hinzunahme eines weiteren Terminplans das Terminkontingent erweitern.

Sie können Terminland über einen Internet-Browser bedienen, ohne Terminland auf einem PC installieren zu müssen. Dadurch können Sie von überall auf Terminland zugreifen, wo Sie einen Internetzugang mit Internet -Browser zur Verfügung haben.

Die Online-Terminbuchung von Terminland dient dazu, dass Ihre Kunden jederzeit mit Ihnen einen Termin online vereinbaren können.

Über den internen Terminmanager können Sie Termine eingeben, sich von Ihren Kunden gebuchte Termine ansehen und alle Einstellungen an Ihrem Terminland-System vornehmen.

Wenn Sie Fragen zu Terminland haben, so senden Sie uns bitte eine E-Mail an support@terminland.de

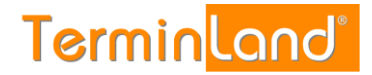

## 2 Online-Terminbuchung

#### 2.1 Aufruf der Online-Terminbuchung

Ihre Online-Terminbuchung kann über eine Internet-Adresse in der Form **www.terminland.de/IhrName** durch Ihre Kunden aufgerufen werden. Sie können diese Internet-Adresse z.B. auf Ihrer Website einbauen, per E-Mail verschicken oder Ihren Kunden in Briefen mitteilen.

Wenn Sie sich bei Terminland anmelden, wird die Internet-Adresse für Ihre Online-Terminbuchung **www.terminland.de/IhrName** automatisch aus Ihrer E-Mail-Adresse generiert. Ist Ihre E-Mail-Adresse z.B. tauchschule-berlin@t-online.de, so legt Terminland automatisch die Adresse www.terminland.de/tauchschule-berlin an. Groß- und Kleinschreibung spielen bei Internet-Adressen keine Rolle, so dass Sie die Internet-Adresse z.B. auch so angeben können: www.Terminland.de/Tauchschule-Berlin

Unter dem Menüpunkt **Einstellungen** des internen Terminmanagers können Sie die Internet-Adresse Ihrer Online-Terminbuchung ändern (siehe 2.3).

#### 2.2 Aufruf des internen Terminmanagers

Ihren internen Terminmanager können Sie über das Terminland-Portal aufrufen. Gehen Sie dazu folgendermaßen vor:

- 1. a) Rufen Sie das Terminland-Portal auf: www.terminland.de
  - b) Klicken Sie auf Anmelden.

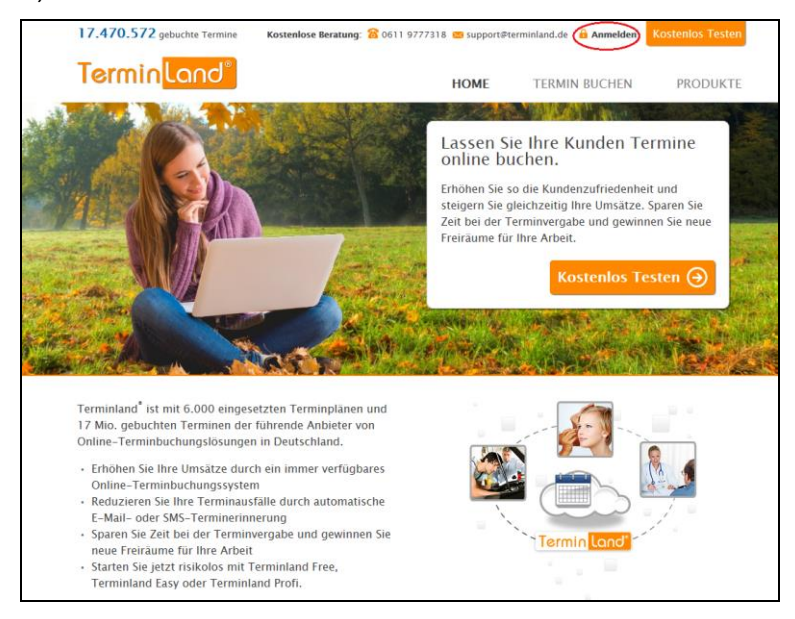

- c) Alternativ können Sie den Internen Terminmanager durch Eingabe des folgenden Links aufrufen: <u>https://www.terminland.de/IhrSystemname/intern</u>
- 2. Geben Sie in der Anmeldebox Ihre E-Mail-Adresse und Ihr Kennwort ein. Wenn Sie die Option **Dauerhaft anmelden** auswählen, dann werden Ihre Anmeldedaten in einem Cookie abgelegt, so dass Sie das nächste Mal, wenn Sie diese Seite aufrufen, automatisch angemeldet werden.

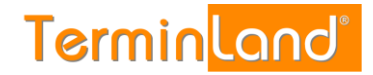

#### Nach der Anmeldung befinden Sie sich in Ihrem Terminplan.

| Einstellungen 🖗 Kennwort ändem 🎤 Hife 💀 Abmelden 🎉 A           |       |          |         |                        |               |          |           |            |  |  |  |  |
|----------------------------------------------------------------|-------|----------|---------|------------------------|---------------|----------|-----------|------------|--|--|--|--|
| System-Nr.: 10327 Easy_10327: Mustermann (Abmelden)            |       |          |         |                        |               |          |           |            |  |  |  |  |
| Termine: Di, 03.11.2015 (KW 45) für Terminplan: Max Mustermann |       |          |         |                        |               |          |           |            |  |  |  |  |
| Tag                                                            |       |          |         |                        |               |          |           |            |  |  |  |  |
| Nov • 2015 • OK<br>November 2015 •                             | κ     | 3        | 🚔 🚺 Tag | 🗊 Woche 🔯 S            | Suche         |          |           |            |  |  |  |  |
| Mo Di Mi Do Fr Sa So                                           | Aktua | lisieren |         | •                      | Aktion ausfüh | usführen |           |            |  |  |  |  |
| 45 2 3 4 5 6 7 8                                               | 8     | •        | • •     | ) Termin               | Kürzel        | Name     | Bemerkung |            |  |  |  |  |
| 47 16 17 18 19 20 21 22                                        |       |          |         |                        |               |          |           |            |  |  |  |  |
| 48 23 24 25 26 27 28 29                                        | 09:00 |          | 0       | 09:00 - 09:30          |               |          |           | 2          |  |  |  |  |
| 49 30 1 2 3 4 5 6                                              |       |          | 0       | 09:30 - 10:00          |               |          |           | 2          |  |  |  |  |
| Ereie Termine                                                  | 10:00 |          | 0       | 10:00 - 10:30          |               |          |           | 2          |  |  |  |  |
| Legende                                                        |       |          | 0       | <u>10:30 - 11:00</u>   |               |          |           | 2          |  |  |  |  |
| Terminplan                                                     | 11:00 |          | 0       | 11:00 - 11:30          |               |          |           |            |  |  |  |  |
| Max Mustermann                                                 |       |          | 0       | <u>11:30 - 12:00</u>   |               |          |           |            |  |  |  |  |
|                                                                | 12:00 |          |         | 2 12:00 - 12:30        |               |          |           |            |  |  |  |  |
|                                                                |       |          | 0       | 12:30 - 13:00          |               |          |           |            |  |  |  |  |
|                                                                | 13:00 |          |         | 2 <u>13:00 - 13:30</u> |               |          |           |            |  |  |  |  |
|                                                                | 14.00 |          |         | 13:30 - 14:00          | _             |          |           | 8          |  |  |  |  |
|                                                                | 14:00 |          |         | 14:00 - 14:30          |               |          |           |            |  |  |  |  |
|                                                                | 15.00 | 100      |         | 14.30 - 15.00          | -             |          |           | <u>100</u> |  |  |  |  |
|                                                                | 15:00 | -        |         | 10.00 - 10.00          |               |          |           | 100 I      |  |  |  |  |
|                                                                | 16.00 | 80       | 0       | 16:00 - 16:30          |               |          |           |            |  |  |  |  |
|                                                                | 10100 |          | 0       | 16:30 - 17:00          |               |          |           |            |  |  |  |  |

#### 2.3 Ändern der Internet-Adresse der Online-Terminbuchung

Um die Internet-Adresse Ihrer Online-Terminbuchung zu ändern, gehen Sie bitte wie folgt vor:

1. Rufen Sie in Ihrem internen Terminmanager den Menüpunkt Einstellungen auf:

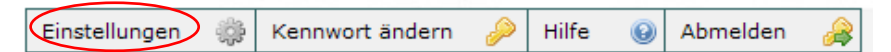

2. Klicken Sie in dem Register Einstellungen unter Allgemeine Einstellungen auf den Menüpunkt Online-Terminbuchung.

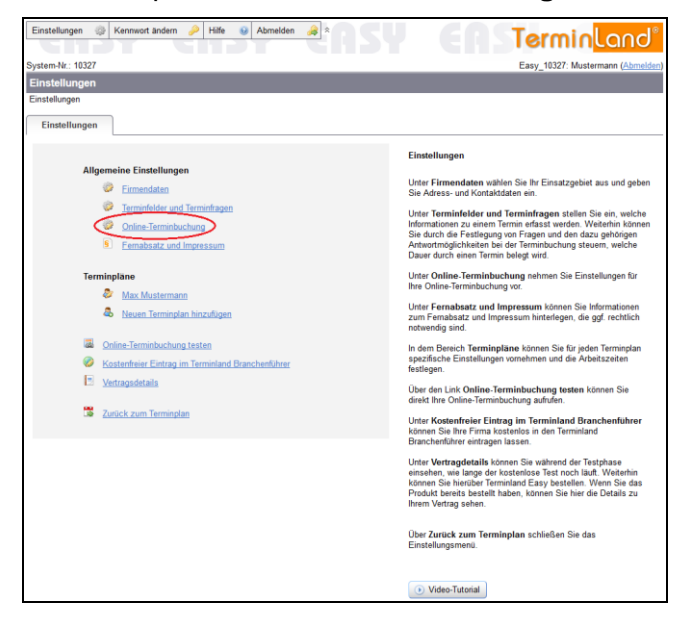

3. Auf dem ersten Register können Sie in dem Textfeld Internet-Adresse die Adresse Ihrer Online-Terminbuchung (www.terminland.de/IhrName) ändern. Dabei ist der erste Teil www.terminland.de/ fest und kann nicht von Ihnen geändert werden. Der zweite Teil IhrName kann von Ihnen eingegeben werden. Folgende Einschränkungen sind dabei zu beachten:

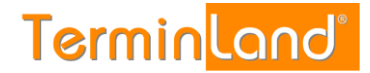

- Die Bezeichnung darf nicht leer sein und darf nur aus den Buchstaben a-z, den Ziffern 0-9 sowie den Zeichen . \_ und bestehen.
- Die Bezeichnung muss innerhalb von Terminland eindeutig sein. Wird also die Bezeichnung bereits von einer anderen Online-Terminbuchung verwendet, so müssen Sie eine andere Bezeichnung wählen.

| Einstellungen 🛞 Kennwort ände                                   | ern 🤌 Hilfe 😖 Abmelden 🚕 🌣             | 5 | Terminland"                                                                                                    |
|-----------------------------------------------------------------|----------------------------------------|---|----------------------------------------------------------------------------------------------------|
| System-Nr.: 10327                                               |                                        |   | Easy_10327: Mustermann (Abmelden)                                                                                                    |
| Online-Terminbuchung                                            |                                        |   |                                                                                                    |
| Einstellungen > Online-Terminbuchun                             | g                                      |   |                                                                                                    |
| Online-Terminbuchung                                            | Layout Online-Terminbuchung Einbindung |   |                                                                                                    |
| Internet Adresse:                                               | www.terminland.de/ Mustermann          | Θ | Online-Terminbuchung                                                                                                    |
| Termin-Deadline:                                                | 1 Tag                                  | Θ | In dem Register Online-Terminbuchung nehmen Sie<br>übergreifende Einstellungen für Ihre Online-Terminbuchung vor.                                                                       |
| Online-Terminbuchung<br>möglich für:                            | 3 ganze Monate                         | Θ | Welche Zeitbereiche für die Online-Terminbuchung im Internet<br>freigeschaltet sind, stellen Sie für den einzelnen Terminplan ein<br>(Einstellungens zuminnlage Einstellungen Begisten) |
| Verschieben, Stornieren und<br>Ändern von Terminen<br>zulassen: | 2                                      | Θ | (Einsteinungen - reinimpran-Einsteinungen, registen.<br>Freigabe für Online-Terminbuchung).                                                                                             |
| Benachrichtigung bei Terminb                                    | ouchung                                |   |                                                                                                    |
| per E-Mail:                                                     | Ja 🔍 Nein 🔿                            | Θ |                                                                                                    |
| E-Mail Adresse:                                                 | rm@schulz-loew.de                      |   |                                                                                                    |
| Willkommenstext                                                 |                                        | Θ |                                                                                                    |
| Auswahl der Terminpläne<br>bei Terminbuchung:                   | Ja 🔿 Nein 🖲                            | Θ |                                                                                                    |
| Online-Terminbuchung<br>freischalten:                           | ×                                      | Θ |                                                                                                    |

- 4. Rollen Sie den Bildschirm dann nach unten und schließen Sie mit einem Klick auf die Schaltfläche **Speichern** die Änderung der Internet-Adresse ab.
- 5. Sie befinden sich jetzt wieder in dem Menü **Einstellungen**. Von dort kommen Sie über den Menüpunkt **Zurück zum Terminplan** zurück zu Ihrem Terminplan.

| Einstellungen 🛞 Kennwort ändern 🤌 Hilfe 🥹 Abmelden 🚕 😤                                                | Terminland®                                                                                                    |
|----------------------------------------------------------------------------------------------------|----------------------------------------------------------------------------------------------------|
| System-Nr.: 10327                                                                                     | Easy 10327: Mustermann (Abmelden)                                                                                                    |
| Einstellungen                                                                                         |                                                                                                    |
| Einstellungen                                                                                         |                                                                                                    |
| Einstellungen                                                                                         |                                                                                                    |
| Allgemeine Einstellungen                                                                              | Einstellungen                                                                                                    |
| Ø Eirmendaten                                                                                         | Unter Firmendaten wählen Sie Ihr Einsatzgebiet aus und geben<br>Sie Adress- und Kontaktdaten ein.                                                                                                    |
| Terminfelder und Terminfragen     Online-Terminbuchung     Fernabsatz und Impressum                   | Unter Terminfelder und Terminfragen stellen Sie ein, welche<br>Informationen zu einem Termin erfasst werden. Wetelenin können<br>Sie durch die Festfegung von Fragen und den dazu gehönigen<br>Artwortmöglichkeiten bei der Terminbachung steuem, welche<br>Dauer durch einem Termin beilegt wird. |
| Terminpläne                                                                                           | Unter Online-Terminbuchung nehmen Sie Einstellungen für<br>Ihre Online-Terminbuchung vor.                                                                                                    |
| <ul> <li>Max Nucleonation</li> <li>Neven Terminplan hinzufügen</li> </ul>                             | Unter Fernabsatz und Impressum können Sie Informationen<br>zum Fernabsatz und Impressum hinterlegen, die ggf. rechtlich<br>notwendig sind.                                                                                                    |
| Online-Terminbuchung testen     Kostenfreier Eintrag im Terminland Branchenführer     Noterschlichten | In dem Bereich Terminpläme können Sie für jeden Terminplan<br>spezifische Einstellungen vornehmen und die Arbeitszeiten<br>festlegen.                                                                                                    |
| Vertragsbecans                                                                                        | Über den Link Online-Terminbuchung testen können Sie<br>direkt Ihre Online-Terminbuchung aufrufen.                                                                                                    |
| 2urück zum Terminplan                                                                                 | Unter Kostenfreier Eintrag im Terminland Branchenführer<br>können Sie Ihre Firma kostenlos in den Terminland<br>Branchenführer eintragen lassen.                                                                                                    |
|                                                                                                    | Unter Vertraggetanlie können Sie während der Testphase<br>einsehn- wie lange der Kosterloss Tet nuch fahr. Virlentin<br>können Sie heirder Terminland Easy bestellen. Wiem Sie das<br>Produkt bereits bestellt haben, können Sie hier die Details zu<br>literen Vertrag sehen.                     |
|                                                                                                    | Über Zurück zum Terminplan schließen Sie das<br>Einstellungsmenü.                                                                                                    |
|                                                                                                    | Video-Tutorial                                                                                                    |
| × schlie                                                                                              | ıßen                                                                                                    |

## 2.4 Festlegen der Zeitbereiche, die bei der Online-Terminbuchung angeboten werden

Pro Terminplan können Sie festlegen, welche Zeitbereiche einer Woche standardmäßig für die Online-Terminvergabe angeboten werden. Darüber hinaus haben Sie die Möglichkeit, einzelne Termine, Tage oder Wochen individuell zu sperren (siehe 2.5).

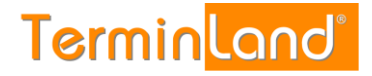

Als Voreinstellung sind die Zeitbereiche Mo - Fr 09:00 bis 17:00 Uhr für die Online-Terminbuchung freigegeben.

Um die Zeitbereiche festzulegen, gehen Sie wie folgt vor:

1. Rufen Sie den Menüpunkt Einstellungen auf:

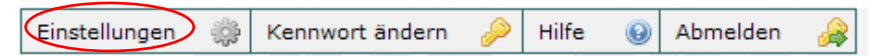

2. Klicken Sie unter **Terminpläne** auf den Terminplan, für den Sie die Zeitbereiche einstellen möchten.

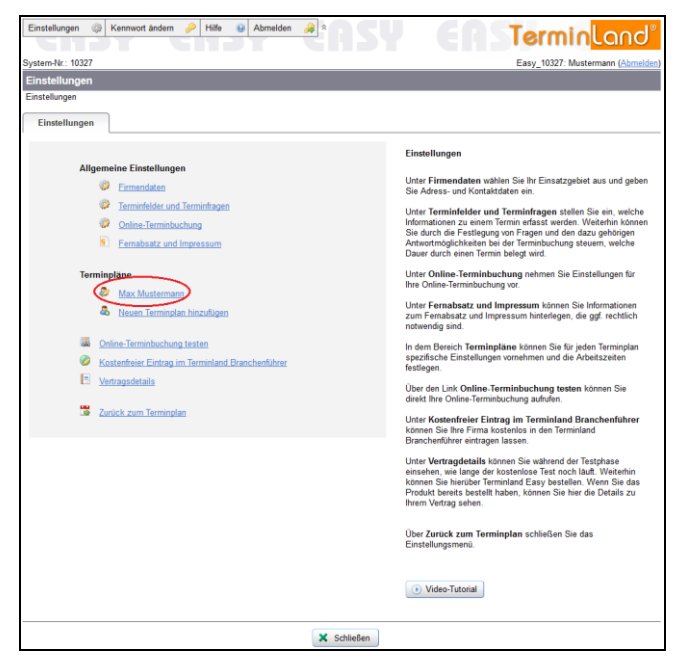

3. Wählen Sie das Register **Arbeitszeiten** aus.

| Einstellungen     | Kennwort ändern | h 🤌 Hilfe 😡 Abmelde   |                                             | Terminland                                                                                                    |
|-------------------|-----------------|-----------------------|---------------------------------------------|----------------------------------------------------------------------------------------------------|
|                   |                 |                       |                                             |                                                                                                    |
| System-Nr.: 1032  |                 |                       |                                             | Easy_10327: Mustermann ( <u>Abmelden</u> )                                                                                                    |
| Max Musterm       | ann             |                       |                                             |                                                                                                    |
| Einstellungen > M | fax Mustermann  |                       |                                             |                                                                                                    |
| Terminplan All    | gemein Arbe     | itszeiten Terminarten |                                             |                                                                                                    |
| Montag            |                 |                       | 0                                           | Arbeitszeiten                                                                                                    |
|                   | Uhrzeit von     | Uhrzeit bis           | Freigegeben für<br>Online-<br>Terminbuchung | Legen Sie hier Ihre Arbeitszeiten pro Wochentag fest.                                                                                                    |
| <b>O</b> 9        | • : 00 • Uhr    | 17 • : 00 • Uhr       | V                                           | Mit einem Klick auf <sup>©</sup> fügen Sie eine Arbeitszeit zu einem<br>Wochentag hinzu. Mit einem Klick auf <sup>©</sup> löschen Sie die<br>entsprechende Arbeitszeit. |
| Dienstag          |                 |                       | 0                                           | Wenn Sie eine Arbeitszeit für die Online-Terminhurhunn                                                                                                    |
|                   | Uhrzeit von     | Uhrzeit bis           | Freigegeben für<br>Online-<br>Terminbuchung | freigeben möchten, so klicken Sie in der letzten Spalte das<br>gleichnamige Optionskästchen an.                                                                         |
| 9 09              | • : 00 • Uhr    | 17 💌 : 00 💌 Uhr       | V                                           | Video-Tutorial                                                                                                    |
| Mittwoch          |                 |                       | 0                                           |                                                                                                    |
|                   | Uhrzeit von     | Uhrzeit bis           | Freigegeben für<br>Online-<br>Terminbuchung |                                                                                                    |
| 09                | • : 00 • Uhr    | 17 • : 00 • Uhr       | ¥.                                          |                                                                                                    |
| Donnersta         | q               |                       | 0                                           |                                                                                                    |
|                   | Uhrzeit von     | Uhrzeit bis           | Freigegeben für<br>Online-<br>Terminbuchung |                                                                                                    |
| 09                | • : 00 • Uhr    | 17 • : 00 • Uhr       | V                                           |                                                                                                    |
| Freitag           |                 |                       | 0                                           |                                                                                                    |
|                   | Uhrzeit von     | Uhrzeit bis           | Freigegeben für<br>Online-<br>Terminbuchung |                                                                                                    |
| 09                | • : 00 • Uhr    | 17 • : 00 • Uhr       | V                                           |                                                                                                    |

Hier können Sie jetzt Ihre Arbeitszeiten pro Wochentag festlegen.

4. Mit einem Klick auf <sup>3</sup> fügen Sie eine Arbeitszeit zu einem Wochentag hinzu. Mit einem Klick auf <sup>3</sup> löschen Sie die entsprechende Arbeitszeit. Klicken Sie auf

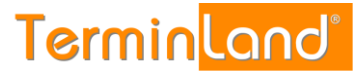

Speichern, um das Festlegen der Zeitbereiche für die Online-Terminvergabe abzuschließen.

Wenn Sie eine Arbeitszeit für die Online-Terminbuchung freigeben möchten, so dass in diesem Zeitbereich Ihre Kunden / Patienten online einen Termin buchen können, so klicken Sie in der letzten Spalte die Option **Freigegeben für Online-Terminbuchung** an. - Standartmäßig ist diese Option bereits angewählt.

- 5. Am Seitenende schließen Sie mit einem Klick auf die Schaltfläche **Speichern** die Änderung der Arbeitszeiten ab.
- 6. Sie befinden sich jetzt wieder in dem Menü **Einstellungen**. Von dort kommen Sie über den Menüpunkt **Zurück zum Terminplan** zurück zu Ihrem Terminplan.

| Einstellungen 🎲 Kennwort ändern 🤌 Hiffe 😝 Abmelden 🚕 🖄                                                         | Terminland"                                                                                                    |
|----------------------------------------------------------------------------------------------------|----------------------------------------------------------------------------------------------------|
| System-Nr.: 10327                                                                                              | Easy 10327: Mustermann (Abmelden)                                                                                                    |
| Einstellungen                                                                                                  |                                                                                                    |
| Einstellungen                                                                                                  |                                                                                                    |
| Einstellungen                                                                                                  |                                                                                                    |
|                                                                                                    | Einstellungen                                                                                                    |
| Allgemeine Einstellungen                                                                                       |                                                                                                    |
| Ermendaten                                                                                                    | Unter Firmendaten wählen Sie Ihr Einsatzgebiet aus und geben<br>Sie Adress- und Kontaktdaten ein.                                                                                                    |
| Terminfelder und Terminfragen     Online-Terminbuchung     Eemabsatz und Impressum                             | Unter Terminfolder und Terminfragen stellen Sie ein, welche<br>Informationen zu einem Termin effasst werden. Weterhin können<br>Sie durch die Festlegung von Fragen und den dazu gehönigen<br>Antwortmöglichkeiten bei der Terminbuchung steuern, welche<br>Dauer durch einen Termin beledt wird. |
| Terminplane                                                                                                    | Unter Online-Terminbuchung nehmen Sie Einstellungen für<br>Ihre Online-Terminbuchung vor.                                                                                                    |
| Neuen Terminplan hinzufügen                                                                                    | Unter Fernabsatz und Impressum können Sie Informationen<br>zum Fernabsatz und Impressum hinterlegen, die ggf. rechtlich<br>notwendig sind.                                                                                                    |
| Online-Terminbuchung Lesten     Online-Terminbuchung Lesten     Formatter Eintrag im Terminland Branchenführer | In dem Bereich Terminpläne können Sie für jeden Terminplan<br>spezifische Einstellungen vornehmen und die Arbeitszeiten<br>festlegen.                                                                                                    |
| Vertragsdetails                                                                                                | Über den Link <b>Online-Terminbuchung testen</b> können Sie<br>direkt Ihre Online-Terminbuchung aufrufen.                                                                                                    |
| Le Zuruck zum Terminplan                                                                                       | Unter Kostenfreier Eintrag im Terminland Branchenführer<br>können Sie Ihre Firma kostenlos in den Terminland<br>Branchenführer eintragen lassen.                                                                                                    |
|                                                                                                    | Unter Vertragdetable können Sie vährend der Testphase<br>einsehen, wie lange der kontenlenze Test nich das Velerinin<br>können Sie heinder Terminland Easy bestellen. Wenn Sie das<br>Produkt bereits bestellt haben, können Sie hier die Details zu<br>Ihrem Vertrag sehen.                      |
|                                                                                                    | Über Zurück zum Terminplan schließen Sie das<br>Einstellungsmenü.                                                                                                    |
|                                                                                                    | () Video-Tutorial                                                                                                    |
| X Schließe                                                                                                    | 20                                                                                                    |

#### 2.5 Sperren von Zeitbereichen

Wenn Sie Termine an einzelnen Tagen nicht in der Online-Terminbuchung anbieten möchten, so können Sie diese Zeitbereiche sperren. Dabei können Sie einzelne Terminslots sperren oder ganze Tage oder Wochen sperren.

#### 2.5.1 Sperren einzelner Terminslots

Um einzelne Terminslots zu sperren, gehen Sie wie folgt vor:

1. Wählen Sie für den Terminplan das Register **Tag** aus, indem Sie auf den Reiter klicken.

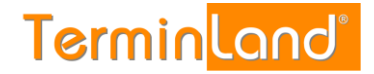

| Einstellungen 🎲 Kennv                                | vort ände | m 🤞     | 2 | Hilfe | 😡 Abmelden 🐊         |               | Y EAS | Terminlan                   | d®      |
|------------------------------------------------------|-----------|---------|---|-------|----------------------|---------------|-------|-----------------------------|---------|
| System-Nr : 10327                                    |           |         |   |       |                      |               |       | Easy 10327: Mustermann (Abr | nelden) |
| Termine: Di 03.11.2015                               | 5 (KW 4   | 5)      |   |       |                      |               |       | für Terminplan: Max Muster  | mann    |
| Tag                                                  |           | ~/      |   |       |                      |               |       |                             |         |
| Nov • 2015 • OK                                      |           | *       | н | eute  |                      |               |       | g 🐼 Woche 🕼 Suc             | :he     |
| Mo Di Mi Do Fr Sa So<br>44 26 27 28 29 30 31 1       | Aktua     | lisiere | n |       | •                    | Aktion ausfül | hren  |                             |         |
| 45 2 3 4 5 6 7 8                                     | 0         |         |   | • •   |                      |               |       | Bemerkung                   |         |
| 45 9 10 11 12 13 14 15                               |           | 11      | T |       |                      |               |       |                             |         |
| 47 16 17 18 19 20 21 22                              | 09:00     |         | - | 3     | 09:00 - 09:30        |               |       |                             |         |
| 48 23 24 25 26 21 28 29<br>49 30 1 2 3 4 5 6         |           | 11      |   | ۲     | 09:30 - 10:00        |               |       |                             |         |
| 40 <u>30</u> 1 <u>2</u> 3 <u>4</u> <u>9</u> <u>0</u> | 10:00     | F       |   | ۲     | 10:00 - 10:30        |               |       |                             |         |
| Legende                                              |           | 10      | - | ۲     | 10:30 - 11:00        |               |       |                             |         |
| Terminolan                                           | 11:00     | E       |   | ٢     | 11:00 - 11:30        |               |       |                             |         |
| Max Mustermann                                       |           | -       | - | ۲     | 11:30 - 12:00        |               |       |                             |         |
|                                                      | 12:00     |         |   | ٢     | 12:00 - 12:30        |               |       |                             |         |
|                                                      |           |         |   | ۲     | 12:30 - 13:00        |               |       |                             | 7       |
|                                                      | 13:00     |         |   | ۲     | 13:00 - 13:30        |               |       |                             | 2       |
|                                                      |           |         |   | ۲     | 13:30 - 14:00        |               |       |                             | 2       |
|                                                      | 14:00     |         |   | ۲     | 14:00 - 14:30        |               |       |                             | 2       |
|                                                      |           |         |   | ۲     | 14:30 - 15:00        |               |       |                             | 7       |
|                                                      | 15:00     |         |   | ٢     | 15:00 - 15:30        |               |       |                             | 2       |
|                                                      |           |         |   | 3     | <u>15:30 - 16:00</u> |               |       |                             | 2       |
|                                                      | 16:00     |         |   | ۲     | <u>16:00 - 16:30</u> |               |       |                             | 2       |
|                                                      |           |         |   | ٢     | 16:30 - 17:00        |               |       |                             | 2       |

2. Wählen Sie in dem Monatskalender den entsprechenden Tag, an dem Sie einzelne Terminslots sperren möchten.

| Einstellungen 🛞 Kennw                               | vort ände | m 🤞     | P   F | ilfe | Abmelden             | *             | Y EAS    | Terminlar                | าป®    |  |  |
|-----------------------------------------------------|-----------|---------|-------|------|----------------------|---------------|----------|--------------------------|--------|--|--|
| System-Nr.: 10327 Easy_10327: Mustermann (Abmelden) |           |         |       |      |                      |               |          |                          |        |  |  |
| Termine: Di, 03.11.2015                             | 5 (KW 4   | 5)      |       |      |                      |               |          | für Terminplan: Max Must | ermann |  |  |
| Tag                                                 |           |         |       |      |                      |               |          |                          |        |  |  |
| Ř Nov ▼ 2015 ▼ OK                                   | ĸ         | 8       | He    | ute  |                      |               | ag 🗐 Tag | Woche S                  | uche   |  |  |
| Mo Di Mi Do Fr Sa So                                | Aktua     | lisiere | n     |      |                      | Aktion ausfül | hren     |                          |        |  |  |
| 45 2 3 4 5 6 7 8                                    | 8         |         | •     | • •  | Termin               | Kürzel        | Name     | Bemerkung                |        |  |  |
| 7 16 17 18 19 20 21 22                              |           |         |       |      |                      |               |          |                          | 2      |  |  |
| 4 23 24 25 26 27 28 29                              | 09:00     |         |       | ٢    | <u>09:00 - 09:30</u> |               |          |                          |        |  |  |
| 49 30 1 2 3 4 7 6                                   |           |         |       | ٢    | 09:30 - 10:00        |               |          |                          |        |  |  |
| Freie Termine                                       | 10:00     |         |       | ۲    | <u>10:00 - 10:30</u> |               |          |                          |        |  |  |
| Legende                                             |           |         |       | ٢    | <u>10:30 - 11:00</u> |               |          |                          | 2      |  |  |
| 🖻 Terminplan                                        | 11:00     |         |       | ٢    | <u>11:00 - 11:30</u> |               |          |                          |        |  |  |
| Max Mustermann                                      |           |         |       | ٢    | <u>11:30 - 12:00</u> |               |          |                          |        |  |  |
|                                                     | 12:00     |         |       | ٢    | <u>12:00 - 12:30</u> |               |          |                          |        |  |  |
|                                                     |           |         |       | ٢    | <u>12:30 - 13:00</u> |               |          |                          |        |  |  |
|                                                     | 13:00     |         |       | ۲    | <u>13:00 - 13:30</u> |               |          |                          | 2      |  |  |
|                                                     |           |         |       | ٢    | <u>13:30 - 14:00</u> |               |          |                          | 2      |  |  |
|                                                     | 14:00     |         |       | ٢    | <u>14:00 - 14:30</u> |               |          |                          | 2      |  |  |
|                                                     |           |         |       | ۲    | <u>14:30 - 15:00</u> |               |          |                          | 2      |  |  |
|                                                     | 15:00     |         |       | ٢    | 15:00 - 15:30        |               |          |                          | 2      |  |  |
|                                                     |           |         |       | ٢    | 15:30 - 16:00        |               |          |                          | 2      |  |  |
|                                                     | 16:00     |         |       | ۲    | <u>16:00 - 16:30</u> |               |          |                          | 2      |  |  |
|                                                     |           |         |       | ٢    | <u>16:30 - 17:00</u> |               |          |                          | 2      |  |  |

3. Wählen Sie den gewünschten Terminslot durch Klick auf das entsprechende Auswahlkästchen an. Sie können auch nacheinander mehrere Terminslots auswählen. Wählen Sie dann in der Auswahlliste über der Termintabelle die Aktion **Sperren** aus und klicken Sie auf **Aktion ausführen**.

| Einstellungen 🎲 Kennv                                               | vort ände | m 🤞  | н   | fe      | Abmelden 🚕           |                  | L EUZ | Terminla  | nd® |  |  |  |
|---------------------------------------------------------------------|-----------|------|-----|---------|----------------------|------------------|-------|-----------|-----|--|--|--|
| System-Nr.: 10327 Easy_10327: Mustermann ( <u>Abmelden</u> )        |           |      |     |         |                      |                  |       |           |     |  |  |  |
| Termine: Di, 03.11.2015 (KW 45) für Terminplan: Max Mustermann      |           |      |     |         |                      |                  |       |           |     |  |  |  |
| Tag                                                                 |           |      |     |         |                      |                  |       |           |     |  |  |  |
| Nov • 2015 • OK                                                     | ĸ         | 2    | Hes | 🚔 🚺 Tag | 🗊 Woche 🎲            | Suche            |       |           |     |  |  |  |
| ▲ November 2015 ►<br>Mo Di Mi Do Fr Sa So<br>44 26 27 28 29 30 31 1 | Spe       | rren | _   | _       | •                    | Aktion ausführen |       |           |     |  |  |  |
| 45 2 3 4 5 6 7 8<br>46 9 10 11 12 13 14 15                          | ()<br>()  | -    | • • | ۲       | Termin               | Kürzel           | Name  | Bemerkung |     |  |  |  |
| 47 16 17 18 19 20 21 22                                             |           |      |     |         |                      |                  |       |           |     |  |  |  |
| 48 23 24 25 26 27 28 29                                             | 09:00     |      |     | •       | <u>09:00 - 09:30</u> |                  |       |           |     |  |  |  |
| 49 <u>30</u> <u>1</u> <u>2</u> <u>3</u> <u>4</u> <u>5</u> <u>6</u>  |           |      | _   | 0       | 09:30 - 10:00        |                  |       |           |     |  |  |  |
| Ereie Termine                                                       | 10:00     |      |     | 0       | 10:00 - 10:30        |                  |       |           |     |  |  |  |
| Legende                                                             |           |      |     | 0       | 10:30 - 11:00        |                  |       |           |     |  |  |  |
| Terminplan                                                          | 11:00     |      |     | 0       | <u>11:00 - 11:30</u> |                  |       |           |     |  |  |  |
| Max Mustermann                                                      |           |      |     | œ       | <u>11:30 - 12:00</u> |                  |       |           |     |  |  |  |
|                                                                     | 12:00     |      |     | C       | 12:00 - 12:30        |                  |       |           |     |  |  |  |
|                                                                     |           |      |     | ۲       | <u>12:30 - 13:00</u> |                  |       |           |     |  |  |  |
|                                                                     | 13:00     |      |     | C       | <u>13:00 - 13:30</u> |                  |       |           |     |  |  |  |
|                                                                     |           |      |     | C       | 13:30 - 14:00        |                  |       |           | 2   |  |  |  |
|                                                                     | 14:00     |      |     | C       | <u>14:00 - 14:30</u> |                  |       |           |     |  |  |  |
|                                                                     |           |      |     | ۲       | <u>14:30 - 15:00</u> |                  |       |           |     |  |  |  |
|                                                                     | 15:00     |      |     | ۲       | <u>15:00 - 15:30</u> |                  |       |           |     |  |  |  |
|                                                                     |           |      |     | ۲       | <u>15:30 - 16:00</u> |                  |       |           |     |  |  |  |
|                                                                     | 16:00     |      |     | ۲       | <u>16:00 - 16:30</u> |                  |       |           |     |  |  |  |
|                                                                     |           | V    |     | ٢       | <u>16:30 - 17:00</u> |                  |       |           |     |  |  |  |

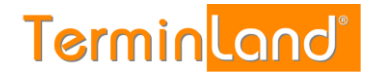

| Einstellungen 🛞 Kenne                                          | wort ände | m 🤞     | P | life | 6 | Abmelden 🚕 *         | AS            | Y EAS     | Terminlan | ď   |  |  |
|----------------------------------------------------------------|-----------|---------|---|------|---|----------------------|---------------|-----------|-----------|-----|--|--|
| System-Nr.: 10327 Easy_10327: Mustermann (Abmelden)            |           |         |   |      |   |                      |               |           |           |     |  |  |
| Termine: Di, 03.11.2015 (KW 45) für Terminglan: Max Mustermann |           |         |   |      |   |                      |               |           |           |     |  |  |
| Tag                                                            |           |         |   |      |   |                      |               |           |           |     |  |  |
| Ř Nov ▼ 2015 ▼ OK<br>November 2015 ►                           | α         | 8       | н | eute |   |                      |               | 🚔 🗍 🖬 Tag | Woche Su  | che |  |  |
| Mo Di Mi Do Fr Sa So<br>44 26 27 28 29 30 31 1                 | Aktua     | lisiere | n |      |   |                      | Aktion ausfül | hren      |           |     |  |  |
| 45 2 3 4 5 6 7 8<br>45 9 10 11 12 13 14 15                     | 00        |         | 0 | • <  | 3 | Termin               | Kürzel        | Name      | Bemerkung |     |  |  |
| 47 16 17 18 19 20 21 22                                        |           |         |   |      |   |                      |               |           |           |     |  |  |
| 48 23 24 25 26 27 28 29                                        | 09:00     |         |   | 0    | 3 | <u>09:00 - 09:30</u> |               |           |           | 2   |  |  |
| 49 30 1 2 3 4 5 6                                              |           |         |   | 0    | ۲ | 09:30 - 10:00        |               |           |           | - 😨 |  |  |
| Freie Termine                                                  | 10:00     |         |   | 0    | ۲ | <u>10:00 - 10:30</u> |               |           |           | 2   |  |  |
| Legende                                                        |           |         |   | 0    | ٢ | <u>10:30 - 11:00</u> |               |           |           | 2   |  |  |
| Terminplan                                                     | 11:00     |         |   | 0    | ٢ | <u>11:00 - 11:30</u> |               |           |           | 2   |  |  |
| Max Mustermann                                                 |           |         |   | 0    | ۲ | <u>11:30 - 12:00</u> |               |           |           |     |  |  |
|                                                                | 12:00     |         |   | 0    | ۲ | 12:00 - 12:30        |               |           |           | 2   |  |  |
|                                                                |           |         |   | 0    | ٢ | 12:30 - 13:00        |               |           |           | -   |  |  |
|                                                                | 13:00     |         | 1 | ×    |   | <u>13:00 - 13:30</u> |               | Gesperrt  |           |     |  |  |
|                                                                |           |         | - | ×    |   | <u>13:30 - 14:00</u> |               |           |           | 2   |  |  |
|                                                                | 14:00     |         | 1 | ×    |   | <u>14:00 - 14:30</u> |               |           |           | 2   |  |  |
|                                                                |           |         | - | ×    |   | <u>14:30 - 15:00</u> |               |           |           | 2   |  |  |
|                                                                | 15:00     |         | 1 | ×    |   | <u>15:00 - 15:30</u> |               |           |           | - 😨 |  |  |
|                                                                |           |         | - | ×    | _ | <u>15:30 - 16:00</u> |               |           |           | 2   |  |  |
|                                                                | 16:00     |         | 1 | ×    |   | <u>16:00 - 16:30</u> |               |           |           | 2   |  |  |
|                                                                |           | E       | 1 | ×    |   | <u>16:30 - 17:00</u> |               |           |           |     |  |  |

Wenn Sie gesperrte Terminslots wieder freigeben möchten, so gehen Sie genauso wie bei sperren vor und wählen als Aktion anstatt **Sperren** die Aktion **Freigeben** (Entsperren) aus.

#### 2.5.2 Sperren einzelner Tage

Um einen oder mehrere Tage komplett zu sperren, gehen Sie wie folgt vor:

1. Klicken Sie auf das Register **Woche**, wenn Sie einen Tag sperren möchten.

| Einstellungen 🞲 Kennv                                                                                                    | vort ände | m 🤌 Hitfe                      | <ul><li>Ab</li></ul> | melden 🐊 🌣             |         |                         |          | Te                             | 'n     | ninlan                | ď        |
|----------------------------------------------------------------------------------------------------|-----------|--------------------------------|----------------------|------------------------|---------|-------------------------|----------|--------------------------------|--------|-----------------------|----------|
| System-Nr.: 10327                                                                                                    |           |                                |                      |                        |         |                         |          | Easy_                          | 1032   | 7: Mustermann (Abr    | melder   |
| Termine: 02.11.2015 - 0                                                                                                    | 06.11.20  | 015 (KW 45)                    |                      |                        |         |                         |          |                                | Term   | inplan: Max Muster    | mann     |
| Woche                                                                                                    |           | No. 1                          |                      |                        |         |                         |          |                                |        |                       |          |
| Nov 🔹 2015 💌 OK                                                                                                    | e.        | » Heute                        |                      |                        |         |                         |          | Tag 🚺                          | Wo     | iche Suc              | the      |
| Mo Di Mi Do Fr Sa So                                                                                                    | Aktua     | lisieren                       |                      | ▼ Ak                   | tion au | Isführen                |          |                                |        |                       |          |
| 45 <u>2 2 4 5 6 7 8</u>                                                                                                    | 8         | Montag<br>02.11.201            | 5 Ø                  | Dienstag<br>03.11.2015 | 00      | Mittwoch<br>04.11.2015  | 00       | Donnerstag<br>05.11.2015       | 00     | Freitag<br>06.11.2015 | 00       |
| 45 <u>9</u> <u>10</u> <u>11</u> <u>12</u> <u>13</u> <u>14</u> <u>15</u><br>47 <u>16</u> <u>17</u> <u>18</u> <u>19</u> <u>20</u> <u>21</u> <u>22</u> |           | E _                            |                      | 8_                     |         | 8_                      |          | E _                            |        | E_                    |          |
| 48 23 24 25 25 27 28 29                                                                                                    | 09:00     | E3 00<br>E3 30                 | @<br>@               | E 00<br>30             | 0       | E 00                    | ()<br>() | E5 00<br>E5 30                 | 0<br>0 | E 00<br>E 30          | 0        |
| G Etele Termine                                                                                                    | 10:00     | 113 <u>00</u><br>113 <u>30</u> | 0                    | E 90<br>E 30           | 0<br>0  | E 00<br>E 30            | 9<br>9   | 113 <u>00</u><br>113 <u>30</u> | 0<br>0 | 100<br>100<br>100     | ()<br>() |
| S Terminplan                                                                                                    | 11:00     | ED 00                          | 0<br>0               | E 00<br>E 30           | 0<br>0  | E 00<br>E 30            | 3        | E 00                           | 0      | E 00<br>E 30          | 0        |
| Max Mostermann                                                                                                    | 12:00     | 173 <u>00</u><br>175 30        | 9<br>9               | E 00<br>E 30           | 0<br>0  | 111 <u>00</u><br>111 30 | 0<br>0   | 101 <u>00</u><br>101 30        | 0<br>0 | E 00<br>20            | 0<br>9   |
|                                                                                                    | 13:00     | ET 00                          | 0<br>0               | 00 x Gesper            |         | E 20                    | 0<br>0   | E 20                           | 0      | E 00<br>30            | 0<br>0   |
|                                                                                                    | 14:00     | ES 20                          | 0                    | 00 ×                   |         | E 00                    | ()<br>() | E5 99<br>E5 30                 | •      | E 00<br>E 30          | 0<br>0   |
|                                                                                                    | 15:00     | 173 <u>00</u><br>173 30        | *                    | 00 ×                   |         | E <u>60</u><br>E 30     | 0<br>0   | 20 <u>00</u><br>21 30          | 0      | 00<br>30              | *        |
|                                                                                                    | 16:00     | E3 00<br>E3 30                 | *                    | 00 ×                   |         | E 90<br>E 30            | 3        | ES 00<br>ES 30                 | 8      | E 00<br>E 30          |          |

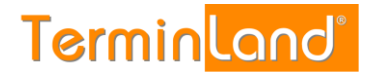

2. Klicken Sie auf das x oberhalb der Terminslots, um den Tag zu sperren.

| Einstellungen 🛞 Kennw                                                | vort änder | m 🤌 Hilfe 🧯          | Ab | melden 🤞      | <b>*</b>              | 5      | 54 (                   | E | Te                       | n       | nin       | land                  | d°      |
|----------------------------------------------------------------------|------------|----------------------|----|---------------|-----------------------|--------|------------------------|---|--------------------------|---------|-----------|-----------------------|---------|
| System-Nr.: 10327                                                    |            |                      |    |               |                       |        |                        |   | Eas                      | y_1032  | 7: Muste  | rmann (Abm            | ielden) |
| Termine: 02.11.2015 - 0                                              | 6.11.20    | 15 (KW 45)           |    |               |                       |        |                        |   | fi                       | ür Term | inplan: N | lax Musterr           | nann    |
| Woche                                                                |            |                      |    |               |                       |        |                        |   |                          |         |           |                       |         |
| Nov • 2015 • OK<br>November 2015 •                                   | ĸ          | » <u>Heute</u>       |    |               |                       |        |                        |   | Tag 🗍                    | 👿 Wo    | iche      | Such                  | he      |
| Mo Di Mi Do Fr Sa So                                                 | Aktual     | isieren              |    |               | Aktion                | aus    | führen                 |   |                          |         |           |                       |         |
| 44 26 27 28 29 30 31 1<br>45 2 3 4 5 6 7 8<br>46 9 10 11 12 12 14 15 | 00         | Montag<br>02.11.2015 | 0  | Die 03.       | onstag (<br>11.2015 ( | 9<br>9 | Mittwoch<br>04.11.2015 | 0 | Donnerstag<br>05.11.2015 | ' 췮     | •         | Freitag<br>06.11.2015 | 0       |
| 40 5 10 11 12 13 14 15                                               |            | E _                  |    | E _           |                       | Т      | E _                    |   | E                        | Ŭ       | Ξ_        |                       |         |
| 48 23 24 25 26 27 28 29                                              | 09:00      | E 00                 |    | E 00          |                       |        | 00                     |   | E 00                     | ٠       | 00        |                       | ٠       |
| 49 30 1 2 3 4 5 6                                                    |            | III <u>30</u>        |    | E 30          | 3                     |        | E 30                   |   | E 30                     | ۲       | <b>30</b> |                       |         |
| G Freie Termine                                                      | 10:00      | E 00                 | ۲  | E 00          | 3                     |        | E 00                   | ۲ | III <u>00</u>            | ۲       | E 00      |                       | ۲       |
| Legende                                                              | 44.00      | E 30                 | 0  | E 30          |                       |        | <u> </u>               | 0 | <u> </u>                 |         | 30        |                       | 9       |
| ■ Terminplan                                                         | 11:00      | E 20<br>E 30         | 0  | F 30          | 3                     |        | <b>00</b>              | 0 | E 30                     | 0       | <b>00</b> |                       | 0       |
| Max Mustermann                                                       | 12:00      | FT 00                | ٩  | FT 00         |                       |        | IT 00                  | ٢ | FT 00                    | ٥       | FT 00     |                       | 0       |
|                                                                      |            | III <u>30</u>        | ۲  | III <u>30</u> |                       |        | III <u>30</u>          | ۰ | III <u>30</u>            |         | <u>30</u> |                       | 0       |
|                                                                      | 13:00      | E 00                 | ۲  | 🗐 00 🗙        | Gesperrt              |        | E 00                   | ۲ | E 00                     | ٢       | 00 🗂      |                       | ٢       |
|                                                                      |            | <u>30</u>            | 0  | 📰 30 🗙        |                       | _      | <u> </u>               |   | <u>30</u>                | ۲       | <u> </u>  |                       | 0       |
|                                                                      | 14:00      | 00<br>100            | 0  | 00 ×          |                       |        | 00<br>100              | 0 | <u>00</u>                | 0       | 00        |                       | 0       |
|                                                                      | 15:00      | E 00                 |    | E 00 ×        |                       |        | E 00                   |   | E 00                     |         | E 00      |                       |         |
|                                                                      |            | III <u>30</u>        |    | 30 ×          |                       | 1      | III <u>30</u>          | 0 | III <u>30</u>            |         | 30        |                       | 0       |
|                                                                      | 16:00      | E 00                 | ۲  | Ξ 00 🗙        |                       |        | E 00                   | ۲ | E 00                     | ۲       | 00        |                       | 0       |
|                                                                      |            | iii <u>30</u>        | ۲  | 📰 30 🗙        |                       |        | iii <u>30</u>          |   | E <u>30</u>              | ٥       | 30        |                       | •       |

3. Der Tag wird als **Geschlossen** gekennzeichnet und die einzelnen Terminslots für diesen Tag werden ausgegraut angezeigt.

| ystem-Nr.: 10327        |            |                      |   |                        |        |                                                  |                             | Easy 103                 | 27: Mustermann (A    | bmeld        |  |
|-------------------------|------------|----------------------|---|------------------------|--------|--------------------------------------------------|-----------------------------|--------------------------|----------------------|--------------|--|
| Termine: 02.11.2015 - 0 | 6.11.20    | 15 (KW 45)           |   |                        |        |                                                  | für Terminplan: Max Musters |                          |                      |              |  |
| Noche                   |            |                      |   |                        |        |                                                  |                             |                          |                      |              |  |
| Nov • 2015 • OK         |            | C Nexts              |   |                        |        |                                                  | -                           | (Haran ) Marin           |                      | the state of |  |
| ◄ November 2015 ►       | *          | » Heate              |   |                        |        |                                                  |                             | 131 13g 121 14           | oche 19/3            | Juche        |  |
| Mo Di Mi Do Fr Sa So    | Aktua      | lisieren             |   | · Akt                  | ion au | sführen                                          |                             | $\sim$                   |                      |              |  |
| 4 26 27 28 29 30 31 1   | Particular | isieren -            |   |                        | 011    | admen                                            |                             | $\langle \rangle$        |                      | _            |  |
| 5 <u>2 3 4 5 6 7 8</u>  | 00         | Montag<br>02.11.2015 | 8 | Dienstag<br>03.11.2015 | 0      | <ul> <li>Mittwoch</li> <li>04.11.2015</li> </ul> | 00                          | Donnerstag<br>05.11.2015 | Freitag<br>06.11.201 |              |  |
| 9 10 11 12 13 14 15     |            | 121                  | 0 | 10                     |        | 17                                               |                             | XGeschlossen             |                      |              |  |
| 16 17 18 19 20 21 22    |            | 60 <u>-</u>          |   | 1.1                    |        |                                                  |                             | E_                       | 1-                   |              |  |
| 23 24 29 28 21 28 23    | 09:00      | 171 00               | 0 | F1 00                  |        | F1 00                                            |                             | EII 00 ×                 | P 00                 | .3           |  |
| <u>20</u> 1 4 2 2 2 9 9 |            | E 30                 | 9 | EI 39                  |        | EI 30                                            |                             | E 30 ×                   | 11130                | 1.8          |  |
| Legende                 | 10:00      | ET 00                | 6 | ET 00                  | 0      | EI 00                                            | 3                           | 凹 <u>00</u> ×            | E 00                 | - 34         |  |
| Tormionian              | anna ann   | LIII <u>20</u>       | 0 | 20                     | 0      | E 30                                             |                             | E 30×                    | E 10                 |              |  |
| Max Mustermann          | 11:00      | E 00                 | 0 | E 00                   | 0      | E 00                                             | 0                           | E 00×                    | E 40                 |              |  |
| HOA. HOMELLING          | 17.00      | EI 29                | 9 | EI 22                  |        | 20                                               | 1                           | E 20 ×                   |                      |              |  |
|                         | 12:00      | E 90<br>E 30         | 0 | E 99                   | 0      | E 30                                             | 0                           | E 30 ×                   |                      | 7            |  |
|                         | 13:00      | IT1 00               | 0 | 00 x Gesperit          | _      | 00                                               |                             | 凹 00×                    | ET1 0                | - 33         |  |
|                         |            | III <u>30</u>        | 0 | 1 30 ×                 |        | III <u>30</u>                                    |                             | 11 <u>30</u> ×           | E 20                 |              |  |
|                         | 14:00      | E 22                 | ۲ | E 90 ×                 |        | E 00                                             |                             | ≡ 00×                    | E 00                 | - 3          |  |
|                         | -          | III <u>30</u>        | 0 | 1 30 ×                 |        | E 30                                             | 0                           | 🖾 30 ×                   | E <u>30</u>          |              |  |
|                         | 15:00      | ET 20                | 0 | 100 ×                  |        | EI 20                                            | 0                           | × 00 ×                   | 1 20                 |              |  |
|                         | 16-00      | 121 00               |   | E 20 ×                 | _      | 100                                              |                             | 1 22×                    | PT 00                |              |  |
|                         | 10.00      | ET 99                | - | E 90 A                 |        | 100                                              |                             |                          | E 90                 |              |  |

Wenn Sie den Tag wieder freigeben möchten, so klicken Sie einfach auf das Häkchen oberhalb der Terminslots.

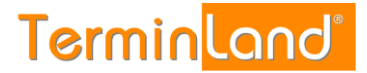

#### 2.5.3 Sperren einer Woche

Um eine komplette Woche zu sperren, gehen Sie bitte folgendermaßen vor:

1. Klicken Sie auf das Register **Woche**.

| Einstellungen 🎲 Kennv                                                | vort änder | m 🔑 Hilfe           | 😣 Ab | melden 🚕 🌣          | A.          | 54.                    | E | Te                       | rn    | nin <mark>lan</mark>  | d®      |
|----------------------------------------------------------------------|------------|---------------------|------|---------------------|-------------|------------------------|---|--------------------------|-------|-----------------------|---------|
| System-Nr.: 10327                                                    |            |                     |      |                     |             |                        |   | Easy                     | 1032  | 7: Mustermann (Abn    | nelden) |
| Termine: 02.11.2015 - 0                                              | 6.11.20    | 115 (KW 45)         |      |                     |             |                        |   | für                      | Termi | inplan: Max Muster    | mann    |
| Woche                                                                |            |                     |      |                     |             |                        |   |                          |       |                       |         |
| Nov • 2015 • OK<br>November 2015 •                                   | α          | * Heute             |      |                     |             |                        | ۵ | 🖬 Tag                    | z Wa  | che 🗇 Suc             | :he     |
| Mo Di Mi Do Fr Sa So                                                 | Aktual     | isieren             |      | •                   | Aktion au   | sführen                |   |                          |       |                       |         |
| 44 26 27 28 29 30 31 1<br>45 2 3 4 5 6 7 8<br>46 9 10 11 12 13 14 15 | 0          | Montag<br>02.11.201 | 5 Ø  | Diensta<br>03.11.20 | g Ø<br>15 0 | Mittwoch<br>04.11.2015 | 0 | Donnerstag<br>05.11.2015 | 0     | Freitag<br>06.11.2015 | 0       |
| 47 16 17 18 19 20 21 22                                              |            | E _                 |      | E _                 |             | <b>—</b>               |   | <b>—</b>                 |       | <b>—</b>              |         |
| 48 23 24 25 26 27 28 29                                              | 09:00      | E 00                | ۲    | 00                  | ۲           | E 00                   | ۲ | E 00                     | 0     | 00                    | ۲       |
| 49 30 1 2 3 4 5 6                                                    |            | <u> 30</u>          |      | <u>30</u>           | 0           | <u> </u>               |   | <u> </u>                 | 0     | <u>30</u>             | 0       |
| Sa Freie Termine                                                     | 10:00      | E 00<br>E 30        | 0    | <u>00</u><br>01 30  | 0           | E 00                   | 0 | E 00                     | 0     | E 00                  | 0       |
| Legende                                                              | 11:00      | F3 00               |      | E 00                |             | FT 00                  |   | E 00                     | 0     | E 00                  | 0       |
| Terminplan                                                           |            | III <u>30</u>       | ۲    | <u>30</u>           |             | III <u>30</u>          | ۲ | III <u>30</u>            | 0     | <u>30</u>             | ۰       |
| Max Mustermann                                                       | 12:00      | E 00                | ۲    | 00                  | 0           | E 00                   | ۲ | E 00                     | ۲     | 00                    | ۲       |
|                                                                      |            | III <u>30</u>       | ۰    | III <u>30</u>       | 0           | <u> </u>               |   | III <u>30</u>            | 0     | <u>30</u>             | 0       |
|                                                                      | 13:00      | E 00                | 3    | <u>00</u>           | 0           | <u>00</u>              | 0 | E 00                     | 0     | 00                    | 0       |
|                                                                      | 14:00      | E 00                |      | E 00                |             | E 20                   |   | E 20                     |       | E 20                  |         |
|                                                                      | 14.00      | E 30                |      | E 30                | •           | E 30                   | 0 | E 30                     | 0     | III 30                | 0       |
|                                                                      | 15:00      | E 00                | ۲    | E 00                |             | E 00                   | ۲ | E 00                     | 0     | E 00                  |         |
|                                                                      |            | III <u>30</u>       | ۲    | III <u>30</u>       | •           | E 30                   | ۲ | III <u>30</u>            | 0     | E 30                  | ۲       |
|                                                                      | 16:00      | E 00                | ۲    | 00                  | ۲           | E 00                   | ۲ | 00                       | 0     | 00                    | ۲       |
|                                                                      |            | III <u>30</u>       | •    | III <u>30</u>       | 3           |                        | ٢ | III <u>30</u>            | 0     | III <u>30</u>         | œ       |

2. Klicken Sie auf das x in der linken Ecke oberhalb der Terminslots, um alle Tage der **Woche** zu sperren.

| Einstellungen 🛞 Kennw                                                                                           | ort änder | rn 🤌 Hilfe                                          | Abr          | melden 🚕 Adr           | nin Ext  | ras 🥜                  | E | Te                       | rn   | nin <mark>lan</mark>                                | ď       |
|----------------------------------------------------------------------------------------------------|-----------|-----------------------------------------------------|--------------|------------------------|----------|------------------------|---|--------------------------|------|-----------------------------------------------------|---------|
| System-Nr.: 10327                                                                                               |           |                                                     |              |                        |          |                        |   |                          | Easy | 10327: Admin (Abn                                   | nelden) |
| Termine:         16.11.2015 - 20.11.2015 (KW 47)         Sur Terminplan:         Max Mustermann           Woche |           |                                                     |              |                        |          |                        |   |                          |      |                                                     |         |
| Nov v 2015 v OK                                                                                                 |           |                                                     |              |                        |          |                        |   | Tag                      | 🔻 Wo | che 😨 Suc                                           | :he     |
| Mo Di Mi Do Fr Sa So<br>44 26 27 28 29 30 31 1                                                                  | Aktual    | isieren                                             |              | • A                    | ktion au | sführen                |   |                          |      |                                                     |         |
| 45 2 3 4 5 6 7 8<br>46 9 10 11 12 13 14 15                                                                      | ١         | Monta<br>16.11.20                                   | g ⊘<br>115 ® | Dienstag<br>17.11.2015 | 0        | Mittwoch<br>18.11.2015 | 0 | Donnerstag<br>19.11.2015 | 0    | Freitag<br>20.11.2015                               | 0       |
| 47 16 17 18 19 20 21 22                                                                                         | _         | 8_                                                  |              | 8_                     | _        | E _                    | _ | E _                      | _    | E                                                   |         |
| 48 23 24 25 26 27 28 29                                                                                         | 09:00     | 1 <u>00</u><br>1 30                                 | 0            | 100<br>101 30          | 0        | 1 00<br>1 30           | 0 | [1] <u>00</u><br>[1] 30  | 0    | [1] <u>00</u><br>[1] 30                             | 0       |
| 49 <u>30</u> 1 <u>2</u> <u>3</u> <u>4</u> <u>b</u> <u>b</u><br>Ω Freie Termine                                  | 10:00     | E 00                                                | ۲            | E 00                   | ۲        | 00                     | ۲ | E 00                     | ۲    | E 00                                                | 0       |
| Legende                                                                                                    |           | <u>30</u>                                           |              | III <u>30</u>          |          | III <u>30</u>          | 0 | III <u>30</u>            | 0    | <u>30</u>                                           | ۲       |
| Terminplan                                                                                                    | 11:00     | [ <sup>11</sup> ] <u>00</u><br>[ <sup>11</sup> ] 30 | 0            | E 30                   | 0        | E 30                   | 0 | [1] <u>00</u><br>[1] 30  | 0    | [ <sup>11</sup> ] <u>00</u><br>[ <sup>11</sup> ] 30 | 0       |
| Max Mustermann                                                                                                  | 12:00     | 00                                                  |              | 00                     | ۲        | 00                     | ۲ | 00                       | ۲    | 00                                                  | ۲       |
|                                                                                                    |           | III <u>30</u>                                       |              | III <u>30</u>          |          | III <u>30</u>          | 9 | III <u>30</u>            | 0    | III <u>30</u>                                       | ۰       |
|                                                                                                    | 13:00     | E 00                                                | 0            | E 30                   | 0        | E 00                   | 0 | E <u>00</u>              | 0    | E 30                                                | 0       |
|                                                                                                    | 14:00     | [ <sup>11</sup> ] 00                                | 0            | FT 00                  | 0        | P1 00                  | 0 | FT 00                    | 0    | FT 00                                               |         |
|                                                                                                    |           | III <u>30</u>                                       | ۲            | III <u>30</u>          | ۲        | III <u>30</u>          |   | III <u>30</u>            |      | III <u>30</u>                                       | ۲       |
|                                                                                                    | 15:00     | 00                                                  | 0            | E 00                   | ۲        | 00                     |   | E 00                     | ۲    | E 00                                                | 0       |
|                                                                                                    | 16-00     | E 00                                                | 0            | E 00                   | 9        | E 22                   |   | E 00                     | 9    | E 00                                                |         |
|                                                                                                    | 10.00     | E 30                                                | 0            | III <u>30</u>          | 0        | E <u>30</u>            | 0 | E 30                     | 0    | E <u>30</u>                                         | 0       |

3. Alle Tage werden als **Geschlossen** angezeigt und die Terminslots werden bei allen Tagen ausgegraut.

| Einstellungen () Kennw                                 | iort ände | im 🏓 Hilfe 🤢 Ab                | melden 🐊 🌣                   | SY E                       | Fasy 1032                      | ninland®                       |
|--------------------------------------------------------|-----------|--------------------------------|------------------------------|----------------------------|--------------------------------|--------------------------------|
| Termine: 02.11.2015 - 0                                | 6.11.20   | 015 (KW 45)                    |                              |                            | für Term                       | inplan: Max Mustermann         |
| Woche                                                  |           |                                |                              |                            |                                |                                |
| Nov • 2015 • OK                                        |           | Heute                          |                              | A                          | Ti Tao                         | Suche                          |
| ◄ November 2015 ►                                      | -         | -                              |                              |                            |                                | 1.50                           |
| Mo Di Mi Do Fr Sa So                                   | Aktua     | lisieren                       | Aktion au                    | sführen                    |                                |                                |
| 45 2 3 4 5 6 7 8<br>45 9 10 11 12 13 14 15             | 00        | Montag Ø<br>02.11.2015 ®       | ■ Dienstag @<br>03.11.2015 ③ | Mittwoch @<br>04.11.2015 ③ | ■ Donnerstag ⊘<br>05.11.2015 ⊙ | ■ Freitag Ø<br>06.11.2015 ③    |
| 47 16 17 18 19 20 21 22<br>48 23 24 25 26 27 28 29     |           | Ceschlossen                    | Ceschlossen                  | C ×Geschlossen             | C ×Geschlossen                 | Ceschlossen                    |
| 49 30 1 2 3 4 5 5                                      | 09:00     | 回 00 ×<br>回 30 ×               | 巴 00 ×<br>巴 30 ×             | 回 00 ×<br>回 30 ×           | 回 00×<br>回 30×                 | □ 00 ×<br>□ 30 ×               |
| Ecele Termine     Legende                              | 10:00     | □ <u>00</u> ×<br>□ <u>30</u> × | 凹 00 ×<br>凹 30 ×             | 凹 00×<br>巴 30×             | 凹 00×<br>回 30×                 | □ <u>00</u> ×<br>□ <u>30</u> × |
| <ul> <li>Terminplan</li> <li>Max Mustermann</li> </ul> | 11:00     | □ 00 ×<br>□ 30 ×               | 凹 00 ×<br>凹 30 ×             | 凹 00×<br>凹 30×             | 凹 00×<br>凹 30×                 | □ 00 ×<br>□ 30 ×               |
|                                                        | 12:00     | ⊡ <u>00</u> ×<br>⊡ <u>30</u> × | El 00 ×<br>El 30 ×           | E 00 × E 30 ×              | 凹 00×<br>四 30×                 | ⊡ <u>00</u> ×<br>⊡ <u>30</u> × |
|                                                        | 13:00     | ⊡ <u>00</u> ×<br>⊟ 30 ×        | E 30 ×                       | E 00 × E 20 ×              | 111 00 ×<br>111 30 ×           | 凹 <u>00</u> ×<br>回 30 ×        |
|                                                        | 14:00     | E 00 ×<br>E 30 ×               | E 00 ×<br>E 30 ×             | E 00 × E 30 ×              | 00×<br>0130×                   | □ <u>00</u> ×<br>□ <u>30</u> × |
|                                                        | 15:00     | E 00 ×<br>E 30 ×               | E 00 ×<br>E 30 ×             | E 10 ×<br>E 30 ×           | 回 00×<br>回 30×                 | E 00 ×<br>E 30 ×               |
|                                                        | 16:00     | 凹 00 ×<br>凹 30 ×               | EI 00 ×<br>EI 30 ×           | E 00 × E 30 ×              | □ 00× □ 30×                    | E 00 × E 30 ×                  |

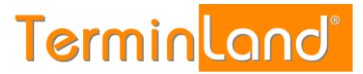

Wenn Sie die Woche wieder freigeben möchten, so klicken Sie auf das Häkchen oberhalb vom x.

#### 2.6 Festlegen des Zeitrasters für den Terminmanager

Das **Zeitraster für den Terminmanager** legt fest, wie ein Terminplan in einzelne Terminslots unterteilt wird. Weiterhin wird durch das Zeitraster die Standard-Terminlänge festgelegt, die ein Termin zugeordnet bekommt, wenn keine weiteren Angaben zur Dauer des Termins vorliegen.

Das Zeitraster wird pro Terminplan festgelegt und beträgt standardmäßig 30 Minuten. Um das Zeitraster für einen Terminplan einzustellen, führen Sie folgende Schritte aus:

1. Rufen Sie den Menüpunkt Einstellungen auf:

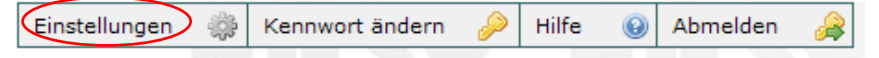

2. Klicken Sie unter **Terminpläne** auf den Terminplan, für den Sie das Zeitraster einstellen möchten.

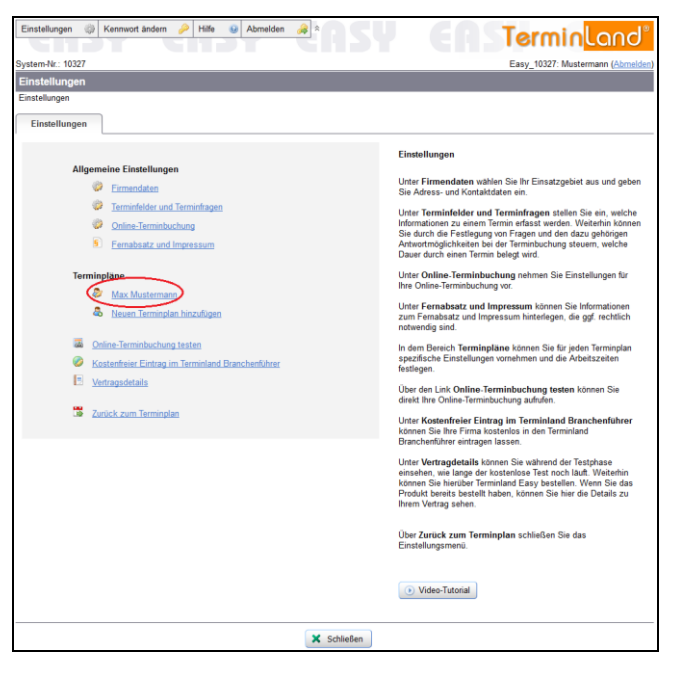

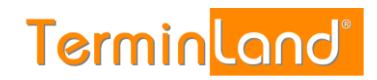

3. Wählen Sie in dem Register **Terminplan Allgemein** das gewünschte Zeitraster für den Terminmanager aus und klicken Sie auf **Speichern**.

| Einstellungen 🛞 Kennwort ände            | m 🤌 Hife 🥹 Abmelden 🚕 🌣                    | sŲ | (a) ( <b>Termin</b> land <sup>®</sup> |
|------------------------------------------|--------------------------------------------|----|---------------------------------------|
| System-Nr.: 10327                        |                                            |    | Easy 10327: Mustermann (Abmelden)     |
| Max Mustermann                           |                                            |    | 7                                     |
| Einstellungen > Max Mustermann           |                                            |    |                                       |
| Terminplan Allgemein                     | Arbeitszeiten Terminarten                  |    |                                       |
| Name:                                    | Max Mustermann                             |    |                                       |
| Beschreibung:                            |                                            |    |                                       |
|                                          |                                            |    |                                       |
|                                          |                                            | -  |                                       |
| Zeitraster für<br>Terminmanager:         | 30 Minuten                                 |    |                                       |
| Zeitraster für Online-<br>Terminbuchung: | automatisch                                | 9  |                                       |
|                                          | Einzeltermine     Gruppentermine           | 0  |                                       |
| Synchronisation über WebCal              |                                            |    |                                       |
| Internet-Adresse:                        | https://www.terminland.de/Mustermann/dav/1 | 9  |                                       |
|                                          |                                            |    |                                       |
|                                          |                                            |    |                                       |
|                                          |                                            |    |                                       |
|                                          |                                            |    |                                       |
|                                          |                                            |    |                                       |
|                                          |                                            |    |                                       |
|                                          |                                            |    |                                       |
|                                          |                                            |    |                                       |
|                                          |                                            |    |                                       |
|                                          |                                            |    |                                       |
|                                          |                                            |    |                                       |
|                                          | Speichern X Abbreche                       | n  |                                       |
|                                          |                                            |    |                                       |

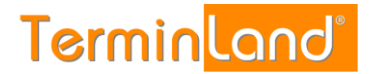

#### 2.7 Festlegen des Zeitrasters für die Online-Terminbuchung

Das Zeitraster für die Online-Terminbuchung legt fest, in welchem Zeitabstand freie Termine bei der Online-Terminbuchung angezeigt werden. Ist der Standardwert **automatisch** eingestellt, so richtet sich der Zeitabstand, in welchem freie Termine angezeigt werden, nach der ermittelten Dauer des Termins. Beträgt z.B. die Termindauer 30 Minuten, so wird alle 30 Minuten ein freier Termin angezeigt. Ist aber z.B. als Zeitraster für die Online-Terminbuchung 15 Minuten eingestellt, so werden freie Termine im Abstand von 15 Minuten angezeigt.

Um das Zeitraster für die Online-Terminbuchung umzustellen, gehen Sie folgendermaßen vor:

1. Rufen Sie den Menüpunkt Einstellungen auf:

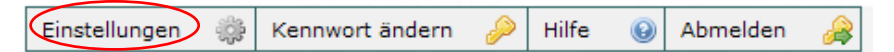

2. Klicken Sie unter **Terminpläne** auf den Terminplan, für den Sie das Zeitraster einstellen möchten.

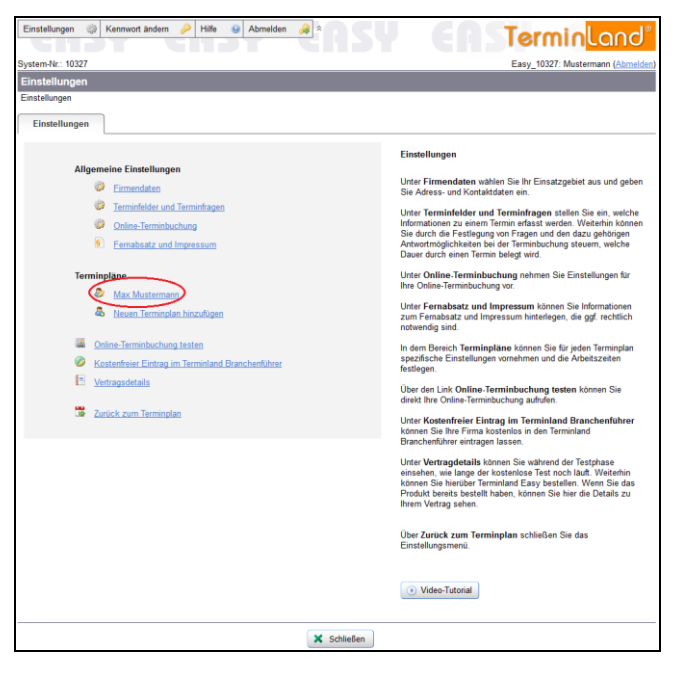

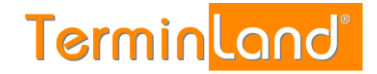

3. Wählen Sie in dem Register **Terminplan Allgemein** das gewünschte **Zeitraster für Online-Terminbuchung** aus und klicken Sie auf **Speichern**.

| Einstellungen 🛞 Kennwort ände  | rn 🤌 Hife 🤢 Abmelden 🐊 🌣                     | 54 | (TerminLand®                      |
|--------------------------------|----------------------------------------------|----|-----------------------------------|
| System-Nr.: 10327              |                                              |    | Easy_10327: Mustermann (Abmelden) |
| Max Mustermann                 |                                              |    |                                   |
| Einstellungen > Max Mustermann |                                              |    |                                   |
| Terminplan Allgemein           | Arbeitszeiten Terminarten                    |    |                                   |
| Name:                          | Max Mustermann                               | Θ  |                                   |
| Beschreibung:                  |                                              |    |                                   |
|                                |                                              |    |                                   |
|                                |                                              |    |                                   |
| Zeitraster für                 | 30 Minuten                                   |    |                                   |
| Zeitzestes für Opline          | automatical I                                | 0  |                                   |
| Terminbuchung:                 | automatisch                                  |    |                                   |
|                                | Einzeltermine                                |    |                                   |
|                                | Gruppentermine                               |    |                                   |
| Synchronization übor WebCal    |                                              |    |                                   |
| Internet Adverses              | https://www.terminiend.do.ft/                |    |                                   |
| memory arouse.                 | https://www.terniniand.uerwidsternianinudari | -  |                                   |
|                                |                                              |    |                                   |
|                                |                                              |    |                                   |
|                                |                                              |    |                                   |
|                                |                                              |    |                                   |
|                                |                                              |    |                                   |
|                                |                                              |    |                                   |
|                                |                                              |    |                                   |
|                                |                                              |    |                                   |
|                                |                                              |    |                                   |
|                                |                                              |    |                                   |
|                                |                                              |    |                                   |
|                                |                                              |    |                                   |
|                                |                                              |    |                                   |
|                                | Speichern X Abbrech                          | en |                                   |

#### 2.8 Festlegung von Fragen und Antworten für die Terminbuchung

Durch die Festlegung von Fragen und den dazu gehörigen Antwortmöglichkeiten können Sie bei der Online-Terminbuchung steuern, welche Dauer durch einen Termin belegt wird.

Zu jeder Antwort einer Frage können Sie eine Dauer hinterlegen. Terminland verwendete diese Dauer als Terminlänge des gebuchten Termins. Sie können bis zu 3 Fragen mit beliebig vielen Antworten definieren.

Wenn Sie in Ihren Terminplaner einen Termin eintragen, so können Sie optional ebenfalls Antworten zu Fragen auswählen. Terminland schlägt dann ebenfalls aufgrund der ausgewählten Antworten die entsprechende hinterlegte Termindauer vor.

Wenn Sie keine Fragen definieren, so wird bei der Online-Terminbuchung als Terminlänge das Zeitraster verwendet, das Sie für den Terminplan eingestellt haben.

Arbeiten Sie in Terminland mit mehreren Terminplänen, so können Sie bei der Online-Terminbuchung als ersten Schritt den Terminplan abfragen, für den ein Termin gebucht werden soll.

So legen Sie eine Frage mit Antworten fest:

1. Klicken Sie im Menü auf Einstellungen.

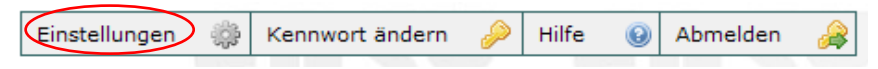

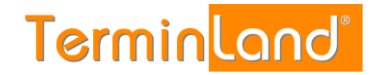

2. Klicken Sie nun auf Terminfelder und Terminfragen.

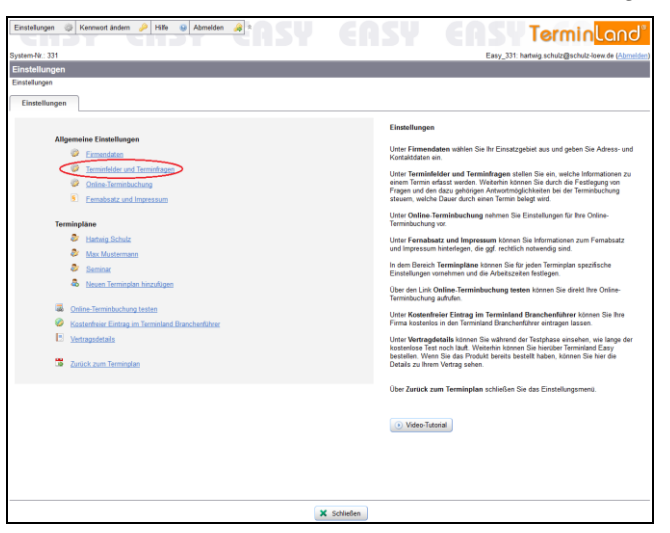

3. Klicken Sie auf das Register **Terminfragen**.

| Enstellangen 🕖 Krennwort andem 🤌 Hilfe 😝 Abmelden 👼 n                                                                                                    | Exercities Exercities Contraction of Contraction Contraction of Contraction Contraction Co |
|----------------------------------------------------------------------------------------------------|----------------------------------------------------------------------------------------------------|
| Enstellunger > Terminfelder und Terminfragen                                                                                                    |                                                                                                    |
| Tendelage Tenge 1 ++ Frage 2 ++ Frage 3  Frage 1  Eingstebinnetis for des Kundes:  Eingstebinnetis for des Kundes:  Eindstebinnetis for des Kundes:  Eindstebinnetis                                                                                                    | Terminitagen           0         Durch der Fachgang von Fagen und den dass gehörigen Ansantmöjschaltaten<br>könne Sie bei der Sienberchung stehenst micht Sienber durch nom Finne<br>Fassel Versterlung von Sienbergen auf der Sienbergen auf sienbergen<br>Essel Versterlung von Sienbergen auf der Sienbergen auf siehen der<br>sie bei micht auf einstellung bei stehen siehen siehen der<br>sie bei micht auf einstellung bei stehen siehen siehen siehen<br>wir eine beine Angenderten siehen beiter. Wir der Bauer der<br>siehen der siehen der Sienbergen der Siehen siehen siehen siehen<br>wir eine beine Einstellung eine Siehen siehen siehen siehen siehen<br>dare Einstellung eine Teinneigen auch des der Ohnes Teinneberung and<br>auf gestellung eine Teinnebergen werdert, das Sie für die Friederse einsplack<br>ablem Einstellungen, Begeltert Teinnebergen<br>auf gestellungen.                                                                                                    |
| Advectors<br>Advectors<br>Advectors | • Mos-Tatnat                                                                                                    |
| 🖻 Speichern. 🔀 Abbre                                                                                                    | rechen                                                                                                    |

4. Geben Sie in das Textfeld **Frage 1** ein, was Sie bei der Online-Terminbuchung als ersten Punkt abfragen möchten, z.B.:

Worum geht es in dem Beratungsgespräch?

5. Geben Sie unter **Eingabehinweis für den Kunden/Patienten** optional einen Hinweis zu der Frage ein, z.B.:

Treffen Sie bitte eine Auswahl des Gesprächsthemas, damit wir uns auf den Termin vorbereiten können.

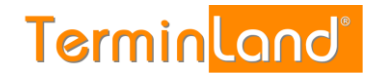

6. Geben Sie jetzt in dem Eingabebereich Antworten die möglichen Antworten zu der Frage ein. Erfassen Sie z.B. als Antwort Wertpapieranlage, als Text für die Infoblase Anlage in Aktien oder Renten, am Geldmarkt, in Fonds oder Derivaten, als Dauer 30 und als Kürzel WP.

| Finatellunean in Kannant Indem i Hills i Abmakian in a                                                                                                    | COCIL COCILE                                                                                                    |
|----------------------------------------------------------------------------------------------------|----------------------------------------------------------------------------------------------------|
| and a second second sec | Certain Certain Land                                                                                                    |
| System-Nr: 331                                                                                                    | Easy_331: hartwig.schulz@schulz-loew.de (Ahmeld                                                                                                    |
| Terminfelder und Terminfragen                                                                                                    |                                                                                                    |
| Einstellungen > Terminfelder und Terminfragen                                                                                                    |                                                                                                    |
|                                                                                                    |                                                                                                    |
| Terminfelder Terminfragen                                                                                                    |                                                                                                    |
| Frage 1 ++ Frage 2 ++ Frage 3                                                                                                    |                                                                                                    |
|                                                                                                    | reummingen                                                                                                    |
| Frage inid. Antwurten köschen                                                                                                    | Durch die Festlegung von Fragen und den dazu gehörigen Antwortmöglichkeiten                                                                                                    |
| Frage: Worum geht es in dem Beratungsgespräch?                                                                                                    | können Sie bei der Terminbuchung steuern, welche Dauer durch einen Termin<br>belett wird. Bei der Online, Terminbachung wird die Terminfauer von Terminfand                                                                                                    |
| Eingabehänweis für den Kunden:<br>Treffen Sie bitte eine Auswahl des Gesprächsthemas,<br>damt wir uns auf den Termin vorbereiten können.                                                                                                    | Genergians and successful constraints and a successful constraints and a successful constraints and a successful constraints and a successful constraint. The successful constraints and successful constraints and successful constraints |
|                                                                                                    | Wenn Sie keine Fragen definieren, so wird bei der Online-Terminbuchung als                                                                                                    |
| Einfachauswahl: @ (Standard)                                                                                                    | Terminlänge das Terminraster verwendet, das Sie für den Terminplan eingestellt<br>bahen Einstellungen is Terminplan Einstellungen, Besister Terminplan                                                                                                    |
| Mahdarbaussahl ()                                                                                                    | Allgemein).                                                                                                    |
|                                                                                                    |                                                                                                    |
| Antworten                                                                                                    | (many second                                                                                                    |
| Antwort:      Antwort löschen Dauer: Kürzelt                                                                                                    | () Video-Tutonal                                                                                                    |
| Wertpapieranlage 9 30 9 WP 9                                                                                                    |                                                                                                    |
| Text für Infoblase in Min Bymbol                                                                                                    |                                                                                                    |
| Anlage in Attien oder Renten, am Geidmanti, in Fonds 0<br>oder Derivaten                                                                                                    |                                                                                                    |
| o Weitere Antwort hinzufügen Sottieren: + nach oben + n                                                                                                    | nuic h unben                                                                                                    |
|                                                                                                    |                                                                                                    |
|                                                                                                    |                                                                                                    |
|                                                                                                    |                                                                                                    |
|                                                                                                    |                                                                                                    |
|                                                                                                    |                                                                                                    |
|                                                                                                    |                                                                                                    |
|                                                                                                    |                                                                                                    |
|                                                                                                    |                                                                                                    |
|                                                                                                    |                                                                                                    |
| E Staitham                                                                                                    | thrachan.                                                                                                    |
| Sherren Sherren                                                                                                    | And Andrews                                                                                                    |

Die Infoblase wird bei der Online-Terminbuchung neben der Antwort angezeigt. Die Dauer in Min. bestimmt, wie lange der Termin dauert.

7. Um eine weitere Antwort zur Frage 1 hinzuzufügen, klicken Sie auf Weitere Antwort hinzufügen.

| Einstellungen 🎯 Kennwort ändern 🔑                       | Hite 😝 Abmelden 🙀 *                                                                                     | 66        | CU COCUTarrela and                                                                                                    |
|---------------------------------------------------------|----------------------------------------------------------------------------------------------------|-----------|----------------------------------------------------------------------------------------------------|
| CINDY CI                                                | TOT CHOY                                                                                                |           | lermin Lano                                                                                                    |
| vstam.Nr 331                                            |                                                                                                    |           | Fasy 331 hatteis schulz@schulz.loaw de (Abmelder                                                                                                    |
| ferminfelder und Terminfragen                           |                                                                                                    |           |                                                                                                    |
| ermanelder und remainragen                              |                                                                                                    |           |                                                                                                    |
| costellunger > terminteider und termintragen            |                                                                                                    |           |                                                                                                    |
| Terminfelder                                            |                                                                                                    |           |                                                                                                    |
| Frage 1 ee Frage 2 ee Fra                               | age 3                                                                                                   |           | Terminfragen                                                                                                    |
|                                                         | Prage inkl. Antworten Köschen                                                                           |           | Durch die Fastlaminn um Franze und das dazu naböringe Antwortmönlichkeiten                                                                                                    |
| Frage:                                                  | Worum geht es in dem Beratungsgespräch?                                                                 |           | können Sie bei der Terminbuchung steuern, welche Dauer durch einen Termin                                                                                                    |
| Eingabehinweis für den Kunden:                          | Treffen Sie bilte eine Auswahl des Gesprächtshemas,<br>damit wir uns auf den Termin vorbereiten können. | 0         | being wird. Bei der Chline-Termindschung wird die Termindute von Fernikatie<br>Easy berechnist und aussanzlich bei die Termindschung wird. Winn Sie<br>der von hinnen ausgewählten Anteuten eine entgeschende Terminduter von<br>der von hinnen ausgewählten Anteuten eine entgeschende Terminduter von<br>tat bei mehr bei aus er Frage eine Dachen hinterfage. In wird die Dauer aus der<br>Summe der angegebenen Zeiten gebildet.<br>Waren Sie keines Terman der aus auch bei der Gelten. Smitherbehan alter |
| Einfachauswahl:<br>Mehrfachauswahl                      | * (Standard)                                                                                            |           | Vermillage die Ferningsteller verwendet, die Sie für der Ferningen gestellt.<br>Termillage die Ferningstelle verwendet, die Sie für der Ferningine engeleitt.<br>haben (Einstellungen » Terminplan-Einstellungen, Register: Terminplan<br>Allgemein).                                                                                                    |
| Antworten                                               |                                                                                                    |           |                                                                                                    |
| Antwort                                                 | Antwort Ibschen Dauer: Kürzel:                                                                          |           | Video-Tutorial                                                                                                    |
| Wertpapieranlage                                        | 9 30 9 WP 9                                                                                             |           |                                                                                                    |
| Text für Infoblase:                                     | in Min Symbol                                                                                           |           |                                                                                                    |
| Anlage in Aktien oder Renten, am Geld<br>oder Derivaten | markt, in Fonds                                                                                         |           |                                                                                                    |
| Weitere Antwort Ninzufügen                              | Sortieren: + nach oben + na                                                                             | ich unten |                                                                                                    |
|                                                         |                                                                                                    |           |                                                                                                    |
|                                                         |                                                                                                    |           |                                                                                                    |
|                                                         |                                                                                                    |           |                                                                                                    |
|                                                         |                                                                                                    |           |                                                                                                    |
|                                                         |                                                                                                    |           |                                                                                                    |
|                                                         |                                                                                                    |           |                                                                                                    |
|                                                         |                                                                                                    |           |                                                                                                    |
|                                                         | 📄 Speichern 🔀 Abbr                                                                                      | echen     |                                                                                                    |
|                                                         |                                                                                                    |           |                                                                                                    |

8. Geben Sie in die Felder der 2. Antwort z.B. folgende Werte ein:

| Antwort:            | Baufinanzierung                |                  |      |
|---------------------|--------------------------------|------------------|------|
| Dauer:              | 30                             |                  |      |
| Kürzel:             | BauFi                          |                  |      |
| Text für Infoblase: | Annuitätendarlehen,<br>Kredite | Bausparverträge, | KfW- |

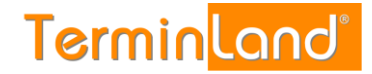

Klicken Sie auf Speichern, um die Einstellungen zu speichern.

| tem-Nr: 331                                                         |          |          |                      |        |                        |             | Easy_331: hatwig schulz@schulz-loew.de (Ahme                                                                                                    |
|---------------------------------------------------------------------|----------|----------|----------------------|--------|------------------------|-------------|----------------------------------------------------------------------------------------------------|
| rminfelder und Terminfragen                                         |          |          |                      |        |                        |             |                                                                                                    |
| atellungen > Terminfelder und Terminfragen                          |          |          |                      |        |                        |             |                                                                                                    |
| Terminfelder Terminfragen                                           |          |          |                      |        |                        |             |                                                                                                    |
| Frage 1 •• Frage 2 •• Frage 3                                       |          |          |                      |        |                        |             | Terminfragen                                                                                                    |
|                                                                     |          |          | Frage                | nk. Ar | twotten Kachen         |             | Durch die Eastlaause une Erneen und des datu sektrinse Antwertmönlichkeiten                                                                                                    |
| Frage: Worum geh                                                    | es in de | m Beratu | ingsgesp             | räch?  |                        |             | können Sie bei der Terminbuchung steuern, welche Dauer durch einen Termin<br>halest wird Bis der Chrise Terminbuchung wird die Termindauer von Terminiand                                                                                                    |
| Eingabehinweis für den Kunden: Treffen Sie bith<br>damit wir uns a  |          |          | ahi des (<br>n vorbe | Gesprä | ichsthemas,<br>können. | 9           | Design wins their our commen-imminischning wird die Tarihitäkaler von Tarihitäkaler<br>Easy berechnisch die aufschnatzsch bei die Terminischung benicksschligt, Wenn<br>der von hinen ausgewählten Artworten eine ertspachende Terminischung<br>ist bei mehr als einer Frage eine Duse hinterlegt, so wird die Dauer aus der<br>Summe der angegebenen Zeten gebildst. |
| Einfachauswahl 🕸 (Standard)<br>Mehrfachauswahl 🗢                    |          |          |                      |        |                        | 9           | Terminlange das Terminnaster verwendet, das Sie für den Terminplan eingestelt<br>haben (Einstellungen > Terminplan £instellungen, Register: Terminplan<br>Allgemain)                                                                                                    |
| Antworten                                                           |          |          |                      |        |                        |             |                                                                                                    |
| Antwort O Antwort H                                                 | schen    | Dauer    | Kür                  | zel    |                        |             | Video-Tutorial                                                                                                    |
| Wertpapieranlage                                                    | -99      | 30       | 9 W                  | 2 8    |                        |             |                                                                                                    |
| Text für Infoblase                                                  |          | in Min   | 2/1                  | nbol   |                        |             |                                                                                                    |
| Anlage in Aktien oder Renten, am Geldmarkt, in Fo<br>oder Derivaten | nds 🧐    |          |                      |        |                        |             |                                                                                                    |
| Antwort:      Antwort II                                            | schen    | Daver,   | Kü                   | zel    |                        |             |                                                                                                    |
| Baufnanzierung                                                      | 0        | 30       | 🔮 Ba                 | uFi 😡  |                        |             |                                                                                                    |
| Fext für Infoblase                                                  |          | in Min   | Syn                  | nbol   |                        |             |                                                                                                    |
| Annuitätendarlehen, Bausparverträge. KfW-Kredite                    | .0       |          |                      |        |                        |             |                                                                                                    |
| Weiters Actival hinzufügen                                          |          |          | Sortiere             | r. +   | nach oben 🔹            | sach unters |                                                                                                    |

9. In dem Register Einstellungen können Sie durch einen Klick auf den Menüpunkt Online-Terminbuchung testen die vorgenommenen Einstellungen ausprobieren. Der erste Schritt der Online-Terminbuchung sieht nach der Eingabe der Frage mit Ihren beiden Antwortmöglichkeiten folgendermaßen aus:

| 21                     | 10 📑                                       | 5 EURO                                                                                                  |
|------------------------|--------------------------------------------|----------------------------------------------------------------------------------------------------|
| Adresse                | Terminbuchung - Tester Gm                  | bH & Co KG                                                                                              |
| Tester GmbH & Co KG    | _                                          |                                                                                                    |
| Kreuzberger Ring 44a   | 1. Fragen zum Termin                       |                                                                                                    |
| Tel.: 0611 / 9 777 318 | Bitte treffen Sie eine Auswahl:            |                                                                                                    |
| ⊠ <u>E-Mail</u>        |                                            |                                                                                                    |
| Homepage     AGR       | Worum geht es in dem<br>Beratungsgespräch? |                                                                                                    |
| § Datenschutz          |                                            | Treffen Sie bitte eine Auswahl des Gesprächsthemas,<br>damit wir uns auf den Termin vorbereiten können. |
|                        |                                            | Ø Wertpapieranlage I)                                                                                   |
|                        |                                            | 💿 Baufinanzierung 🗓                                                                                     |
|                        |                                            | Weiter »                                                                                                |
|                        | 🔒 SSL-Verschlüsselte Datenübertragun       | 9                                                                                                    |

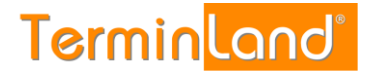

10. Schließen Sie das Fenster der Online-Terminvereinbarung wieder, um zu den **Einstellungen** zurückzukommen.

In dem Register **Einstellungen** kommen Sie mit einem Klick auf den Menüpunkt **Zurück zum Terminplan** wieder zurück zu Ihrem Terminplan.

| Einstellungen 🛞 Kennwort ändern 🤌 Hilfe 🥹 Abmelden 🚕 🌣                                                                                                    | Terminland <sup>®</sup>                                                                                                    |
|----------------------------------------------------------------------------------------------------|----------------------------------------------------------------------------------------------------|
| System-Nr.: 10327                                                                                                    | Easy_10327: Mustermann (Abmelden)                                                                                                    |
| Einstellungen                                                                                                    |                                                                                                    |
| Einstellungen                                                                                                    |                                                                                                    |
| Aligemeine Einstellungen <ul> <li>Einmendaten</li> <li>Online-Terminbachung</li> <li>Einmandatz und Impressund</li> <li>Einmandatz und Impressund</li> <li>Mastermann</li> <li>Mastermann</li> <li>Online-Terminbachung Feston</li> <li>Contes-Terminbachung Feston</li> <li>Contes-Terminbachung Feston</li> <li>Vertragadetait</li> </ul> Vertragadetait           Vertragadetait           Vertragadetait           Vertragadetait | <text><text><text><text><text><text><text><text><text><text><text></text></text></text></text></text></text></text></text></text></text></text> |
| X Schließen                                                                                                    |                                                                                                    |

#### 2.9 Aufruf / Einbindung der Online-Terminbuchung in Ihre Webseite

Sie können die Online-Terminbuchung sehr leicht in Ihre Webseite einbauen. Dazu stehen Ihnen 2 Möglichkeiten zur Verfügung:

- Sie können von Ihrer Webseite einen Link auf Ihre Online-Terminbuchung setzen.
- Sie können Ihre Online-Terminbuchung in Ihre Webseite integrieren.

#### 2.9.1 Verlinkung der Online-Terminbuchung

Gehen Sie folgendermaßen vor, wenn Sie einen Text- oder Grafiklink auf die Online-Terminbuchung in Ihre Webseite einbauen möchten:

1. Klicken Sie im Menü auf Einstellungen.

| Einstellungen 🌼 | Kennwort ändern | Ş | Hilfe | 0 | Abmelden | R |
|-----------------|-----------------|---|-------|---|----------|---|
|                 |                 |   |       |   |          |   |

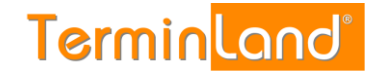

2. Klicken Sie nun auf **Online-Terminbuchung** 

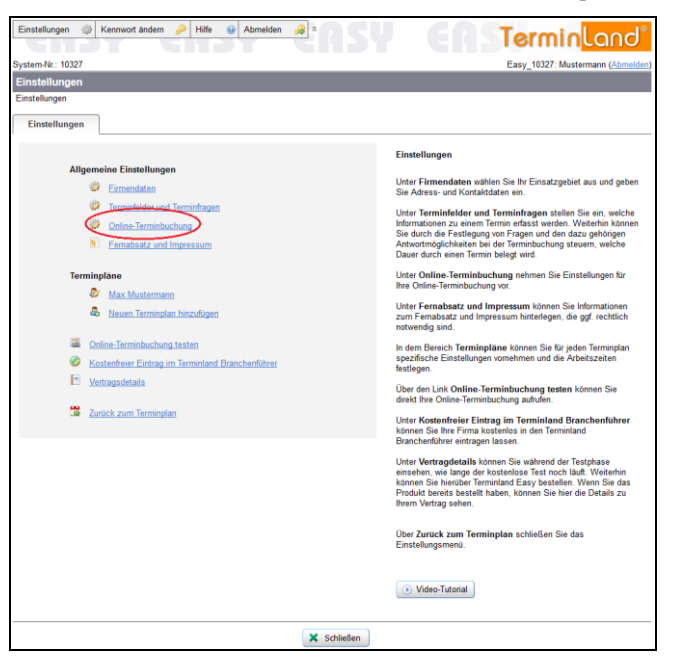

3. Klicken Sie auf das Register **Einbindung**.

In dem Register **Einbindung** klicken Sie auf das Textfeld, das den Textlink bzw. Grafiklink enthält. Der HTML-Code wird dadurch bereits markiert.

| instellungen 🎲 Ker                                                                                                    | nnwort ändern 🤌 Hilfe 🥹 Abmelden 🚕 Admin Ex                                                                                                    | tras d                                                                                                    |                                                                                                    |
|----------------------------------------------------------------------------------------------------|----------------------------------------------------------------------------------------------------|----------------------------------------------------------------------------------------------------|----------------------------------------------------------------------------------------------------|
| CHIP)                                                                                                    |                                                                                                    |                                                                                                    |                                                                                                    |
| stem-Nr.: 10327                                                                                                    |                                                                                                    |                                                                                                    | Easy_10327: Admin (Abmeld                                                                                            |
| nline-Terminbuchu                                                                                                    | ing                                                                                                    |                                                                                                    |                                                                                                    |
| stellungen > Online-Ter                                                                                                    | rminbuchung                                                                                                    |                                                                                                    |                                                                                                    |
| Online-Terminbuchung                                                                                                    | Layout Online-Terminbuchung                                                                                                    |                                                                                                    |                                                                                                    |
| Online-Terminbuchu                                                                                                    | ung in Homepage einbinden:                                                                                                    | Θ                                                                                                    | Online-Terminbuchung in Homepage einbinden                                                                           |
| Einbetten per IFram                                                                                                    | e: (Tipp: STRG+C oder "Rechtsklick/Kopieren")                                                                                                    |                                                                                                    | Marine On the Delasticity is the UTML Only as the Only                                                               |
| <iframe <="" src="https&lt;/td&gt;&lt;td&gt;://www.terminland.de/Mustermann/?mode=frame" td=""><td></td><td>wo Sie die Online-Terminbuchung einbinden möchten.</td></iframe> |                                                                                                    | wo Sie die Online-Terminbuchung einbinden möchten.                                                                           |                                                                                                    |
| marginheight="0" f<br>kann leider keine<br>Online-Terminbuchu<br>href="https://www.                                                                                          | 10 woo sutting sutting such anglesauth of sutting of<br>temborder="0" vepace="0" hepsee="0" hepsee="0" hepsee="0"<br>eingebetteten Frames anzeigen: Sie ksouml;nnen die<br>ng suuml;ber den folgenden Verweis aufrufen: <a<br>terminland, de/Nustermann/" &gt;Online=</a<br> |                                                                                                    | Die Online-Terminbuchung wird über das https-Protokoll<br>verschlüsselt.                                             |
| Terminbuchung<                                                                                                    | /p>                                                                                                    |                                                                                                    | Das Layout der Online-Terminbuchung können Sie in dem                                                                |
| IFrames nur von folg<br>URL zulassen:                                                                                                    | gender                                                                                                    |                                                                                                    | Menüpunkt Einstellungen > Online-Terminbuchung ><br>Lavout anpassen.                                                 |
|                                                                                                    |                                                                                                    |                                                                                                    |                                                                                                    |
|                                                                                                    |                                                                                                    |                                                                                                    | Dokumentation                                                                                                    |
| Textlink:                                                                                                    | (Tipp: STRG+C oder .Rechtsklick\Kopieren")                                                                                                    |                                                                                                    |                                                                                                    |
| <a href="https://w&lt;br&gt;Terminland.de - Te&lt;/td&gt;&lt;td&gt;ww.terminland.de/Mustermann/" target="_blank"><br/>rmine jetst Online buchen</a>                          |                                                                                                    | Eine detailierte Beschreibung für die Einbindung in Ihre<br>Webseite finden Sie in dem PDF-Dokument <u>Einbindung in die</u> |                                                                                                    |
| Grafiklink:                                                                                                    | (Tipp: STRG+C oder "Rechtsklick/Kopieren")                                                                                                    |                                                                                                    | VVEDSHIE.                                                                                                    |
| <pre><a href="https://w&lt;br&gt;src=" www.terminl<br="">width="160" height<br/>hushes"&gt;//w</a></pre>                                                                     | ww.terminland.de/Nustermann/" target="_blank"> <img<br>and.de/banner/terminland_online.gif" border="0"<br/>="41" alt="Terminland.de - Termine jetst Online</img<br>                                                                                                    |                                                                                                    | Facebook                                                                                                    |
| buchen Payer                                                                                                    |                                                                                                    |                                                                                                    | E/a die lateoration das Online Terminkuskung in Engelande                                                            |
| Facebook:                                                                                                    | Terminland zu Facebook hinzufügen                                                                                                    | Θ                                                                                                    | missen Sie bei Facebook eine Seite für Unternehmen, Marke<br>oder Produkt Künstler Band oder öffestliche Parson      |
| OR-Code:                                                                                                    | Größe: 100×100                                                                                                    |                                                                                                    | Unterhaltung bzw. Guter Zweck oder Gemeinschaft verwenden.                                                           |
| Greebue.                                                                                                    | Giolae. 100x100                                                                                                    |                                                                                                    | Die persönliche Profilseite kann für die Integration nicht genutzt                                                   |
|                                                                                                    |                                                                                                    |                                                                                                    | wentern.                                                                                                    |
|                                                                                                    | (Tipp: "Rechtsklick\Bild speichern unter")                                                                                                    |                                                                                                    |                                                                                                    |
|                                                                                                    | 同校公司                                                                                                    |                                                                                                    | QR-Code                                                                                                    |
|                                                                                                    | A DECEMBER OF A DECEMBER OF A DECEMBER OF A DECEMBER OF A DECEMBER OF A DECEMBER OF A DECEMBER OF A DECEMBER OF                                                                                                    |                                                                                                    | Verwanden Sie den OD Code auf Vinitankonten Elvern Briefen                                                           |
|                                                                                                    | <b>建筑</b> 在201                                                                                                    |                                                                                                    | usw., damit Ihre Kunden mit einem Smartphone direkt Ihre                                                             |
|                                                                                                    | 言語なる。                                                                                                    |                                                                                                    | Online-Terminbuchung aufrufen können. Ihre Kunden                                                                    |
|                                                                                                    |                                                                                                    |                                                                                                    | totografieren dazu mit inrem Smartphone über einen QR-Code-<br>Reader diesen QR-Code ab und bekommen dann direkt die |
|                                                                                                    |                                                                                                    |                                                                                                    | Online-Terminbuchung auf ihrem Smartphone angezeigt.                                                                 |

4. Kopieren Sie den Beispielcode in Ihre HTML-Seite an die Stelle, wo Sie die Online-Terminbuchung einbinden möchten.

#### 2.9.2 Einbettung der Online-Terminbuchung in Ihre Webseite per IFrame

Gehen Sie folgendermaßen vor, wenn Sie die Online-Terminbuchung in Ihre Webseite einbetten möchten:

1. Klicken Sie im Menü auf Einstellungen.

| Einstellungen | ್ಷಿ | Kennwort ändern | Ņ | Hilfe | 0 | Abmelden | æ |
|---------------|-----|-----------------|---|-------|---|----------|---|
|               |     |                 |   |       |   |          |   |

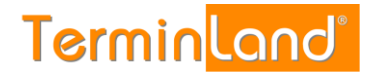

#### 2. Klicken Sie nun auf **Online-Terminbuchung**

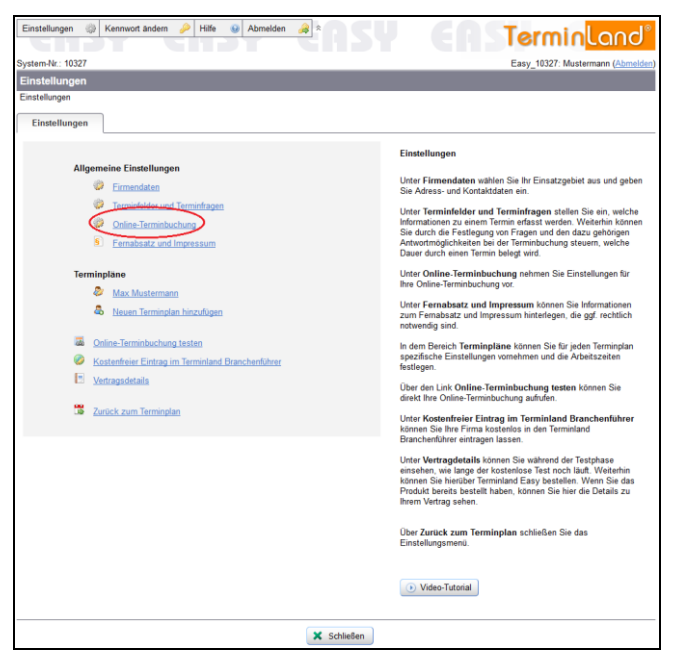

3. Klicken Sie auf das Register **Einbindung**.

In dem Register **Einbindung** klicken Sie auf das Textfeld **Einbetten per IFrame**, das den entsprechenden HTML-Code enthält. Der HTML-Code wird dadurch bereits markiert

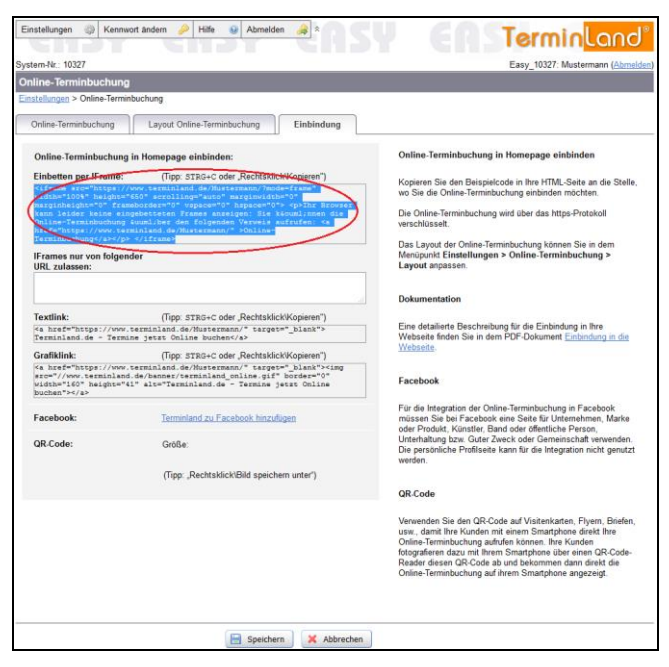

Kopieren Sie den Beispielcode in Ihre HTML-Seite an die Stelle, wo Sie die Online-Terminbuchung einbinden möchten.

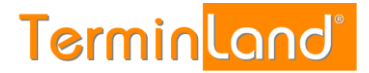

## 3 Interner Terminmanager

Mit dem internen Terminmanager können Sie Ihre Termine verwalten und Ihr Terminland System auf Ihre Anforderungen einstellen.

Melden Sie sich zunächst bei Terminland an (siehe 2.2).

Der Interne Terminmanager zeigt nach der Anmeldung immer den ersten Terminplan an. Die Basislizenz von Terminland beinhaltet einen Terminplan. Bei Bedarf können Sie für weitere Mitarbeiter / Ressourcen, die Sie über Terminland verwalten möchten, zusätzliche Terminpläne lizenzieren (siehe 4.1.5).

#### 3.1 Auswahl des Terminplans

Durch einen Klick auf den gewünschten Terminplan wechseln Sie den Terminplan:

| Einstellungen 🎲 Kennw                                                                              | vort ände | m 🤌 I    | Hilfe | 🛛 Abmelden 🍃         | *              |         | Terrete               | 8 A A        |
|----------------------------------------------------------------------------------------------------|-----------|----------|-------|----------------------|----------------|---------|-----------------------|--------------|
| TGIDT                                                                                              |           |          |       |                      |                |         | lerminuc              | and          |
| System-Nr.: 10327                                                                                  |           |          |       |                      |                |         | Easy_10327: Musterman | n (Abmelden) |
| Termine: Mi, 04.11.2015                                                                            | 5 (KW 4   | 15)      |       |                      |                |         | für Terminplan: Max M | lustermann   |
| Tag                                                                                                |           |          |       |                      |                |         |                       |              |
| Nov • 2015 • OK<br>November 2015 •                                                                 | ¢         | • H      | eute  |                      |                | 🚔 🚺 Tag | 🗊 Woche               | Suche        |
| Mo Di Mi Do Fr Sa So<br>44 26 27 28 29 30 31 1                                                     | Aktua     | lisieren |       |                      | Aktion ausfült | iren    |                       |              |
| 45 2 3 4 5 6 7 8                                                                                   | 0         | . •      |       |                      |                |         |                       |              |
| 40 <u>9</u> <u>10</u> <u>11</u> <u>12</u> <u>13</u> <u>14</u> <u>15</u><br>47 16 17 18 19 20 21 22 |           | 8        |       |                      |                |         |                       | 2            |
| 48 23 24 25 26 27 28 29                                                                            | 09:00     |          | ٢     | 09:00 - 09:30        |                |         |                       | 2            |
| 49 30 1 2 3 4 5 6                                                                                  |           | 8        | ٢     | 09:30 - 10:00        |                |         |                       | 7            |
| G Freie Termine                                                                                    | 10:00     |          | ۲     | 10:00 - 10:30        |                |         |                       | 2            |
| Legende                                                                                            |           |          | ٢     | 10:30 - 11:00        |                |         |                       | 2            |
| Terminplan                                                                                         | 11:00     |          | ٢     | <u>11:00 - 11:30</u> |                |         |                       |              |
| Max Mustermann                                                                                     |           |          | ۲     | <u>11:30 - 12:00</u> |                |         |                       | 2            |
|                                                                                                    | 12:00     |          | C     | 12:00 - 12:30        |                |         |                       | 7            |
|                                                                                                    |           |          | ۲     | 12:30 - 13:00        |                |         |                       | 2            |
|                                                                                                    | 13:00     |          | ٢     | <u>13:00 - 13:30</u> |                |         |                       | 2            |
|                                                                                                    |           |          | ٢     | 13:30 - 14:00        |                |         |                       | 2            |
|                                                                                                    | 14:00     |          | ¢     | 14:00 - 14:30        |                |         |                       |              |
|                                                                                                    |           |          | C     | 14:30 - 15:00        |                |         |                       |              |
|                                                                                                    | 15:00     |          | ٢     | 15:00 - 15:30        |                |         |                       |              |
|                                                                                                    |           | 8        | ۲     | <u>15:30 - 16:00</u> |                |         |                       |              |
|                                                                                                    | 16:00     |          | C     | 16:00 - 16:30        |                |         |                       |              |
|                                                                                                    |           |          | ٢     | <u>16:30 - 17:00</u> |                |         |                       |              |

Durch einen Klick auf das Auswahlkästchen vor dem Terminplannamen können Sie auch mehrere Terminpläne auswählen. Alle angehakten Terminpläne werden dann nebeneinander angezeigt. Oder klicken Sie auf **Alle**, um alle Terminpläne nebeneinander angezeigt zu bekommen.

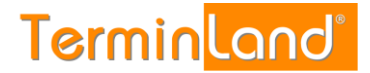

#### 3.2 Register Tag, Woche und Suche

Sie können sich einen Terminplan in der Tagesansicht oder in einer Wochenansicht ansehen und Sie können nach Terminen gezielt suchen, wenn Sie nicht mehr wissen, an welchem Tag die Termine eingetragen sind. Um die entsprechende Ansicht zu wählen, klicken Sie einfach auf den Reiter des entsprechenden Registers:

| Einstellungen 🛞 Kennw                          | ort ände       | m 🤌     | Hilfe | 9 Abmelden 🚕         | AS            | Y EAS   | Termin                | and®          |
|------------------------------------------------|----------------|---------|-------|----------------------|---------------|---------|-----------------------|---------------|
| System-Nr.: 10327                              |                |         |       |                      |               |         | Easy_10327: Mustermar | nn (Abmelden) |
| Termine: Mi, 04.11.2015                        | 5 <b>(KW</b> 4 | 5)      |       |                      |               |         | für Terminplan: Max I | Mustermann    |
| Tag                                            |                |         |       |                      |               |         |                       |               |
| Nov • 2015 • OK                                | ε              |         | Heute |                      |               | 🚔 🗔 Tag | Woche                 | Suche         |
| Mo Di Mi Do Fr Sa So<br>44 26 27 28 29 30 31 1 | Aktual         | isieren |       | •                    | Aktion ausfüh | ren     |                       |               |
| 45 2 3 4 5 6 7 8                               | 0              | . 0     |       |                      |               |         |                       |               |
| 46 9 10 11 12 13 14 15                         |                |         |       |                      |               |         |                       | 2             |
| 47 16 17 18 19 20 21 22                        | 09:00          | E1      | •     | 09:00 - 09:30        |               |         |                       |               |
| 48 23 24 25 20 21 28 29                        |                | 10      | ۲     | 09:30 - 10:00        |               |         |                       |               |
|                                                | 10:00          |         | ۲     | 10:00 - 10:30        |               |         |                       | 2             |
| Legende                                        |                | 10      | ٢     | 10:30 - 11:00        |               |         |                       |               |
| Terminplan                                     | 11:00          |         | ٢     | 11:00 - 11:30        |               |         |                       |               |
| Max Mustermann                                 |                |         | •     | 11:30 - 12:00        |               |         |                       | 2             |
|                                                | 12:00          |         | ۲     | 12:00 - 12:30        |               |         |                       | 2             |
|                                                |                |         | ٢     | 12:30 - 13:00        |               |         |                       | 2             |
|                                                | 13:00          |         | ٢     | <u>13:00 - 13:30</u> |               |         |                       | 2             |
|                                                |                |         | ٢     | <u>13:30 - 14:00</u> |               |         |                       | 2             |
|                                                | 14:00          |         | ٢     | <u>14:00 - 14:30</u> |               |         |                       | 2             |
|                                                |                |         | ۲     | <u>14:30 - 15:00</u> |               |         |                       | 2             |
|                                                | 15:00          |         | ٢     | <u>15:00 - 15:30</u> |               |         |                       | 2             |
|                                                |                |         | ٢     | <u>15:30 - 16:00</u> |               |         |                       | <b>1</b>      |
|                                                | 16:00          |         | ٢     | <u>16:00 - 16:30</u> |               |         |                       | 2             |
|                                                |                |         | ٢     | <u>16:30 - 17:00</u> |               |         |                       | 2             |

- Tag:Die Tagesansicht zeigt alle Termine eines Terminplans für den<br/>ausgewählten Tag an. Der Tag kann über den Monatskalender<br/>eingestellt werden.
- Woche: Die Woche zeigt alle Termine einer Woche an.
- Suche: In dem Register Suche können Sie nach einem Suchausdruck in allen Terminen des aktuellen Terminplans oder in allen Terminen terminplanübergreifend suchen.

#### 3.3 Erfassen von Terminen

Sie können Termine, die Sie persönlich oder telefonisch vereinbart haben, in den internen Terminmanager eingeben. Dazu gehen Sie wie folgt vor:

- 1. Melden Sie sich bei dem internen Terminmanager an (siehe 2.2).
- Sie befinden Sie standardmäßig in dem Register Tag. Wählen Sie dort über die Bildlaufleiste die entsprechende Startzeit aus, für die Sie den Termin eintragen möchten und klicken Sie dann in dem entsprechenden Terminslot auf die Uhrzeit oder das Symbol Bearbeiten .

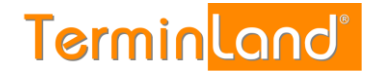

| Einstellungen 🛞 Kennw                             | vort ände | m d     | 2 | Hilfe | 6 | Abmelden 🚕           | <b>as</b>     | Y EAS  | TerminLar                 | าป ํ     |
|---------------------------------------------------|-----------|---------|---|-------|---|----------------------|---------------|--------|---------------------------|----------|
| System-Nr.: 10327                                 |           |         |   |       |   |                      |               |        | Easy 10327: Mustermann (A | bmelden) |
| Termine: Mi, 04.11.2015                           | 5 (KW 4   | 15)     |   |       |   |                      |               |        | für Terminplan: Max Must  | ermann   |
| Tag                                               |           |         |   |       |   |                      |               |        |                           |          |
| Mov ▼ 2015 ▼ OK                                   | ĸ         | 8       | В | leute |   |                      |               | 🚔 🔳 Te | ng 📝 Woche 😨 S            | uche     |
| Mo Di Mi Do Fr Sa So<br>44 26 27 28 29 30 31 1    | Aktua     | lisiere | n |       |   | •                    | Aktion ausfül | hren   |                           |          |
| 45 2 3 4 5 6 7 8                                  | 00        |         | • | • •   | 3 | Termin               | Kürzel        | Name   | Bemerkung                 |          |
| 40 9 10 11 12 13 14 15<br>47 16 17 18 19 20 21 22 |           |         |   |       |   |                      |               |        |                           | 2        |
| 48 23 24 25 26 27 28 29                           | 09:00     |         |   |       | 9 | 09:00 - 09:30        |               |        |                           |          |
| 49 30 1 2 3 4 5 6                                 |           | 8       |   |       | 9 | 09:30 - 10:00        | _             |        |                           |          |
| G Ereie Termine                                   | 10:00     |         |   |       | 9 | <u>10:00 - 10:30</u> |               |        |                           |          |
| Legende                                           |           |         |   | _     | 9 | <u>10:30 - 11:00</u> |               |        |                           |          |
| Terminplan                                        | 11:00     |         |   | (     | 3 | <u>11:00 - 11:30</u> |               |        |                           |          |
| Max Mustermann                                    |           |         |   |       | ς | 11:30 - 12:00        |               |        |                           | Ø        |
|                                                   | 12:00     |         |   | 0     | Ð | 12:00 - 12:30        |               |        |                           |          |
|                                                   |           |         |   |       | 3 | 12:30 - 13:00        |               |        |                           | 2        |
|                                                   | 13:00     |         |   | 0     | 3 | <u>13:00 - 13:30</u> |               |        |                           |          |
|                                                   |           |         |   | 0     | 3 | 13:30 - 14:00        |               |        |                           | 2        |
|                                                   | 14:00     |         |   | 0     | 3 | 14:00 - 14:30        |               |        |                           |          |
|                                                   |           |         |   | 0     | 3 | 14:30 - 15:00        |               |        |                           |          |
|                                                   | 15:00     |         |   | 0     | 3 | 15:00 - 15:30        |               |        |                           | 2        |
|                                                   |           | 8       |   | (     | Ð | 15:30 - 16:00        |               |        |                           |          |
|                                                   | 16:00     |         |   | 0     | 3 | 16:00 - 16:30        |               |        |                           | 2        |
|                                                   |           | 8       |   | (     | Ð | 16:30 - 17:00        |               |        |                           | 2        |

Hinweis: In dem Register Woche können Sie ebenfalls Termine erfassen. Klicken Sie dort dazu auf die Uhrzeit des entsprechenden Tages.

3. Geben Sie in dem Erfassungsfenster für den neuen Termin die Details zu dem Termin ein. Das einzige Feld, das Sie ausfüllen müssen, ist das Feld **Name**. Um den neuen Termin zu speichern, klicken Sie auf die Schaltfläche **Speichern**.

|                  | Neuen Termin hinzufügen - | Mittwoch, 4. November 2015 (KW 45) -1 |
|------------------|---------------------------|---------------------------------------|
| Termin           |                           |                                       |
| Terminstatus:    | Buchung                   | Terminpläne:                          |
| Farbe:           | auto 💌                    | Terminplan: Max Mustermann            |
| Anrede:          | bitte wählen              | Terminmerkmeler                       |
| Vorname:         | Max                       | Terminierkinale.                      |
| Name:            | Mustermann                | Terminart: Terminart Easy TP1         |
| Geburtsdatum:    |                           | · · · · · · · · · · · · · · · · · · · |
| Straße:          |                           | Termindauer: 30                       |
| PLZ:             |                           | Uhrzeit: 11:30 Ganztāgio              |
| Ort:             |                           | Datum: 04.11.2015                     |
| Telefon:         |                           |                                       |
| E-Mail:          |                           | Bearbeitet: 🗹 Manuell: 📝              |
| Bemerkung:       | Dies ist ein Testtermin.  |                                       |
|                  |                           | Bestätigungsmail senden               |
|                  |                           |                                       |
|                  |                           |                                       |
| Terminerinnerung | koine                     |                                       |
| per E-Mail:      | Keine •                   |                                       |
|                  |                           |                                       |
| 🚺 Info 📔         | Speichern + Drucken       | Speichern X Abbrechen                 |

#### 3.4 Drucken von Terminen

Sie können den Terminplan für einen Tag ausdrucken.

- 1. Wählen Sie dazu in dem Monatskalender den gewünschten Tag aus.
- 2. Wählen Sie den entsprechenden Terminplan aus der Liste der Terminpläne aus, wenn Sie mit mehreren Terminplänen arbeiten.

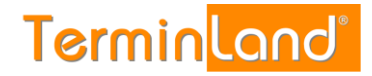

3. Klicken Sie auf das Druckersymbol 🚔.

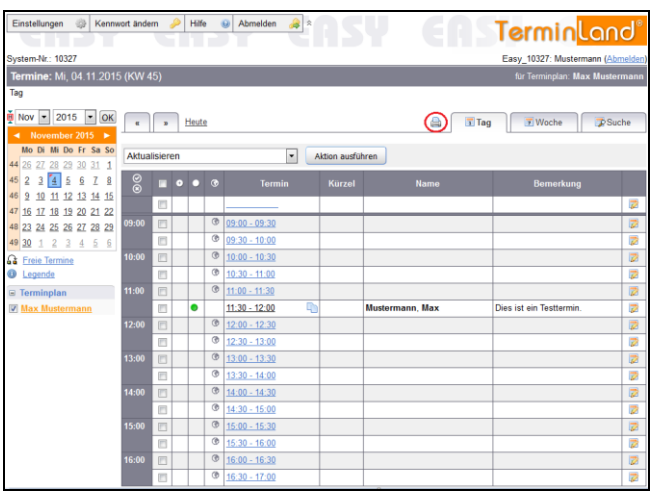

4. Klicken Sie auf die Befehlsschaltfläche **Drucken** des Druckdialogs des Browsers.

| Dr | ucken                        |                                                                           | ×                         |
|----|------------------------------|---------------------------------------------------------------------------|---------------------------|
|    | Drucker                      |                                                                           |                           |
|    | Name:                        | HP Color LaserJet CP4020 Se                                               | ries PCL6 🔻 Eigenschaften |
|    | Status:<br>Typ:<br>Standort: | Wenig Toner; 0 Dokumente w<br>HP Color LaserJet CP4020 Se<br>192.168.1.22 | raiten<br>ries PCL6       |
|    | Kommentar:                   |                                                                           | Ausgabe in Datei          |
|    | Druckbereich                 |                                                                           | Exemplare                 |
|    | Alles                        |                                                                           | Anzahl Exemplare: 1       |
|    | Seiten Markierun             | von: 1 bis: 1                                                             | 123 123 Sortieren         |
|    |                              |                                                                           | OK Abbrechen              |

5. Schließen Sie das Browserfenster, das die Druckansicht enthält.

#### 3.5 Terminsuche

Über die Terminsuche (Register **Suche**) können Sie nach Terminen suchen. Klicken Sie dazu auf das Register **Suche**.

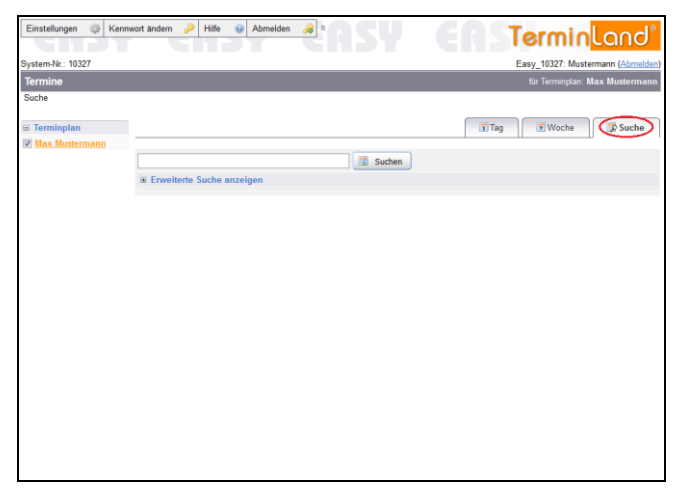

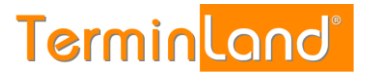

Geben Sie den Suchausdruck ein, nachdem gesucht werden soll und klicken Sie auf die Schaltfläche **Suchen**. Wenn Sie mit mehreren Terminplänen arbeiten, so haben Sie die Möglichkeit, auf der linken Seite die Terminpläne auszuwählen, in denen gesucht werden soll.

Bei der Suche werden alle Terminfelder eines Termins auf teilweise Übereinstimmung geprüft. Stimmt der Suchausdruck mit einem Teil eines Feldes überein, so wird der Termin in der Suchergebnisliste angezeigt.

#### 3.5.1 Erweiterte Suche

Durch einen Klick auf den Befehl **Erweiterte Suche anzeigen** kann der Dialog für die erweiterte Suche eingeblendet werden. In der erweiterten Suche haben Sie zusätzlich die Möglichkeit, den Zeitraum der Terminsuche über ein Von- und ein Bis-Datum einzugrenzen.

Weiterhin können Sie die Suche auf **Noch nicht bearbeitete Termine** eingrenzen. **Noch nicht bearbeitete Termine** sind Termine, die Ihre Kunden über die Online-Terminbuchung gebucht haben und die Sie noch nicht als **Bearbeitet** markiert haben (siehe 5.2.2).

#### 3.5.2 Suchergebnisse bearbeiten

Die Termine in der Suchergebnisliste können durch einen Klick auf die **Uhrzeit** oder das **Bearbeiten**-Symbol 🐷 des jeweiligen Termins bearbeitet werden.

Sie können auch mit einem, mit mehreren oder mit allen Terminen der Suchergebnisliste bestimmte Aktionen ausführen. Folgende Aktionen stehen Ihnen zur Verfügung:

| Auf bearbeitet setzen:                       | Das <b>Bearbeitet</b> -Kennzeichen wird bei den ausgewählten Terminen gesetzt.                                                                                                    |
|----------------------------------------------|----------------------------------------------------------------------------------------------------|
| Löschen:                                     | Die ausgewählten Termine werden gelöscht.                                                                                                    |
| Drucken Terminliste:                         | Die ausgewählten Termine werden in einer Terminliste ausgedruckt.                                                                                                    |
| Drucken Terminzettel:                        | Die ausgewählten Termine werden als Terminzettel ausgedruckt,<br>die man Kunden / Patienten mitgeben kann.                                                                                                    |
| Export nach Outlook/<br>iCal exportieren:    | Die ausgewählten Termine werden in dem vCalendar-<br>Dateiformat (vcs-Dateiformat) als Download zur Verfügung<br>gestellt. Diese Datei kann z.B. in Outlook importiert werden.                                                                            |
| Export nach Excel/<br>csv-Datei exportieren: | Die ausgewählten Termine werden in dem CSV-Dateiformat<br>exportiert (Textdatei mit einem Semikolon als Trennzeichen<br>zwischen den einzelnen Feldern) und können so z.B. in Excel<br>importiert werden.                                                 |
| Export nach Kontakte/<br>v-Card exportieren: | Die Kontaktinformationen (Name, Adresse, Telefon, E-Mail) der<br>ausgewählten Termine werden in dem vCard-Dateiformat (vcf-<br>Dateiformat) als Download zur Verfügung gestellt. Diese Datei<br>kann z.B. in Outlook in das Adressbuch importiert werden. |

Um eine Aktion mit Terminen auszuführen, müssen Sie zunächst die Termine, die Sie verwenden möchten, markieren. Klicken Sie dazu die Auswahlkästchen der entsprechenden Termine an. Die Termine werden durch ein Häkchen markiert. Wenn Sie alle Termine der Suchergebnisliste markieren möchten, so klicken Sie das Auswahlkästchen in der Kopfzeile der Suchergebnisliste an.

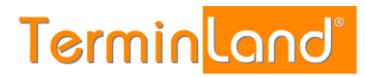

| Einstellungen 🛞 Kenm | wort ändern 🄑 Hilfe 🧕      | Abmelden 🚕 *                                                                                                    | ASY              | EAS                                                                                                    | Termin <mark>lar</mark>       | าป®      |
|----------------------|----------------------------|----------------------------------------------------------------------------------------------------|------------------|----------------------------------------------------------------------------------------------------|-------------------------------|----------|
| System-Nr.: 10327    |                            |                                                                                                    |                  |                                                                                                    | Easy 10327: Mustermann (A     | bmelden) |
| Termine              |                            |                                                                                                    |                  |                                                                                                    | für Terminplan: Max Must      | ermann   |
| Suche                |                            |                                                                                                    |                  |                                                                                                    |                               |          |
| B Terminplan         |                            |                                                                                                    |                  | 🗔 Tag                                                                                                    | 👿 Woche 🔯 Su                  | iche     |
| Max Mustermann       |                            |                                                                                                    |                  |                                                                                                    |                               |          |
|                      | Erweiterte Suche ausb      | lenden                                                                                                    |                  |                                                                                                    |                               |          |
|                      | Suchtext:                  | musterma                                                                                                    | n                |                                                                                                    |                               |          |
|                      | Datum des Termins von:     |                                                                                                    |                  | is:                                                                                                    |                               |          |
|                      | Nur noch nicht bearbeitete | Termine 📃                                                                                                    |                  |                                                                                                    | 🐻 Sut                         | chen     |
|                      | Aktualisieren              | •                                                                                                    | Aktion ausführen | Die Termin                                                                                                   | nhistorie geht bis 01.01.2001 |          |
|                      | Datum 😰 o 💿                | Termir                                                                                                    | n Kürzel         | Name                                                                                                    | Bemerkung                     |          |
|                      | Max Mustermann             |                                                                                                    |                  |                                                                                                    | 2 Termine g                   | efunden  |
|                      | <u>30.07.2015</u> 🛛 •      | The second second seco |                  | Mustermann, Max<br>Geburtsdatum: 04.03.1980<br>Telefon: 0611 - 9 777 318<br>E-Mail:<br>support@terminland.de | Das ist ein Test              |          |
|                      | 04.11.2015                 | 11:30 - 12:00                                                                                                    |                  | Mustermann, Max                                                                                              | Dies ist ein Testtermin.      |          |
|                      | · ·                        |                                                                                                    |                  |                                                                                                    |                               |          |

Nachdem Sie die Termine markiert haben, wählen Sie aus der Auswahlliste den gewünschten Befehl und klicken Sie dann auf **Aktion ausführen**.

| Einstellungen 🛞 Kenr | nwort ändern 🤌 Hilfe 🥹                          | Abmelden 🚕 🕆             | SU                                 | EAS                                                                                          | Termin <mark>lan</mark>      | ď       |
|----------------------|-------------------------------------------------|--------------------------|------------------------------------|----------------------------------------------------------------------------------------------|------------------------------|---------|
| System-Nr.: 10327    |                                                 |                          |                                    |                                                                                              | Easy 10327: Mustermann (Ab   | melden) |
| Termine              |                                                 |                          |                                    |                                                                                              | für Terminplan: Max Muste    | rmann   |
| Suche                |                                                 |                          |                                    |                                                                                              |                              |         |
| Terminplan           |                                                 |                          |                                    | Tag                                                                                          | 👿 Woche 🛛 🐺 Su               | che     |
| Max Mustermann       |                                                 |                          |                                    |                                                                                              | 0 0                          |         |
|                      | B Erweiterte Suche ausb                         | lenden                   |                                    |                                                                                              |                              |         |
|                      | Suchtext:                                       | mustermann               |                                    |                                                                                              |                              |         |
|                      | Datum des Termins von:                          |                          | bis:                               |                                                                                              |                              |         |
|                      | Nur noch nicht bearbeitete                      | Termine 📰                |                                    |                                                                                              | 😨 Sud                        | hen     |
|                      | Aktualisieren                                   | Aktion a                 | usführen                           | Die Termin                                                                                   | historie geht bis 01.01.2001 |         |
|                      | Datum 🗹 오 💿                                     | ⑦ Termin                 | Kürzel                             | Name                                                                                         | Bemerkung                    |         |
|                      | Max Mustermann                                  |                          |                                    |                                                                                              | 2 Termine ge                 | funden  |
|                      | <u>30.07.2015</u> <table-cell> 🔍 🔍</table-cell> | (*) <u>14:00 - 14:30</u> | Mus<br>Geb<br>Telet<br>E-M<br>Supp | termann, Max<br>urtsdatum: 04.03.1980<br>fon: 0611 - 9 777 318<br>ail:<br>sort@terminland.de | Das ist ein Test             | 2       |
|                      | 04.11.2015                                      | <u>11:30 - 12:00</u>     | Mus                                | termann, Max                                                                                 | Dies ist ein Testtermin.     | 2       |
|                      |                                                 |                          |                                    |                                                                                              |                              |         |

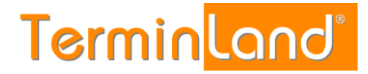

## 4 Menübefehle

#### 4.1 Einstellungen

Über den Menüpunkt **Einstellungen** können Sie alle Einstellungen an Ihrem Terminland System vornehmen.

Terminland Easy kann mit einem oder mehreren Terminplänen eingesetzt werden. In dem Menüpunkt **Vertragsdetails** können Sie sich unter **Terminplan-Lizenzen** anzeigen lassen, wie viele Terminpläne Sie lizenziert haben. Terminland Free kann ebenfalls um kostenpflichtige Terminpläne erweitert werden.

Alle Terminplan-übergreifenden Einstellungen werden unter der Menüpunktgruppe **Allgemeine Einstellungen** vorgenommen. Die Einstellungen, die für jeden Terminplan individuell vorgenommen werden können, stellen Sie unter der Menüpunktgruppe **Terminpläne** für den entsprechenden Terminplan ein.

Bei allen Einstellungen finden Sie pro Register auf der rechten Seite eine Erklärung zu den Einstellungen. Wenn es eine Feldhilfe zu einem Feld gibt, so wird dies über das Hilfesymbol angezeigt. Um die Feldhilfe angezeigt zu bekommen, bewegen Sie den Mauszeiger auf das Hilfesymbol.

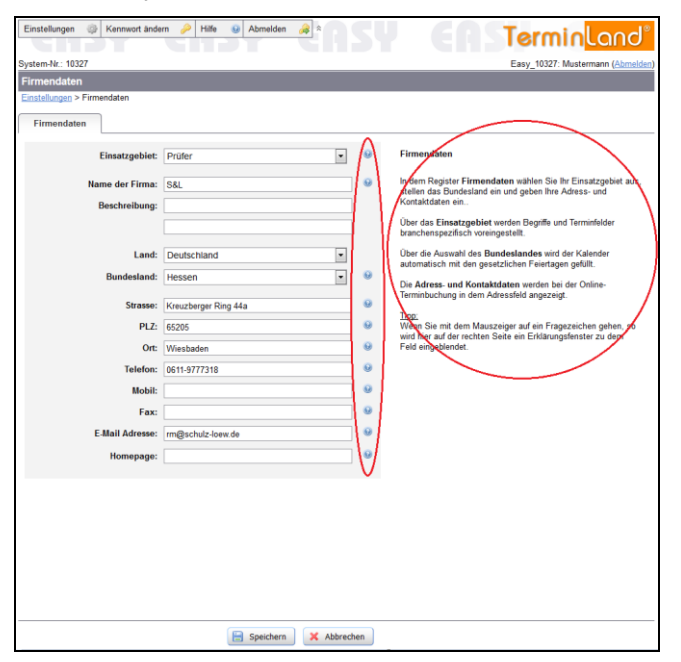

#### 4.1.1 Allgemeine Einstellungen

#### 4.1.1.1 Firmendaten

In dem Menüpunkt **Firmendaten** wählen Sie Ihr Einsatzgebiet aus und geben Adress- und Kontaktdaten ein. Über das Einsatzgebiet werden Begriffe und Terminfelder branchenspezifisch voreingestellt. Die Adress- und Kontaktdaten werden bei der Online-Terminbuchung in dem Adressfeld angezeigt.

## Terminland Free / Terminland Easy

Handbuch

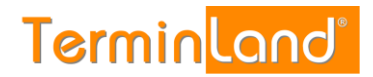

| Einstellung    | Standardwert                          | Erklärung                                                                                                    |
|----------------|---------------------------------------|----------------------------------------------------------------------------------------------------|
| Einsatzgebiet  | aus Ihrer Anmeldung<br>für Terminland | Über das Einsatzgebiet stellen Sie ein, welche<br>Begriffe von Terminland verwendet werden.<br>Bei dem Einsatzgebiet <b>Ärzte (Arztpraxen und</b><br><b>Kliniken)</b> wird z.B. <b>Patient</b> anstatt <b>Kunde</b><br>verwendet.                                                                                            |
|                |                                       | Weiterhin steuert das Einsatzgebiet, welche<br>Terminfelder verwendet werden. Beispiels-<br>weise wird das Feld <b>Geburtsdatum</b> bei dem<br>Einsatzgebiet <b>Ärzte (Arztpraxen und</b><br><b>Kliniken)</b> standardmäßig verwendet. Diese<br>Voreinstellung kann in dem Register<br><b>Terminfelder</b> angepasst werden. |
| Name der Firma | aus Ihrer Anmeldung<br>für Terminland | Geben Sie hier den Namen der Firma ein. Der<br>Name wird in dem Adressfeld bei der Online-<br>Terminvergabe fett angezeigt.                                                                                                    |
|                |                                       | Sie können weitere Angaben auch in den<br>beiden Zusatzfeldern <b>Beschreibung</b> machen.<br>Die Inhalte der Zusatzfelder werden im<br>Adressfeld unter der Firma und nicht-fett<br>angezeigt.                                                                                                    |
| Beschreibung   |                                       | siehe <b>Name der Firma</b>                                                                                                    |
| Land           | aus Ihrer Anmeldung<br>für Terminland | Wenn Sie Deutschland als Land auswählen,<br>so können Sie über das Bundesland die<br>spezifischen Feiertage von Terminland setzen<br>lassen.                                                                                                    |
| Bundesland     | aus Ihrer Anmeldung<br>für Terminland | Über das Bundesland werden die Bundesland-<br>spezifischen Feiertage gesetzt. Bei Feiertagen<br>wird das normale Terminraster in dem<br>Terminplan nicht angezeigt und es ist keine<br>Online-Terminbuchung möglich.                                                                                                    |
|                |                                       | Wenn Sie als Bundesland <b>Sonstiges</b><br>auswählen, so werden keine Feiertage<br>gesetzt.                                                                                                    |
| Straße         | aus Ihrer Anmeldung<br>für Terminland | Geben Sie hier die Straße inklusive<br>Hausnummer ein. Die Straße wird bei der<br>Online-Terminvergabe im Adressfeld<br>angezeigt.                                                                                                    |
| PLZ            | aus Ihrer Anmeldung<br>für Terminland | Geben Sie hier die Postleitzahl ein. Die<br>Postleitzahl wird bei der Online-<br>Terminvergabe im Adressfeld angezeigt.                                                                                                    |
| Ort            | aus Ihrer Anmeldung<br>für Terminland | Geben Sie hier den Ort ein. Der Ort wird bei der Online-Terminvergabe im Adressfeld angezeigt.                                                                                                    |

|--|

| Einstellung    | Standardwert                          | Erklärung                                                                                                    |
|----------------|---------------------------------------|----------------------------------------------------------------------------------------------------|
| Telefon        | aus Ihrer Anmeldung<br>für Terminland | Geben Sie hier die Telefonnummer Ihres<br>Büros ein. Die Telefonnummer wird bei der<br>Online-Terminvergabe im Adressfeld<br>angezeigt.                                                                                                    |
| Mobil          | aus Ihrer Anmeldung<br>für Terminland | Hier können Sie zusätzlich zu der<br>Telefonnummer eine Handy-Nummer<br>angeben. Die Handy-Nummer wird bei der<br>Online-Terminvergabe im Adressfeld<br>angezeigt.                                                                                        |
| Fax            | aus Ihrer Anmeldung<br>für Terminland | Geben Sie hier die Fax-Nummer ein. Die Fax-<br>Nummer wird bei der Online-Terminvergabe<br>im Adressfeld angezeigt.                                                                                                    |
| E-Mail Adresse | aus Ihrer Anmeldung<br>für Terminland | Geben Sie hier Ihre E-Mail-Adresse ein (z.B.<br>ihre.emailadresse@provider.de). Die E-Mail-<br>Adresse wird bei der Online-Terminvergabe im<br>Adressfeld angezeigt.                                                                                      |
|                |                                       | Wenn Sie über eine Online-Terminbuchung<br>per E-Mail benachrichtigt werden möchten, so<br>wählen Sie in dem Register <b>Online-</b><br><b>Terminbuchung</b> unter <b>Benachrichtigung bei</b><br><b>Terminbuchung per E-Mail</b> den Wert <b>Ja</b> aus. |
| Homepage       | aus Ihrer Anmeldung<br>für Terminland | Geben Sie hier Ihre Homepage-Adresse ein<br>(z.B. www.ihrehomapage.de). Die Homepage-<br>Adresse wird bei der Online-Terminvergabe im<br>Adressfeld angezeigt.                                                                                            |

#### 4.1.1.2 Terminfelder und Terminfragen

#### **Register: Terminfelder**

In dem Register **Terminfelder** stellen Sie ein, welche Informationen zu einem Termin erfasst werden. Wenn Sie bei einem Feld die Einstellung **ausblenden** auswählen, so wird das Feld weder bei der Online-Terminbuchung noch bei der internen Eingabe eines Termins angezeigt.

Die Unterscheidung **optional** und **Pflichtfeld** bezieht sich auf die Online-Terminbuchung. Ist ein Feld als **optional** gekennzeichnet, so wird es in der Online-Terminbuchung angezeigt, muss aber nicht ausgefüllt werden. Ist ein Feld als **Pflichtfeld** gekennzeichnet, so wird es bei der Online-Terminbuchung angezeigt und muss ausgefüllt werden.

Ein Feld, das als **optional** oder **Pflichtfeld** gekennzeichnet ist, wird bei der internen Eingabe eines Termins angezeigt, muss aber nicht gefüllt werden.

Nur das Feld **Name** ist als einziges Feld bei einer internen Eingabe eines Termins ein Pflichtfeld, d.h. ein Feld, das ausgefüllt werden muss. Sollten Sie das Feld **Name** auf ausblenden setzen, so haben Sie bei der internen Eingabe eines Termins kein Pflichtfeld, das Sie ausfüllen müssen.

In der Spalte **Feldname** können Sie für ein Feld eine abweichende Bezeichnung eintragen, die bei der Erfassung eines Termins als Beschriftung vor dem Feld angezeigt wird.

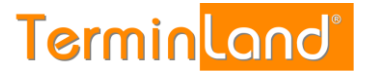

Da die Felder **Geburtsdatum**, **Telefon**, **Fax** und **E-Mail** eine spezielle Feldprüfung hinterlegt haben (Validierung), die den Eintrag auf Gültigkeit überprüft, können Sie diese Felder nicht einfach für beliebige andere Inhalte frei benutzen. Bei dem **E-Mail**-Feld wird beispielsweise geprüft, ob der Eintrag in der Form xx@yy.zz erfolgt.

#### Register: Terminfragen

Durch die Festlegung von Fragen und den dazu gehörigen Antwortmöglichkeiten können Sie bei der Terminvereinbarung steuern, welche Dauer durch einen Termin belegt wird. Bei der Online-Terminbuchung wird die Termindauer von Terminland berechnet und automatisch bei der Terminbuchung berücksichtigt.

Wenn Sie in Ihren Terminplaner einen Termin eintragen, so schlägt Terminland aufgrund der von Ihnen optional ausgewählten Antworten eine entsprechende Termindauer vor, die Sie überschreiben können.

Wenn Sie keine Fragen definieren, so wird bei der Online-Terminbuchung als Terminlänge das Terminraster verwendet, das Sie für den Terminplan eingestellt haben (siehe 4.1.2.1).

| Einstellung                        | Standardwert | Erklärung                                                                                                    |
|------------------------------------|--------------|----------------------------------------------------------------------------------------------------|
| Frage                              |              | Sie können Bis zu 3 Fragen mit Antworten definieren.                                                                                                    |
|                                    |              | Bei der Online-Terminbuchung muss zu einer<br>Frage jeweils eine Antwort ausgewählt<br>werden. Wenn Sie einen Termin in Ihren<br>Terminplan eintragen, ist die Auswahl von<br>Antworten zu den Fragen optional.                         |
| Eingabehinweis für<br>den Kunden   |              | Hier können Sie optional einen Hinweis oder<br>eine Erklärung zu der Frage eingeben. Dieser<br>Eingabehinweis wird bei der Online-<br>Terminbuchung unter der Frage angezeigt.                                                          |
| Einfachauswahl/<br>Mehrfachauswahl |              | Wählen Sie Einfachauswahl aus, wenn immer<br>nur eine der angebotenen Antworten zu der<br>Frage ausgewählt werden kann. Wählen Sie<br>Mehrfachauswahl aus, wenn 1 oder mehrere<br>Antworten zu der Frage ausgewählt werden<br>können.   |
| Antwort                            |              | Geben Sie hier eine mögliche Antwort zu der<br>Frage ein. Sie können beliebig viele Antworten<br>zu einer Frage hinterlegen. Um eine weitere<br>Antwort hinzuzufügen, klicken Sie auf den<br>Befehl <b>Weitere Antwort hinzufügen</b> . |
| Text für Infoblase                 |              | Die Infoblase wird bei der Online-<br>Terminbuchung neben der Antwort angezeigt.<br>Wenn der Buchende mit dem Mauszeiger über<br>das Symbol der Infoblase fährt, so wird der<br>Infotext zu der Antwort angezeigt.                      |

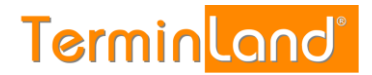

| Einstellung   | Standardwert | Erklärung                                                                                                    |
|---------------|--------------|----------------------------------------------------------------------------------------------------|
| Dauer         |              | Die Dauer in Min. bestimmt, wie lange der Termin dauert.                                                                                                    |
|               |              | Wenn Sie nicht nur bei den Antworten von<br>einer Frage eine Dauer hinterlegen, so kann<br>es sein, dass der Kunde bei einer Online-<br>Terminbuchung eine Kombination von<br>Antworten auswählt, die je Antwort eine<br>Termindauer hinterlegt hat. In diesem Fall<br>nimmt Terminland als Termindauer die<br>Summe aus den Zeiten der gewählten<br>Antworten. |
|               |              | Sollten Sie keine Fragen mit Antworten<br>definieren oder sollten Sie bei Antworten keine<br>Dauer hinterlegen, so kann es sein, dass der<br>Kunde bei einer Online-Terminbuchung keine<br>Antwort oder keine Antwort mit einer Dauer<br>ausgewählt hat. In diesem Fall nimmt<br>Terminland als Termindauer das für den<br>Terminplan eingestellte Zeitraster.  |
| Kürzel/Symbol |              | Zu einer Antwort kann ein Kürzel eingegeben werden (max. 10 Zeichen) oder über <b>Symbol</b> ein Symbol ausgewählt werden.                                                                                                    |
|               |              | In dem Terminplan werden zusammen mit<br>einem Termin die Kürzel / Symbole der<br>ausgewählten Antworten angezeigt. Wenn zu<br>einer Antwort sowohl ein Symbol als auch ein<br>Kürzel erfasst ist, so wird nur das Symbol<br>angezeigt.                                                                                                    |

Wenn Sie mehrere Fragen definiert haben, so können Sie die Anzeigereihenfolge der Fragen bei der Online-Terminvergabe und bei der internen Anzeige in dem internen Terminmanager verändern, indem Sie auf die grünen Tauschpfeile ++ klicken.

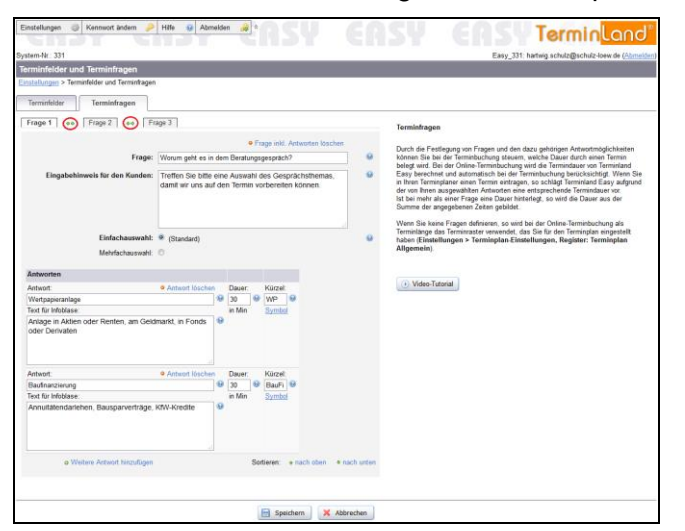

## Terminland Free / Terminland Easy

Handbuch

Wenn Sie die Reihenfolge der Antworten verändern möchten, so klicken Sie auf die Antwort, um sie auszuwählen. Sie können dann die ausgewählte Antwort (hier ist Baufinanzierung hell rosa hinterlegt) mit \* nach oben \* nach unten entsprechend verschieben.

Terminland<sup>®</sup>

|                                                                                                    |                                 |                                                                                                    | i cinini, cento                                                                                                    |
|----------------------------------------------------------------------------------------------------|---------------------------------|----------------------------------------------------------------------------------------------------|----------------------------------------------------------------------------------------------------|
| stem Nr.: 331                                                                                                    |                                 | Easy                                                                                                    | 331: hartwig schulz@schulz-loew.de (Abmelds                                                                                                    |
| erminfelder und Terminfragen                                                                                                    |                                 |                                                                                                    |                                                                                                    |
| instellungen > Terminfelder und Terminfragen                                                                                              |                                 |                                                                                                    |                                                                                                    |
| Terminfelder                                                                                                    |                                 |                                                                                                    |                                                                                                    |
| Frage 1 ++ Frage 2 ++ Frage 3                                                                                                    |                                 | Terminfragen                                                                                                    |                                                                                                    |
|                                                                                                    | • Frage inid. Antworten löschen | Durch die Festlegung von Fragen und                                                                                                    | den dazu gehörigen Artwortmöglichkeiten                                                                                                    |
| Frage: Worum gaht es                                                                                                    | a in dem Beratungsgespräch?     | können Sie bei der Terminbuchung ste                                                                                                    | uern, welche Dauer durch einen Termin                                                                                                    |
| Eingabehinweis für den Kunden:<br>Treffen Sie bitte eine Auswahl des Gesprächsthemas,<br>damit ein uns auf den Termin vorbereiten können. |                                 | belagt wird. Bei der Deine-Termebuchung wird die Termeduckung berücksischigt,<br>in ihren Termingkanet einen Termis eintragen, die schlägt Terminikand Essi<br>der ven Ihren zusgeweitlicher Arkensten einer ertragenchende Terminikaur<br>schlagt berücksischigt, so wird die Daser aus<br>Gurmen der angegebenen Zeiten gebildet. | ung werd die terminaauer von terminaend<br>die Terminibuchung besickschieft. Wenn Sie<br>ragen, so schlagt Terminiand Easy aufgrund<br>eine entsprechende Terminiaer vor.<br>r hinterlegt, so wird die Dauer aus der<br>det. |
| Einfachauswahl: * (Standard)<br>Mehrfachauswahl: ©                                                                                        |                                 | Vienn Sie keine Fragen defnieren, so<br>Terminlange das Terminraster verwend<br>haben (Einstellungen > Terminplan<br>Allgemein)                                                                                                    | wed bei der Ortins-Terminbuchung als<br>et, das Sie für den Terminplan eingestellt<br>Einstellungen, Register: Terminplan                                                                                                    |
| Antworten                                                                                                    |                                 | (many mark)                                                                                                    |                                                                                                    |
| Antwort: 8 Antwort lüsch                                                                                                    | hen Dauer: Kürzel:              | <ul> <li>Video-Tutorial</li> </ul>                                                                                                    |                                                                                                    |
| Wertpapieranlage 9 30 9 WP 9<br>Text für Infolase in Min Bymbal                                                                           |                                 |                                                                                                    |                                                                                                    |
|                                                                                                    |                                 |                                                                                                    |                                                                                                    |
| Anlage in Aktien oder Henten, am Gekamarkt, in Ponds<br>oder Derivaten                                                                    |                                 |                                                                                                    |                                                                                                    |
| Antwort   Antwort                                                                                                    | hen Dauer: Kürzelt              |                                                                                                    |                                                                                                    |
| Baufmanzierung                                                                                                    | 🥹 30 😔 BauFi 🥹                  |                                                                                                    |                                                                                                    |
| Text für Infoblase in Min Symbol                                                                                                    |                                 |                                                                                                    |                                                                                                    |
| Annutätendariehen, Bausparverträge, KIV-Kredite                                                                                           |                                 |                                                                                                    |                                                                                                    |
| o Webere Antwort hinzufügen                                                                                                    | Sortieren (nach aben + itac     |                                                                                                    |                                                                                                    |
|                                                                                                    |                                 |                                                                                                    |                                                                                                    |

#### 4.1.1.3 Online-Terminbuchung

#### **Register: Online-Terminbuchung**

In dem Menüpunkt **Online-Terminbuchung** nehmen Sie Einstellungen für Ihre Online-Terminbuchung vor, die für alle Terminpläne gelten.

Welche Zeitbereiche für die Online-Terminbuchung im Internet freigeschaltet sind, stellen Sie für jeden einzelnen Terminplan ein (4.1.2.2 Register: Arbeitszeiten).

| Einstellung      | Standardwert                                      | Erklärung                                                                                                    |
|------------------|---------------------------------------------------|----------------------------------------------------------------------------------------------------|
| Internet-Adresse | automatisch aus E-<br>Mail Adresse gene-<br>riert | Stellen Sie hier die Internet-Adresse ein, unter welcher Ihre Online-Terminbuchung direkt aufgerufen werden kann.                                                                                                    |
|                  |                                                   | Dabei ist der erste Teil <b>www.terminland.de/</b><br>fest und kann nicht von Ihnen geändert<br>werden. Der zweite Teil kann von Ihnen<br>eingegeben werden. Folgende Einschrän-<br>kungen sind dabei zu beachten:<br>Die Bezeichnung darf nicht leer sein und darf<br>nur aus den Buchstaben <b>a-z</b> , den Ziffern <b>0-9</b><br>sowie den Zeichen und - bestehen. |

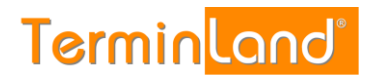

|                                                                                                    |                                      | Bei der automatischen Einrichtung von<br>Terminland nach Ihrer Anmeldung, wird die<br>Internet-Adresse für Ihre Online-<br>Terminbuchung automatisch aus Ihrer E-Mail-<br>Adresse generiert. Ist Ihre E-Mail-Adresse z.B.<br>tauchschule-berlin@t-online.de, SO<br>legt Terminland automatisch die Adresse<br>www.terminland.de/tauchschule-<br>berlin an. Groß- und Kleinschreibung<br>spielen bei Internet-Adressen keine Rolle, so<br>dass Sie die Internet-Adresse z.B. auch so<br>angeben können:<br>www.Terminland.de/Tauchschule-<br>Berlin                                                            |
|----------------------------------------------------------------------------------------------------|--------------------------------------|----------------------------------------------------------------------------------------------------|
| Termin-Deadline                                                                                                    | 1 Tag                                | Die Termin-Deadline legt fest, wie viele<br>Stunden / Tage vor dem Termin ein Termin<br>spätestens gebucht werden muss.                                                                                                    |
|                                                                                                    |                                      | Ist die Termin-Deadline für einen Termin<br>überschritten, so kann dieser Termin über die<br>Online-Terminbuchung nicht mehr gebucht<br>werden. Der Termin entfällt dann genauso, wie<br>wenn er belegt wäre.                                                                                                    |
| Online-<br>Terminbuchung<br>möglich für                                                                                     | 3 ganze Monate                       | Hier stellen Sie ein, wie viele ganze Monate in<br>die Zukunft bei der Online-Terminbuchung<br>angeboten werden. Als Standardwert sind 3<br>ganze Monate eingestellt.                                                                                                    |
| Einstellung                                                                                                    | Standardwert                         | Erklärung                                                                                                    |
| Verschieben,<br>Stornieren und<br>Ändern von                                                                                | Ja                                   | Mit dieser Option können Sie einstellen, ob gebuchte Termine durch Kunden / Patienten                                                                                                    |
| Terminen zulassen                                                                                                    |                                      | verschoben, storniert oder geändert werden können.                                                                                                    |
| Terminen zulassen<br>Benachrichtigung<br>bei<br>Terminbuchung<br>per E-Mail<br>per SMS                                      | Ja                                   | verschoben, storniert oder geändert werden<br>können.<br>Stellen Sie hier ein, ob Sie eine Benachrich-<br>tigung per E-Mail/ per SMS erhalten möchten,<br>wenn ein Kunde einen Termin bucht. Wenn<br>Sie Ja auswählen, so wird das Feld E-Mail<br>Adresse/ Mobil-Nr.: eingeblendet.                                                                                                    |
| Terminen zulassen<br>Benachrichtigung<br>bei<br>Terminbuchung<br>per E-Mail<br>per SMS<br>E-Mail Adresse                    | Ja<br>E-Mail Register<br>Firmendaten | <ul> <li>verschoben, storniert oder geändert werden können.</li> <li>Stellen Sie hier ein, ob Sie eine Benachrichtigung per E-Mail/ per SMS erhalten möchten, wenn ein Kunde einen Termin bucht. Wenn Sie Ja auswählen, so wird das Feld E-Mail Adresse/ Mobil-Nr.: eingeblendet.</li> <li>Es enthält die E-Mail Adresse, an die die Benachrichtigung geschickt wird. Das Feld ist mit der E-Mail vorbelegt, die Sie in dem Register Firmendaten in dem Feld E-Mail Adresse eingegeben haben.</li> </ul>                                                                                                    |
| Terminen zulassen<br>Benachrichtigung<br>bei<br>Terminbuchung<br>per E-Mail<br>per SMS<br>E-Mail Adresse<br>Willkommenstext | Ja<br>E-Mail Register<br>Firmendaten | <ul> <li>verschoben, storniert oder geändert werden können.</li> <li>Stellen Sie hier ein, ob Sie eine Benachrichtigung per E-Mail/ per SMS erhalten möchten, wenn ein Kunde einen Termin bucht. Wenn Sie Ja auswählen, so wird das Feld E-Mail Adresse/ Mobil-Nr.: eingeblendet.</li> <li>Es enthält die E-Mail Adresse, an die die Benachrichtigung geschickt wird. Das Feld ist mit der E-Mail vorbelegt, die Sie in dem Register Firmendaten in dem Feld E-Mail Adresse eingegeben haben.</li> <li>Hier können Sie einen Text eingeben, der zu Beginn der Online-Terminbuchung angezeigt wird.</li> </ul> |

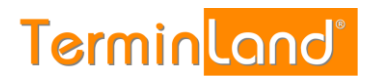

|                                             |                                              | werden soll.                                                                                                    |
|---------------------------------------------|----------------------------------------------|----------------------------------------------------------------------------------------------------|
| Beschriftung der<br>Frage                   | Bitte wählen Sie<br>Ihren<br>Ansprechpartner | Wenn Sie mehrere Terminpläne verwenden<br>und diese bei der Online-Terminbuchung<br>abfragen, so können Sie hier die Frage<br>erfassen, die bei der Auswahl der Terminpläne<br>erscheint.      |
| Auswahl über alle<br>Terminpläne<br>möglich | Nein                                         | Hier können Sie einstellen, ob Kunden /<br>Patienten auch terminplanübergreifend einen<br>Termin buchen können. Terminland zeigt<br>dabei alle möglichen Termine aus allen<br>Terminplänen an. |
| Beschriftung der<br>Antwort                 | Alle möglichen<br>Termine                    | Hiermit legen Sie fest, wie die<br>Auswahlmöglichkeit für eine<br>terminplanübergreifende Terminauswahl<br>beschriftet werden soll.                                                            |
| Online-<br>Terminbuchung<br>freischalten    | Option gewählt                               | Mit dieser Option schalten Sie die Online-<br>Terminbuchung frei. Wenn Sie das Häkchen<br>wegnehmen, können Ihre Kunden keine<br>Termine mehr online vereinbaren.                              |

#### Register: Layout Online-Terminbuchung

Hier können Sie die Farben und die Titelgrafik Ihrer Online-Terminbuchung anpassen.

Wenn Sie mit der Maus über das Hilfesymbol <sup>(a)</sup> gehen, so bekommen Sie eine Beispielgrafik angezeigt, die die Online-Terminbuchung zeigt. Die Bereiche, auf die der ausgewählte Farbwert Anwendung findet, sind in der Beispielgrafik orange dargestellt.

Sie können anstatt die Farbnummer einzugeben die Farbe aus einer Farbpalette auswählen.

- 1. Klicken Sie dazu auf das Symbol Farbe auswählen 🛄.
- 2. In der Farbpalette klicken Sie auf die Farbe. Die Farbnummer wird darauf hin in das Feld **Ausgewählte Farbe** eingetragen.
- 3. Klicken Sie auf die Schaltfläche Übernehmen.
- 4. Die Farbnummer wird in das entsprechende Eingabefeld übertragen und die Farbe wird links neben dem Eingabefeld angezeigt.

#### Register: Einbindung

Aus diesem Register können Sie den HTML-Code kopieren, um die Online-Terminbuchung in Ihre Webseite einzubinden. Für nähere Informationen hierzu siehe 2.9.

Zudem steht die Möglichkeit zur Verfügung, Ihre Online-Terminbuchungslösung auf Facebook zu veröffentlichen. Für die Integration der Online-Terminbuchung in Facebook müssen Sie bei Facebook eine Seite für Unternehmen, Marke oder Produkt, Künstler, Band oder öffentliche Person, Unterhaltung bzw. Guter Zweck oder Gemeinschaft verwenden. Die persönliche Profilseite kann für die Integration nicht genutzt werden.

Weiterhin können Sie hier den QR-Code kopieren, der direkt zu Ihrer Online-Terminbuchung führt. Verwenden Sie den QR-Code auf Visitenkarten, Flyern, Briefen, usw., damit Ihre Kunden mit einem Smartphone direkt Ihre Online-Terminbuchung aufrufen können. Ihre Kunden fotografieren dazu mit Ihrem Smartphone über einen QR-Code-Reader diesen QR-Code ab und bekommen dann direkt die Online-Terminbuchung auf ihrem Smartphone angezeigt.

#### 4.1.1.4 Fernabsatz und Impressum

Wenn Sie über die Online-Terminbuchung einen Vertrag mit Ihrem Kunden schließen wollen, so müssen Sie das Fernabsatzrecht beachten. Dieses regelt Verträge, die zwischen Verbrauchern und Unternehmern per Telefon, per Internet oder über andere Fernkommunikationsmittel abgeschlossen werden.

Insbesondere haben Sie, wenn das Fernabsatzrecht Anwendung findet, verschiedene Informationspflichten gegenüber Ihren Kunden.

Um diese Informationspflichten abzudecken, haben Sie in diesem Register Einstellmöglichkeiten, um zusätzliche Informationen bei der Online-Terminbuchung unmittelbar vor der Buchung des Termins anzuzeigen.

Zu rechtlichen Details wenden Sie sich bitte an Ihren Rechtsanwalt.

### Register: Datenschutzerklärung

| Einstellung                             | Standardwert | Erklärung                                                                                                    |
|-----------------------------------------|--------------|----------------------------------------------------------------------------------------------------|
| In Online-<br>Terminbuchung<br>anzeigen | Ja           | Wenn Sie die Option <b>In Online-</b><br><b>Terminbuchung anzeigen: Ja</b> wählen, so<br>wird direkt vor dem Buchen des Termins die<br>Datenschutzerklärung angezeigt.     |
|                                         |              | Wenn Sie die Option Ja ausgewählt haben,<br>so kann die Datenschutzerklärung in dem<br>darunter angezeigten Textfeld eingegeben<br>werden.                                 |
| In Online-<br>Terminbuchung<br>abfragen | Nein         | Wenn die Datenschutzerklärung angezeigt<br>wird, so können Sie über diese Option<br>einstellen, ob der Kunde die<br>Datenschutzerklärung auch explizit<br>bestätigen muss. |

## Register: Widerrufsbelehrung

| Einstellung                             | Standardwert | Erklärung                                                                                                    |
|-----------------------------------------|--------------|----------------------------------------------------------------------------------------------------|
| In Online-<br>Terminbuchung<br>anzeigen | Nein         | Wenn Sie die Option <b>In Online-</b><br><b>Terminbuchung anzeigen: Ja</b> wählen, so<br>wird direkt vor dem Buchen des Termins die<br>Widerrufsbelehrung angezeigt.                                                                                                    |
|                                         |              | Hierbei erscheint zunächst der <b>Hinweistext</b><br><b>auf Widerrufsbelehrung</b> . Danach wird ein<br>Link zu der Widerrufsbelehrung angezeigt.<br>Klickt der Kunde auf diesen Link, so wird in<br>einem eigenen Fenster der Text angezeigt,<br>der in dem Feld <b>Widerrufsbelehrung</b><br>eingegeben ist. |

## Register: Hinweis

| Einstellung                                                                                         | Standardwert | Erklärung                                                                                                    |
|----------------------------------------------------------------------------------------------------|--------------|----------------------------------------------------------------------------------------------------|
| Hinweis, dass<br>Vertragstext nicht<br>gespeichert wird:<br>In Online-<br>Terminbuchung<br>anzeigen | Nein         | Wenn Sie die Option <b>In Online-</b><br><b>Terminbuchung anzeigen: Ja</b> wählen, so<br>wird direkt vor dem Buchen des Termins der<br>Hinweis, das der Vertragstext nicht<br>gespeichert wird, angezeigt.         |
| Zusätzlicher Hinweis:<br>In Online-<br>Terminbuchung<br>anzeigen                                    | Nein         | Wenn Sie die Option <b>In Online-</b><br><b>Terminbuchung anzeigen: Ja</b> wählen, so<br>wird direkt vor dem Buchen des Termins ein<br>zusätzlicher Hinweis angezeigt, der in dem<br>Textfeld erfasst werden kann. |

### Register: AGB

| Einstellung                                                                                                  | Standardwert | Erklärung                                                                                                    |
|----------------------------------------------------------------------------------------------------|--------------|----------------------------------------------------------------------------------------------------|
| Allgemeine Nutzungs-<br>und<br>Geschäftsbedingungen:<br>In Online-<br>Terminbuchung<br>anzeigen und abfragen | Nein         | Wenn Sie die Option <b>In Online-</b><br><b>Terminbuchung anzeigen und abfragen:</b><br><b>Ja</b> wählen, so muss der Kunde direkt vor der<br>Terminbuchung bestätigen, dass er die AGB<br>gelesen und akzeptiert hat. Die AGB können<br>durch Klick auf einen Link in einem Fenster<br>geöffnet werden.                                                                   |
|                                                                                                    |              | Die AGB, die in dem Fenster angezeigt<br>werden, können Sie in dem nachfolgenden<br>Textfeld erfassen oder Sie können in dem<br>Textfeld <b>Url</b> eine Internet-Adresse eingeben,<br>über welche die AGB abgerufen werden<br>können.                                                                                                    |
|                                                                                                    |              | Weiterhin wird ein Link auf die AGB in der<br>Adressbox der Online-Terminbuchung<br>angezeigt, wenn entweder die AGB in dem<br>Textfeld eingegeben sind oder eine Internet-<br>Adresse auf die AGB hinterlegt ist. Die<br>Anzeige der AGB in der Adressbox ist<br>unabhängig davon, ob die Option In<br>Kundensicht anzeigen und abfragen auf<br>Ja oder Nein gesetzt ist. |

## Register: Impressum

| Einstellung                                              | Standardwert   | Erklärung                                                                                                    |
|----------------------------------------------------------|----------------|----------------------------------------------------------------------------------------------------|
| Kein Impressum<br>Externe Internetseite als<br>Impressum | Kein Impressum | Wenn Sie die Online-Terminbuchung als<br>eigenständige Mini-Webseite verwenden<br>wollen, so können Sie hier das Impressum<br>pflegen.                                                                                                    |
| Individuellen Text für<br>Impressum pflegen              |                | Der Link zum Impressum wird in der Adress-<br>Box auf der linken Seite der Online-<br>Terminbuchung angezeigt.                                                                                                    |
|                                                          |                | Die Informationen in der Hilfe, wie Sie ein<br>Impressum aufbauen können, sind<br>beispielhaft. Die Anforderungen an ein<br>Impressum sind je nach Firma und Branche<br>unterschiedlich. Zu rechtlichen Details<br>wenden Sie sich bitte an Ihren Rechtsanwalt. |
|                                                          |                | Kein Impressum                                                                                                    |
|                                                          |                | Es wird kein Impressum angezeigt.                                                                                                    |
|                                                          |                |                                                                                                    |

| 7                                                                                                    |
|----------------------------------------------------------------------------------------------------|
| Externe Internetseite als Impressum                                                                                                  |
| Sie können die Internet-Adresse einer Seite<br>angeben, die Ihr Impressum enthält. Diese<br>Seite wird dann als Impressum angezeigt. |
| Individuellen Text für Impressum pflegen                                                                                             |
| Hier können Sie individuell die Adresse und weitere Angaben erfassen.                                                                |

#### 4.1.2 Terminpläne

In den Terminplan-Einstellungen nehmen Sie die Einstellungen vor, die Sie pro Terminplan einstellen können. Wenn Sie mit mehreren Terminplänen arbeiten, haben Sie in dem Menü **Einstellungen** unter **Terminpläne** für jeden Terminplan einen eigenen Menüpunkt.

| Einstellungen 🍥 Kennwort ändern 🧽 Hille 😝 Abmelden 🍰 ?            |                                                                                                    |
|-------------------------------------------------------------------|----------------------------------------------------------------------------------------------------|
| CHOT CHOT CHOT                                                    | CHAY CHAY ISHINGCIN                                                                                                    |
| item Nr.: 331                                                     | Easy_331: hartwig schulz@schulz.loew.de (Abme                                                                                                    |
| ntstellungen                                                      |                                                                                                    |
|                                                                   |                                                                                                    |
| Einstellungen                                                     |                                                                                                    |
|                                                                   | Einstellungen                                                                                                    |
| Allgemeine Einstellungen                                          |                                                                                                    |
| C Exmendates                                                      | Unter Firmendaten wählen Sie Ihr Einsatzgebiet aus und geben Sie Adress- und<br>Kontaktdaten ein.                                                                                                    |
| Zarmanfalder und Tarminkagen                                      | Lister Terminfelder und Terminfragen stelles Sie ein welche informationen zu                                                                                                    |
| Online-Terminbuchung                                              | einem Termin erfasst werden. Weiterhin können Sie durch die Festlegung von                                                                                                    |
| Eemaboutz and Impressum                                           | stevern, welche Dauer durch einen Termin belegt wird.                                                                                                    |
| Terminplane                                                       | Unter Online-Terminbuchung nehmen Sie Einsteilungen für Ihre Online-<br>Terminbuchung vor.                                                                                                    |
| Hartefa Schulz                                                    | Unter Fernabsatz und Impressum können Sie Informationen zum Fernabsatz<br>und Impressum hinterlegen, die ggf. rechtlich notwendig sind.                                                                                                    |
| Inventional Investigent                                           | In dem Bereich Terminpläne können Sie für jeden Terminplan spezifische<br>Einstelkungen vomehmen und die Arbeitszeiten festliegen.                                                                                                    |
| Crime-Terminius/hung testen                                       | Uber den Link Online-Terminbuchung testen können Sie direkt ihre Online-<br>Terminbuchung auftufen.                                                                                                    |
| Kostenfeiser Eintag im Terminians Brancherkührer     Kostenfeiser | Unter Kostenfreier Eintrag im Terminland Branchenführer können Sie Ihre<br>Firma kosterlos in den Terminland Branchenführer eintragen lassen.                                                                                                    |
| Zurück zum Termindien                                             | Unter Vertragdetails können Sie während der Testphase einsehen, wie lange der<br>Isoterfeise Test noch lust. Weitenfin können Sie heirüber Terminand (Easy<br>bestellen, Wein Sie das Phoduk bereits bestellt haben, können Sie hier die<br>Details zu Tirem Vertrag sehen. |
|                                                                   | Über Zunlick zum Terminplan schließen Sie das Einstellungsmenü.                                                                                                    |
|                                                                   | Video-Tutorial                                                                                                    |
|                                                                   |                                                                                                    |
|                                                                   |                                                                                                    |
|                                                                   |                                                                                                    |
|                                                                   | X Schließen                                                                                                    |

Klicken Sie auf den entsprechenden Terminplan, um die Einstellungen für einen Terminplan zu ändern.

Wenn Sie einen weiteren Terminplan hinzufügen möchten, so klicken Sie auf den Menüpunkt **Neuen Terminplan hinzufügen**. Dieser Menüpunkt steht Ihnen nur in der Testphase von Terminland Easy zur Verfügung bzw. später, wenn Sie noch nicht die Anzahl der lizenzierten Terminpläne ausgeschöpft haben. Ansonsten müssen Sie zunächst eine neue Terminplan-Lizenz bestellen. Bei Terminland Free kann nur mit einem Terminplan gearbeitet werden, so dass dieser Menüpunkt in Terminland Free nicht zur Verfügung steht.

Die Terminplan-Einstellungen bestehen aus den Registern **Terminplan Allgemein**, **Arbeitszeiten** und **Terminarten**.

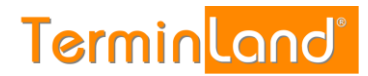

| 4.1.2.1 | <b>Reaister:</b> | Terminplan | Allaemein |
|---------|------------------|------------|-----------|
|         |                  |            |           |

| Einstellung                                                 | Standardwert  | Erklärung                                                                                                    |
|-------------------------------------------------------------|---------------|----------------------------------------------------------------------------------------------------|
| Name                                                        |               | Legen Sie hier den Namen des Terminplans fest.                                                                                                    |
|                                                             |               | Wenn Sie mit mehreren Terminplänen<br>arbeiten, so wird bei der Online-<br>Terminbuchung zunächst der Terminplan<br>abgefragt, für den ein Termin gebucht<br>werden soll. Die Abfrage erfolgt anhand des<br>hier angegebenen Namens.                                                                                                    |
| Beschreibung                                                |               | Hier können Sie noch 2 weitere<br>Beschreibungsfelder zu dem Terminplan<br>erfassen, die bei der Online-Terminbuchung<br>angezeigt werden, wenn eine Abfrage der<br>Terminpläne erfolgt.                                                                                                    |
| Zeitraster für<br>Terminmanager                             | 30 Minuten    | Das <b>Zeitraster für Terminmanager</b> legt<br>fest, in welches Zeitraster ein Terminplan bei<br>der internen Darstellung unterteilt ist.<br>Weiterhin wird durch das Zeitraster die<br>Standard-Terminlänge festgelegt, die ein<br>Termin zugeordnet bekommt, wenn keine<br>weiteren Angaben zur Dauer des Termins<br>vorliegen.        |
| Zeitraster für Online-<br>Terminbuchung                     | automatisch   | Das Zeitraster für die Online-Terminbuchung<br>legt fest, in welchem Zeitabstand freie<br>Termine bei der Online-Terminbuchung<br>angezeigt werden. Ist der Standardwert<br><b>automatisch</b> eingestellt, so richtet sich der<br>Zeitabstand, in welchem freie Termine<br>angezeigt werden, nach der ermittelten<br>Termindauer.        |
|                                                             |               | Beträgt z.B. die Termindauer 30 Minuten, so<br>wird alle 30 Minuten ein freier Termin<br>angezeigt. Ist aber z.B. als Zeitraster 15<br>Minuten eingestellt, so werden freie Termine<br>im Abstand von 15 Minuten angezeigt.                                                                                                    |
| Einzeltermine /<br>Gruppentermine                           | Einzeltermine | Wählen Sie <b>Einzeltermine</b> aus, wenn zu<br>jedem Termin genau ein Kunde kommt. Dies<br>ist der Normalfall. Wenn mehrere Kunden zu<br>einem Termin kommen können, wählen Sie<br><b>Gruppentermine</b> aus und stellen Sie bei<br><b>Maximale Teilnehmerzahl pro Termin</b> ein,<br>wie viele Kunden zu einem Termin kommen<br>können. |
| Synchronisation über<br>WebCal / CalDAV<br>Internet-Adresse |               | Sie können über andere Anwendungen wie<br>Outlook, iCal (Mac), iOS-Kalender (iPhone,<br>iPad) auf Ihren Terminplan zugreifen und<br>dabei die Termine automatisch<br>synchronisieren lassen.                                                                                                    |

| ndb | uch |  |
|-----|-----|--|
|-----|-----|--|

| Sie können dabei Ihren Terminplan nur<br>lesend als Kalenderabonnement einbinden<br>(WebCal-Protokoll) oder lesend/schreibend<br>(CalDAV-Protokoll). Das CalDAV-Protokoll<br>ist ein kostenpflichtiges Zusatzpaket. |
|----------------------------------------------------------------------------------------------------|
| Verwenden Sie für die Enbindung die<br>angezeigte Internet-Adresse, die Sie<br>kopieren und in jeden Terminplan einfügen<br>können, der das WebCal- oder CalDAV-<br>Format unterstützt.                             |

#### 4.1.2.2 Register: Arbeitszeiten

Pro Terminplan können Sie die Arbeitszeiten pro Wochentag festlegen. Mit einem Klick auf <sup>O</sup> fügen Sie eine Arbeitszeit zu einem Wochentag hinzu. Mit einem Klick auf löschen Sie die entsprechende Arbeitszeit.

Wenn Sie eine Arbeitszeit für die Online-Terminbuchung freigeben möchten, so klicken Sie in der letzten Spalte das gleichnamige Optionskästchen an.

#### 4.1.2.3 Register: Terminarten

In dem Register **Terminarten** können Sie einstellen, ob alle Antworten der Terminfragen für diesen Terminplan zugelassen sind oder ob Sie die möglichen Antworten für den Terminplan einschränken möchten.

Das Einschränken von Antworten ist vor allem sinnvoll, wenn Sie mit mehreren Terminplänen arbeiten und die Person, die über den Terminplan abgebildet wird, nicht alle Tätigkeiten abdeckt.

#### 4.1.3 Online-Terminbuchung testen

Über diesen Menüpunkt können Sie jederzeit Ihre Online-Terminbuchung in einem eigenen Browserfenster öffnen. Dies ist praktisch, wenn Sie testen möchten, ob Ihre vorgenommenen Einstellungen die gewünschten Ergebnisse erzielen.

#### 4.1.4 Kostenfreier Eintrag im Terminland Branchenführer

Hier können Sie kostenfrei Ihre Online-Terminbuchung in unserem Branchenverzeichnis des Terminland-Portals veröffentlichen. Dieses befindet sich unter www.terminland.de in dem Register **Terminbuchung**.

Klicken Sie dazu bei dem entsprechenden Terminplan, dessen Online-Terminbuchung Sie veröffentlichen möchten, auf die Schaltfläche Eintrag erstellen. Sie können zu dem Eintrag noch eine Beschreibung in dem gleichnamigen Feld hinzufügen, die maximal 400 Zeichen lang sein darf.

Der von Ihnen vorgeschlagene Eintrag wird von uns redaktionell geprüft und in der Regel innerhalb von einer Woche freigeschaltet.

#### 4.1.5 Vertragsdetails

Der Menüpunkt Vertragsdetails unterscheidet sich bei Terminland Free und Terminland Easy:

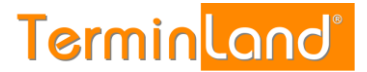

#### 4.1.5.1 Terminland Free

Unter dem Menüpunkt **Vertragsdetails** bekommen Sie angezeigt, wie viele Termine Sie in Terminland Free pro Monat erfassen können und wie viele Termine Sie bereits in dem aktuellen Monat erfasst haben.

Über den Link **System mit dem heutigen Tag schließen** können Sie Ihr Terminland Free-System wieder löschen. Des Weiteren haben Sie dort die Möglichkeit **Zusatzpakete** zu bestellen.

#### 4.1.5.2 Terminland Easy

Unter dem Menüpunkt **Vertragsdetails** bekommen Sie angezeigt, wie viele Terminpläne Sie lizenziert haben. Hier können Sie auch das Auftragsformular aufrufen, um weitere Terminpläne zu bestellen.

Wenn Sie den kostenfreien 30-Tage-Testzeitraum nutzen, so sehen Sie unter **freigeschaltet bis**, wann der 30-Tage-Testzeitraum endet. Darunter können Sie das Auftragsformular aufrufen, um Terminland Easy über den 30-Tage-Testzeitraum hinaus zu nutzen.

#### 4.1.5.3 Datenfreigabe für technischen Support

Dem Terminland-Support ist es aus datenschutzrechtlichen Gründen nicht gestattet im internen Terminmanager eingetragene Termine zu sehen, zu editieren oder zu löschen. Haben Sie spezielle Fragen zu gebuchten Terminen und benötigen die Unterstützung des Terminland-Supports, müssen Sie diesen zunächst autorisieren die Termindaten Ihres Systems einzusehen. Die Datenfreigabe für den Terminland-Support aktivieren bzw. deaktivieren Sie in den Vertragsdetails unter **Einstellungen > Vertragsdetails > Datenfreigabe für Technischen Support**.

Standardmäßig ist die Datenfreigabe für den technischen Support deaktiviert.

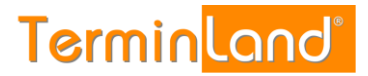

#### 4.2 Kennwort ändern

1. Zum Ändern Ihres Kennworts wählen Sie den Menüpunkt **Kennwort ändern** aus. In dem folgenden Dialog geben Sie zunächst Ihr altes und dann zweimal das neue Kennwort ein.

| Einstellungen 🛞 Kennwort änder | n 🤌 Hiffe 😡 Abmelden 🚕 🕆 | ASY (                    | Terminland"                                                                                  |
|--------------------------------|--------------------------|--------------------------|----------------------------------------------------------------------------------------------|
| System-Nr.: 10327              |                          |                          | Easy_10327: Mustermann (Abmelden)                                                            |
| Kennwort ändern                |                          |                          | für Firma: Easy_10327                                                                        |
| Kennwort ändern                |                          |                          |                                                                                              |
| Kennwort ändern                |                          |                          |                                                                                              |
| Benutzername (E-Mail):         | Mustermann               | Kennwort                 | ändern                                                                                       |
| Aktuelles Kennwort:            |                          | Um Ihr Ken<br>Kennwort u | nwort zu ändern, geben Sie zunächst Ihr aktuelles<br>Ind dann zweimal das neue Kennwort ein. |
| Neues Kennwort:                |                          |                          |                                                                                              |
| Kennwort wiederholen:          |                          |                          |                                                                                              |
|                                |                          |                          |                                                                                              |
|                                |                          |                          |                                                                                              |
|                                |                          |                          |                                                                                              |
|                                |                          |                          |                                                                                              |
|                                |                          |                          |                                                                                              |
|                                |                          |                          |                                                                                              |
|                                |                          |                          |                                                                                              |
|                                |                          |                          |                                                                                              |
|                                |                          |                          |                                                                                              |
|                                |                          |                          |                                                                                              |
|                                |                          |                          |                                                                                              |
|                                |                          |                          |                                                                                              |
|                                |                          |                          |                                                                                              |
|                                |                          |                          |                                                                                              |
|                                |                          |                          |                                                                                              |
|                                |                          |                          |                                                                                              |
|                                |                          |                          |                                                                                              |
|                                |                          |                          |                                                                                              |
|                                |                          |                          |                                                                                              |
|                                | 🔚 Speichern 🗙            | Abbrechen                |                                                                                              |

2. Klicken Sie dann auf **Speichern**.

#### 4.3 Hilfe

**Register: Hilfe** Über den Menüpunkt **Hilfe** können Sie die PDF-Dokumente **Schnellstart, Handbuch und Einbindung in die Webseite** öffnen. Klicken Sie dazu einfach auf den entsprechenden Menüpunkt. Des Weiteren finden Sie dort unter "Was ist neu?" die Information, welche neue Funktionen in einer Programmversion hinzugekommen sind und können sich dort eine Dokumentation aufrufen. Außerdem können Sie uns über die Option "E-Mail Support" per E-Mail kontaktieren.

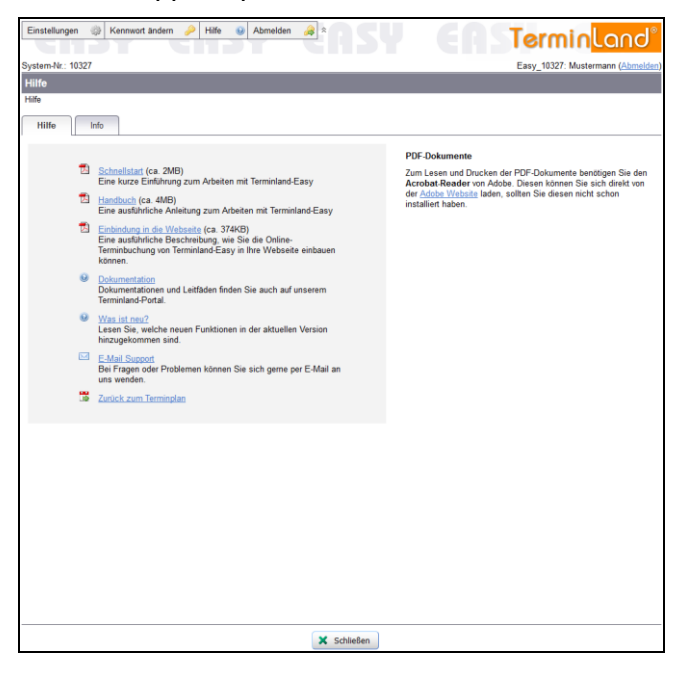

#### Register: Info

Über das Register **Info** können Sie die aktuell verwendete Programmversion sowie den aktuell verwendeten Terminland-Server, auf dem Ihr Terminland-System läuft, abfragen.

#### 4.4 Abmelden

Wenn Sie bei der Anmeldebox Ihre E-Mail-Adresse und Ihr Kennwort eingegeben haben und dann die Option **Auf diesem Computer merken** ausgewählt haben, so werden Ihre Anmeldedaten in einem Cookie abgelegt, so dass Sie das nächste Mal automatisch angemeldet werden (siehe 2.2).

Über den Menüpunkt **Abmelden** können Sie sich explizit abmelden, so dass Ihre Anmeldedaten auf jeden Fall von Ihrem Computer entfernt werden. Sie müssen sich dadurch bei dem nächsten Aufruf des internen Terminmanagers wieder mit Ihrem Benutzernamen (E-Mail Adresse) und Ihrem Kennwort anmelden.

Der Menüpunkt Abmelden hebt also die Anmeldeoption Dauerhaft anmelden wieder auf.

## 5 Konzepte

#### 5.1 Termin-Deadline

Aus organisatorischen Gründen ist es meist sinnvoll, dass ein Kunde einen Termin nicht noch unmittelbar vor dem Termin buchen kann, sondern dass für bei einer Terminbuchung ein gewisser Mindestabstand zu dem Termin eingehalten wird. Dieser Mindestabstand zu dem zu buchenden Termin wird als Termin-Deadline bezeichnet.

Die Termin-Deadline legt fest, wie viele Stunden / Tage vor dem Termin ein Termin spätestens gebucht werden muss. Ist die Termin-Deadline für einen Termin überschritten, so kann dieser Termin über die Online-Terminbuchung nicht mehr gebucht werden. In der Online-Terminbuchung entfällt dann dieser Termin in der Terminauswahl genauso, wie wenn er belegt wäre.

Die Termin-Deadline wird unter **Einstellungen > Online-Terminbuchung**, **Register: Online-Terminbuchung** eingestellt (siehe 4.1.1.3).

#### 5.2 Neue Online-Terminbuchungen überwachen

Wenn Sie im Anschluss an eine Online-Terminbuchung etwas machen möchten, z.B. den Termin vorbereiten, ist es sinnvoll, jede Online-Terminbuchungen "mitzubekommen". Dazu haben Sie 2 Möglichkeiten. Sie können sich per E-Mail über eine neue Online-Terminbuchung benachrichtigen lassen, oder Sie können in Terminland abfragen, welche Termine seit der letzten Abfrage online durch Ihre Kunden vereinbart wurden.

Wenn Sie sich bei einer Online-Terminbuchung per E-Mail informieren lassen, so bekommen Sie direkt nach der Terminbuchung durch den Kunden eine E-Mail mit den Termindetails zugesendet.

Wenn viele Termine durch Ihre Kunden online vereinbart werden, kann es praktischer sein, sich einmal oder zweimal am Tag die neuen Terminbuchungen anzusehen.

Beide Verfahren werden nachfolgend beschrieben.

#### 5.2.1. Benachrichtigung per E-Mail bei neuen Online-Terminen einstellen

Die Benachrichtigung per E-Mail ist standardmäßig eingeschaltet. Sollte die Benachrichtigung ausgeschaltet sein, so gehen Sie folgendermaßen vor, damit Sie über jeden Termin, der online durch Ihre Kunden vereinbart wird, direkt per E-Mail benachrichtigt werden:

- 1. Klicken Sie auf **Einstellungen**.
- 2. Klicken Sie unter Allgemeine Einstellungen auf den Menüpunkt Online-Terminbuchung.
- 3. Wählen Sie unter **Benachrichtigung bei Terminbuchung per E-Mail** den Wert **Ja** aus und tragen Sie unter **E-Mail Adresse** die Adresse ein, an die die Benachrichtigung geschickt werden soll. Mehrere E-Mail Adressen werden durch ein Semikolon getrennt eingegeben.

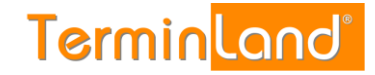

| Einstellungen 🛞 Kennwort ändern 🤌 Hilfe 🕡 Abmelden 🐊 🎗            | SY | (Termin <mark>land")</mark>                                                                                                    |
|-------------------------------------------------------------------|----|----------------------------------------------------------------------------------------------------|
| System-Nr.: 10327                                                 |    | Easy_10327: Mustermann (Abmelden)                                                                                                    |
| Online-Terminbuchung                                              |    |                                                                                                    |
| Einstellungen > Online-Terminbuchung                              |    |                                                                                                    |
| Online-Terminbuchung Layout Online-Terminbuchung Einbindung       |    |                                                                                                    |
| Internet Adresse: www.terminland.de/ Mustermann                   | Θ  | Online-Terminbuchung                                                                                                    |
| Termin-Deadline: 1 Tag                                            | Θ  | In dem Register Online-Terminbuchung nehmen Sie<br>übergreifende Einstellungen für Ihre Online-Terminbuchung vor.                                                                        |
| Online-Terminbuchung 3 ganze Monate                               | Θ  | Welche Zeitbereiche für die Online-Terminbuchung im Internet<br>freigeschaltet sind, stellen Sie für den einzelnen Terminplan ein<br>(Fiestellungen > Terminplan Einstellungen Register) |
| Verschieben, Stornieren und 🕅<br>Ändern von Terminen<br>zulassen: | Θ  | rensenengen > renninpan-enstellungen, kegister:<br>Freigabe für Online-Terminbuchung).                                                                                                   |
| BerdChrichtigung bei Terminbuchung<br>per E-Mail: Ja @ Nein ©     | •  |                                                                                                    |
| E Mail Adresse: (migschuz-loev.de)<br>Willkommenstext:            |    |                                                                                                    |
|                                                                   |    |                                                                                                    |
| Auswahl der Terminpläne Ja 🔿 Nein 🖲<br>bei Terminbuchung:         | Θ  |                                                                                                    |
| Online-Terminbuchung 📝<br>freischalten:                           | Θ  |                                                                                                    |
|                                                                   |    |                                                                                                    |
|                                                                   |    |                                                                                                    |
|                                                                   |    |                                                                                                    |
| Speichern 🗙 Abbred                                                | en |                                                                                                    |

#### 5.2.2. Neue Online-Termine suchen

Sie können sich über die Terminsuche alle Termine anzeigen lassen, die online durch Ihre Kunden vereinbart wurden und die Sie noch nicht auf den Status **Bearbeitet** gesetzt haben.

Dadurch, dass Sie die Online-Termine, die Sie sich angesehen haben, auf den Status **Bearbeitet** setzen, legen Sie fest, dass diese Termine bei der Suche nach unbearbeiteten Terminen nicht mehr angezeigt werden.

Bei der Suche nach unbearbeiteten Online-Terminen gehen Sie wie folgt vor:

- 1. Klicken Sie auf das Register **Suche**, um eine Suche nach Terminen durchzuführen.
- 2. Klicken Sie auf **Erweiterte Suche anzeigen** und dort auf die Option **Nur noch nicht bearbeitete Termine**.
- 3. Wenn Sie mit mehreren Terminplänen arbeiten, können Sie links die Terminpläne auswählen, die durchsucht werden sollen (klicken Sie **Alle** an, um alle Terminpläne zu durchsuchen).

Klicken Sie auf die Schaltfläche **Suchen**, um die Suche zu starten. Es werden alle Termine angezeigt, die noch nicht auf den Status **Bearbeitet** gesetzt wurden.

| Einstellungen 🛞 Ker | nrwort ändern 🄑 Hilfe G    | Abmelden 🚕 *                             | GU        | E A S                                                                                                    | Terminland                     |
|---------------------|----------------------------|------------------------------------------|-----------|----------------------------------------------------------------------------------------------------|--------------------------------|
| Sustan Nr : 10227   |                            |                                          |           |                                                                                                    | Easy 10227: Mustamann (Abrodia |
| Termine             |                            |                                          |           |                                                                                                    | für Terminnlan: Max Musterman  |
| Suche               |                            |                                          |           |                                                                                                    | to reminipant max musterman    |
|                     |                            |                                          |           |                                                                                                    |                                |
| Terminplan          |                            |                                          |           | 🗊 Tag                                                                                                    | 👿 Woche 🔯 Suche                |
| Max Mustermann      | C. Frankrisk Backs and     | de este este este este este este este es |           |                                                                                                    |                                |
|                     | Erweiterte Suche ausl      | blenden                                  |           |                                                                                                    |                                |
|                     | Suchtext:                  |                                          |           |                                                                                                    |                                |
|                     | Datum des Termins von:     |                                          |           | bis:                                                                                                    |                                |
|                     |                            |                                          |           |                                                                                                    | $\frown$                       |
|                     | Nur noch nicht bearbeitete | Termine                                  |           |                                                                                                    | Suchen                         |
|                     |                            |                                          |           |                                                                                                    |                                |
|                     | Aktualisieren              | <ul> <li>Aktion</li> </ul>               | ausführen | Die Termin                                                                                                   | nhistorie geht bis 01.01.2001  |
|                     | Datum 🔳 O O                | © Termin                                 | Kürzel    | Name                                                                                                    | Bemerkung                      |
|                     | Max Mustermann             |                                          |           |                                                                                                    | 1 Termin gefunder              |
|                     | <u>30.07.2015</u> 🔳 🔾 🛡    | 14:00 - 14:30                            |           | Mustermann, Max<br>Geburtsdatum: 04.03.1980<br>Telefon: 0611 - 9 777 318<br>E-Mail:<br>support@terminland.de | Das ist ein Test 🔀             |
|                     |                            |                                          |           |                                                                                                    |                                |
|                     |                            |                                          |           |                                                                                                    |                                |
|                     |                            |                                          |           |                                                                                                    |                                |
|                     |                            |                                          |           |                                                                                                    |                                |
|                     |                            |                                          |           |                                                                                                    |                                |
|                     |                            |                                          |           |                                                                                                    |                                |

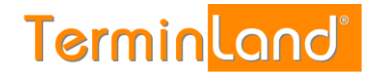

4. Wenn Sie die Termine auf **Bearbeitet** setzen möchten, damit sie bei der nächsten Suche nach neuen Online-Terminen nicht mehr erscheinen, so markieren Sie die Termine durch einen Klick auf das Auswahlkästchen neben dem Datum des Termins. Wenn Sie alle Termine in der Suchergebnisliste markieren möchten, so klicken Sie auf das Auswahlkästchen in der Kopfzeile der Liste.

| Einstellungen 🎲 Kennw | vort ändern 🔑     | Hi     | lfe 🌀     | At    | melden 🚕             |            | 54     | EAS                                                                                                    | ermin                    | and®            |
|-----------------------|-------------------|--------|-----------|-------|----------------------|------------|--------|----------------------------------------------------------------------------------------------------|--------------------------|-----------------|
| System-Nr.: 10327     |                   |        |           |       |                      |            |        |                                                                                                    | Easy_10327: Mustern      | nann (Abmelden) |
| Termine               |                   |        |           |       |                      |            |        |                                                                                                    | für Terminplan: Ma       | x Mustermann    |
| Suche                 |                   |        |           |       |                      |            |        |                                                                                                    |                          |                 |
| Terminplan            |                   |        |           |       |                      |            |        | Tag                                                                                                    | Woche                    | 😨 Suche         |
| Max Mustermann        |                   |        |           |       |                      |            |        |                                                                                                    | 11D                      |                 |
|                       | Erweiterte        | Suc    | he ausl   | blend | en                   |            |        |                                                                                                    |                          |                 |
|                       | Suchtext:         |        |           |       |                      |            |        |                                                                                                    |                          |                 |
|                       | Datum des Te      | ermin  | s von:    |       |                      |            |        | bis:                                                                                                    |                          |                 |
|                       | Nur noch nich     | nt bea | arbeitete | Term  | ine 🔽                |            |        |                                                                                                    | 0                        | 💈 Suchen        |
|                       | Aktualisieren     | 1      |           |       | •                    | Aktion aus | führen | Die Terminh                                                                                                  | iistorie geht bis 01.01. | 2001            |
|                       | Datum             | 0      | • •       | G     | Term                 | in         | Kürzel | Name                                                                                                    | Bemerkung                | 1               |
|                       | Max Musterm       | ann    |           |       |                      |            |        |                                                                                                    | 1 Te                     | rmin gefunden   |
|                       | <u>30.07.2015</u> |        | •         | œ     | <u>14:00 - 14:30</u> |            |        | Mustermann, Max<br>Geburtsdatum: 04.03.1980<br>Telefon: 0611 - 9 777 318<br>E-Mail:<br>support@terminland.de | Das ist ein Test         | 5               |
|                       |                   |        |           |       |                      |            |        |                                                                                                    |                          |                 |
|                       |                   |        |           |       |                      |            |        |                                                                                                    |                          |                 |
|                       |                   |        |           |       |                      |            |        |                                                                                                    |                          |                 |
|                       |                   |        |           |       |                      |            |        |                                                                                                    |                          |                 |
|                       |                   |        |           |       |                      |            |        |                                                                                                    |                          |                 |

5. Wählen Sie aus der Befehlsliste den Befehl **Auf bearbeitet setzen** und klicken Sie dann auf die Befehlsschaltfläche **Aktion ausführen**.

| Einstellungen 🛞 Kenr | wort ändern 🤌 Hilfe 😧 Abmele       | den 🚕 🕆           | l ens                                                                                                    | TerminLand®                       |  |  |  |  |  |
|----------------------|------------------------------------|-------------------|----------------------------------------------------------------------------------------------------|-----------------------------------|--|--|--|--|--|
| System-Nr.: 10327    |                                    |                   |                                                                                                    | Easy 10327: Mustermann (Abmelden) |  |  |  |  |  |
| Termine              |                                    |                   |                                                                                                    | für Terminplan: Max Mustermann    |  |  |  |  |  |
| Suche                |                                    |                   |                                                                                                    |                                   |  |  |  |  |  |
| 🗉 Terminplan         |                                    |                   | Tag                                                                                                    | 🗊 Woche 🔯 Suche                   |  |  |  |  |  |
| Max Mustermann       |                                    |                   |                                                                                                    |                                   |  |  |  |  |  |
|                      | ■ Erweiterte Suche ausblenden      |                   |                                                                                                    |                                   |  |  |  |  |  |
|                      | Suchtext:                          |                   |                                                                                                    |                                   |  |  |  |  |  |
|                      | Datum des Termins von:             |                   | bis:                                                                                                    |                                   |  |  |  |  |  |
|                      | Nur noch nicht bearbeitete Termine | V                 |                                                                                                    | 😴 Suchen                          |  |  |  |  |  |
|                      | Auf bearbeitet setzen              | Aktion ausführer  | Die Termin                                                                                                   | historie geht bis 01.01.2001      |  |  |  |  |  |
|                      | Datum 💟 🔹 👁                        | Termin Kürz       | el Name                                                                                                    | Bemerkung                         |  |  |  |  |  |
|                      | Max Mustermann 1 Termin gefunden   |                   |                                                                                                    |                                   |  |  |  |  |  |
|                      | <u>30.07.2015</u> 🛛 O 🔮 <u>14:</u> | <u>00 - 14:30</u> | Mustermann, Max<br>Geburtsdatum: 04.03.1980<br>Telefon: 0611 - 9 777 318<br>E-Mail:<br>support@terminland.de | Das ist ein Test 😥                |  |  |  |  |  |
|                      |                                    |                   |                                                                                                    |                                   |  |  |  |  |  |
|                      |                                    |                   |                                                                                                    |                                   |  |  |  |  |  |
|                      |                                    |                   |                                                                                                    |                                   |  |  |  |  |  |

6. Jetzt werden keine unbearbeiteten Termine mehr angezeigt.